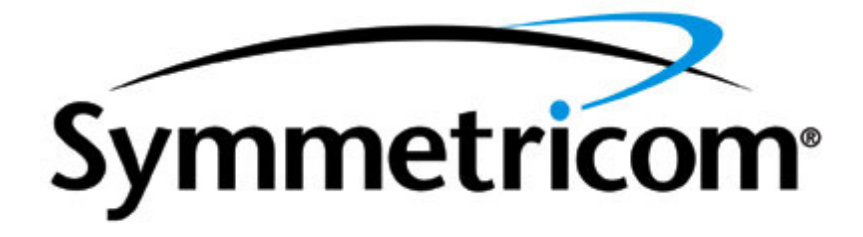

# **XL-GPS Time & Frequency Receiver**

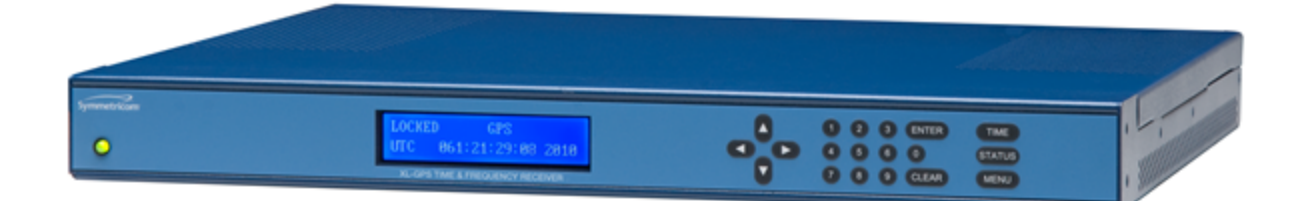

User Guide CD Part Number 098-00116-000 Rev. C 1 September, 2010

# **Notices**

Symmetricom, Inc. Timing Test & Measurement 3750 Westwind Blvd. Santa Rosa, CA 95403-1053 http://www.symmetricom.com

Copyright © 2010, Symmetricom, Inc.

All rights reserved. Printed in U.S.A.

All product names, service marks, trademarks, and registered trademarks

used in this document are the property of their respective owners.

The contents in this manual do not apply to previously released versions of XL-GPS hardware or software.

# Preface

# **Limited Warranty**

Each new product manufactured by Symmetricom is warranted for defects in material or workmanship for a period of one year from date of shipment ("Limited Warranty"). Defects in material or workmanship found within that period will be replaced or repaired, at Symmetricom's option, without charge for material or labor, provided the customer returns the equipment, freight prepaid, to the Symmetricom factory under this limited warranty. Symmetricom will return the repaired equipment, freight prepaid, to the customer's facility. This one year Limited Warranty does not apply to any software or to any product not manufactured by Symmetricom.

If on-site warranty repair or replacement is required, the customer will be charged the then current field service rate for portal-to-portal travel time plus actual portal-to-portal travel charges. There is no charge for on-site warranty repair labor.

Products not manufactured by Symmetricom, but included as integral part of a system (e.g., peripherals, options), are warranted for 90 days, or longer as provided by the original equipment manufacturer, from date of shipment.

Aside from the Limited Warranty set forth above, Symmetricom makes no other warranties, express or implied, of merchantability, fitness for purpose or of any other kind or description whatsoever.

By purchasing any product manufactured by Symmetricom, the buyer consents to and agrees with Symmetricom that as a result of the exclusion of all warranties, expressed or implied, of merchantability, fitness for purpose, or otherwise, except for the limited one-year warranty for defects in material and workmanship for products manufactured by Symmetricom, that the Buyer has the sole responsibility to assess and bear all losses relating to (1) the ability of the product or products purchased to pass without objection under the contract description among merchants and buyers in the trade; (2) the conformity of the product or products to fair average quality within its contract description; (3) the fitness of the product for the ordinary purposes for which such product is used; (4) the consistency of quality and quantity within each unit of product or products and among all units involved; (5) the adequacy of containers, packaging and labeling of the product or products; (6) the conformity of the product, promises or affirmations of fact (if any) made on its label or container; and (7) the conformity of the product to standards of quality observed by other merchants in the trade with respect to products of similar description.

# **Limitation of Liability**

By purchasing any product from Symmetricom, the Buyer consents to and agrees that the Buyer's sole and exclusive remedy for any damages or losses incurred by the Buyer as a

result of Symmetricom's breach of its one-year Limited Warranty for defects in materials and workmanship or otherwise in connection with any claim respecting the product shall be limited to the repair or replacement of the product or a refund of the sales price of the product. In no event shall the Buyer be entitled to recover consequential damages or any other damages of any kind or description whatsoever.

# **Proprietary Notice**

This document, whether patentable or non-patentable subject matter, embodies proprietary and confidential information and is the exclusive property of Symmetricom, Inc. It may not be reproduced, used or disclosed to others for any purpose except that for which it is purchased or loaned.

# **About this Manual**

This manual is subject to change without notice. Symmetricom can not be held responsible for any errors or inaccuracies in this manual. Please notify the Customer Assistance team of any suggested improvements or corrections.

# **Finding Answers to Product Questions**

For additional information about the products described in this guide, please contact your Symmetricom representative or your local sales office. You can also contact us on the web at www.symmetricom.com.

# **Table of Contents**

| Notices                                                | ii    |
|--------------------------------------------------------|-------|
| Preface                                                | iii   |
| Limited Warranty                                       | . iii |
| Limitation of Liability.                               | iii   |
| Proprietary Notice                                     | iv    |
| About this Manual                                      | . iv  |
| Finding Answers to Product Questions                   | iv    |
| Fable of Contents                                      | v     |
| I: Overview of the XL-GPS Time and Frequency Receiver. | . 1   |
| Product Description and Features                       | . 1   |
| 2: System Specifications                               | 3     |
| Chassis                                                | 3     |
| Environmental                                          | . 4   |
| Time and Frequency Accuracy                            | . 4   |
| GPS Reference                                          | 4     |
| AC Power Supply                                        | . 5   |
| Input                                                  | 5     |
| Standard I/O                                           | 5     |
| RS-232/RS-422 Interface                                | 5     |
| Network Port 10/100                                    | 6     |
| J1 - Optional TI/ET                                    | 6     |
| J2 - Rate Out                                          | 7     |
| J2 - Optional Programmable Pulse Out (PPO).            | 7     |
| J3 – Optional Frequency Measurement                    | . 7   |
| 1 PPS Out                                              | 8     |
| Code Out                                               | 8     |
| Alarm                                                  | 9     |

| Standard Features                                                                                                    |                                         |
|----------------------------------------------------------------------------------------------------|-----------------------------------------|
| Manual Leap second Entry                                                                                                    | 9                                       |
| Discrete 10 MHz Output                                                                                                    | 10                                      |
| Discrete 1PPS Output                                                                                                    | 11                                      |
| Time Code Output IRIG-B120 200-04 W/ IEEE1344                                                                                                    | 11                                      |
| IEEE1344 as Defined in IEEE Std C37.118 TM-2005, Annex F:                                                                                                    | 11                                      |
| Output:                                                                                                    | 12                                      |
| Time Code Output IRIG-B000 200-04 W/ IEEE1344                                                                                                    | 12                                      |
| Output:                                                                                                    | 12                                      |
| Time Code Inputs                                                                                                    | 12                                      |
| Time Code Outputs.                                                                                                    | 13                                      |
| Time Code Input IRIG-B120 200-04 W/ IEEE1344                                                                                                    | 14                                      |
| XL-GPS SYNC:                                                                                                    | 14                                      |
| loout:                                                                                                    | 14                                      |
| input.                                                                                                    | ••••••••••••••••••••••••••••••••••••••• |
| Time Code Input IRIG-B000 200-04 W/ IEEE1344.                                                                                                    |                                         |
| Time Code Input IRIG-B000 200-04 W/ IEEE1344.                                                                                                    |                                         |
| Time Code Input IRIG-B000 200-04 W/ IEEE1344.<br>XL-GPS SYNC:<br>GPS Time and Frequency Reference.                                                                                                    |                                         |
| Time Code Input IRIG-B000 200-04 W/ IEEE1344.<br>XL-GPS SYNC:<br>GPS Time and Frequency Reference.<br>Summary of Options.                                                                                                    |                                         |
| Time Code Input IRIG-B000 200-04 W/ IEEE1344.<br>XL-GPS SYNC:<br>GPS Time and Frequency Reference.<br>Summary of Options.<br>Expansion Module (87-8134-1).                                                                                                    |                                         |
| Time Code Input IRIG-B000 200-04 W/ IEEE1344.<br>XL-GPS SYNC:<br>GPS Time and Frequency Reference.<br>Summary of Options.<br>Expansion Module (87-8134-1).<br>Multi-code Outputs (87-6002-XL1).                                                                                                    |                                         |
| Time Code Input IRIG-B000 200-04 W/ IEEE1344.<br>XL-GPS SYNC:<br>GPS Time and Frequency Reference.<br>Summary of Options.<br>Expansion Module (87-8134-1).<br>Multi-code Outputs (87-6002-XL1).<br>1,5,10 MHZ SINE AND MPPS (87-8108).                                                                                                    |                                         |
| Time Code Input IRIG-B000 200-04 W/ IEEE1344.<br>XL-GPS SYNC:<br>GPS Time and Frequency Reference.<br>Summary of Options.<br>Expansion Module (87-8134-1).<br>Multi-code Outputs (87-6002-XL1).<br>1,5,10 MHZ SINE AND MPPS (87-8108).<br>10MHZ Sine Output Low Phase Noise.                                                                                                    |                                         |
| Time Code Input IRIG-B000 200-04 W/ IEEE1344.<br>XL-GPS SYNC:<br>GPS Time and Frequency Reference.<br>Summary of Options.<br>Expansion Module (87-8134-1).<br>Multi-code Outputs (87-6002-XL1).<br>1,5,10 MHZ SINE AND MPPS (87-8108).<br>10MHZ Sine Output Low Phase Noise.<br>Network Time Protocol (Option).                                                                                              |                                         |
| Time Code Input IRIG-B000 200-04 W/ IEEE1344.<br>XL-GPS SYNC:<br>GPS Time and Frequency Reference.<br>Summary of Options.<br>Expansion Module (87-8134-1).<br>Multi-code Outputs (87-6002-XL1).<br>1,5,10 MHZ SINE AND MPPS (87-8108).<br>10MHZ Sine Output Low Phase Noise.<br>Network Time Protocol (Option).                                                                                              |                                         |
| Time Code Input IRIG-B000 200-04 W/ IEEE1344.<br>XL-GPS SYNC:<br>GPS Time and Frequency Reference.<br>Summary of Options.<br>Expansion Module (87-8134-1).<br>Multi-code Outputs (87-6002-XL1).<br>1,5,10 MHZ SINE AND MPPS (87-8108).<br>10MHZ Sine Output Low Phase Noise.<br>Network Time Protocol (Option).<br>Oscillators.<br>Standard TCVCXO.                                                          |                                         |
| Time Code Input IRIG-B000 200-04 W/ IEEE1344.<br>XL-GPS SYNC:<br>GPS Time and Frequency Reference.<br>Summary of Options.<br>Expansion Module (87-8134-1).<br>Multi-code Outputs (87-6002-XL1).<br>1,5,10 MHZ SINE AND MPPS (87-8108).<br>10MHZ Sine Output Low Phase Noise.<br>Network Time Protocol (Option).<br>Oscillators.<br>Standard TCVCXO.<br>OCXO Oscillator option (87-399-30).                   |                                         |
| Time Code Input IRIG-B000 200-04 W/ IEEE1344.<br>XL-GPS SYNC:<br>GPS Time and Frequency Reference.<br>Summary of Options.<br>Expansion Module (87-8134-1).<br>Multi-code Outputs (87-6002-XL1).<br>1,5,10 MHZ SINE AND MPPS (87-8108).<br>10MHZ Sine Output Low Phase Noise.<br>Network Time Protocol (Option).<br>Oscillators.<br>Standard TCVCXO.<br>OCXO Oscillator option (87-399-30).<br>Certification. |                                         |

|    | EMC                                      | . 18 |
|----|------------------------------------------|------|
|    | Calibration Statement                    | 18   |
|    | Volatility Statement                     | . 19 |
| 3: | Installation/Configuration               | 21   |
|    | Installing the GPS Antenna               | . 21 |
|    | Selecting a GPS Antenna Site Outdoors    | . 21 |
|    | Mounting the GPS Antenna                 | . 21 |
|    | The antenna                              | 22   |
|    | Antenna Construction                     | . 22 |
|    | GPS Signal Strength Requirements         | 23   |
|    | WARNING GPS Position and Altitude        | . 25 |
|    | Mounting Safety Considerations.          | . 25 |
|    | Making Additional Connections.           | . 27 |
|    | Make the following optional connections: | . 27 |
|    | Connecting the Power Supply              | 27   |
|    | CAUTION VAC power                        | 28   |
|    | WARNING Removing Power                   | 28   |
|    | CAUTION Stopping the XL-GPS.             | . 28 |
|    | Configuring the Network Port             | 28   |
|    | Configuring the Time Display             | . 29 |
|    | Using the Command Line Interface         | 30   |
|    | Connecting to the Serial Port            | . 31 |
|    | Connecting to the Network Port           | 31   |
|    | Verifying Antenna Installation           | 32   |
|    | Rack Mounting the XL-GPS.                | . 32 |
|    | Grounding                                | . 33 |
|    | Proper Grounding                         | 34   |
|    | Grounding the XL-GPS.                    | . 34 |

| Installation Safety Considerations                                                                                                    | 34                                                                                                    |
|----------------------------------------------------------------------------------------------------|----------------------------------------------------------------------------------------------------|
| 4: User Interfaces                                                                                                    | 35                                                                                                    |
| Alarm Status LED.                                                                                                    | 35                                                                                                    |
| Keypad Interface.                                                                                                    | 35                                                                                                    |
| Time Display                                                                                                    |                                                                                                    |
| Status Display.                                                                                                    | 36                                                                                                    |
| Menu Display                                                                                                    | 37                                                                                                    |
| Keypad Operation                                                                                                    | 37                                                                                                    |
| Keypad Examples                                                                                                    | 38                                                                                                    |
| Command Line Interface                                                                                                    | 39                                                                                                    |
| Logging In                                                                                                    | 39                                                                                                    |
| Operator Login                                                                                                    | 40                                                                                                    |
| Guest Login                                                                                                    | 40                                                                                                    |
| Logging Out                                                                                                    | 40                                                                                                    |
|                                                                                                    |                                                                                                    |
| Changing Username and Password                                                                                                    | 40                                                                                                    |
| Changing Username and Password                                                                                                    | 40<br>41                                                                                                 |
| Changing Username and Password.<br>Session Timeout and Priority.<br>5: Function Reference.                                                                                                    | 40<br>41<br><b>43</b>                                                                                    |
| Changing Username and Password.<br>Session Timeout and Priority.<br>5: Function Reference.<br>Function Summary.                                                                                                    | 40<br>41<br><b>43</b><br>43                                                                              |
| Changing Username and Password.<br>Session Timeout and Priority.<br>5: Function Reference.<br>Function Summary.<br>F1 – Time Zone Offset .                                                                                                    | 40<br>41<br>43<br>43<br>43<br>46                                                                         |
| Changing Username and Password.<br>Session Timeout and Priority.<br><b>5: Function Reference</b> .<br>Function Summary.<br>F1 – Time Zone Offset<br>F2 – 12/24 Hour Format.                                                                                                    | 40<br>41<br>43<br>43<br>43<br>46<br>48                                                                   |
| Changing Username and Password.<br>Session Timeout and Priority.<br><b>5: Function Reference</b><br>Function Summary.<br>F1 – Time Zone Offset<br>F2 – 12/24 Hour Format.<br>F3 – Time & Date.                                                                                                    | 40<br>41<br>43<br>43<br>43<br>43<br>46<br>48<br>50                                                       |
| Changing Username and Password.<br>Session Timeout and Priority.<br><b>5: Function Reference</b><br>Function Summary.<br>F1 – Time Zone Offset .<br>F2 – 12/24 Hour Format.<br>F3 – Time & Date.<br>F4 – Serial Port Configuration.                                                                                                    | 40<br>41<br>43<br>43<br>43<br>43<br>46<br>48<br>50<br>52                                                 |
| Changing Username and Password.<br>Session Timeout and Priority.<br>5: Function Reference.<br>Function Summary.<br>F1 – Time Zone Offset .<br>F2 – 12/24 Hour Format.<br>F3 – Time & Date.<br>F4 – Serial Port Configuration.<br>F5 – Time-Quality Setup.                                                                                                    | 40<br>41<br>43<br>43<br>43<br>46<br>48<br>50<br>50<br>52<br>54                                           |
| Changing Username and Password.<br>Session Timeout and Priority.<br>5: Function Reference.<br>Function Summary.<br>F1 – Time Zone Offset.<br>F2 – 12/24 Hour Format.<br>F3 – Time & Date.<br>F4 – Serial Port Configuration.<br>F5 – Time-Quality Setup.<br>F6 – Keypad Lock.                                                                                                 | 40<br>41<br>43<br>43<br>43<br>46<br>48<br>50<br>52<br>52<br>54<br>54                                     |
| Changing Username and Password.<br>Session Timeout and Priority.<br>5: Function Reference.<br>Function Summary.<br>F1 – Time Zone Offset.<br>F2 – 12/24 Hour Format.<br>F3 – Time & Date.<br>F4 – Serial Port Configuration.<br>F5 – Time-Quality Setup.<br>F6 – Keypad Lock.<br>F8 – Continuous Time Once-per-Second.                                                        | 40<br>41<br>43<br>43<br>43<br>46<br>48<br>50<br>52<br>52<br>54<br>54<br>56<br>58                         |
| Changing Username and Password.<br>Session Timeout and Priority.<br>5: Function Reference.<br>Function Summary.<br>F1 – Time Zone Offset.<br>F2 – 12/24 Hour Format.<br>F3 – Time & Date.<br>F4 – Serial Port Configuration.<br>F5 – Time-Quality Setup.<br>F6 – Keypad Lock.<br>F8 – Continuous Time Once-per-Second.<br>F9 – Time On Request.                               | 40<br>41<br>43<br>43<br>43<br>43<br>46<br>48<br>50<br>52<br>52<br>54<br>54<br>56<br>58<br>60             |
| Changing Username and Password.<br>Session Timeout and Priority.<br>5: Function Reference.<br>Function Summary.<br>F1 – Time Zone Offset.<br>F2 – 12/24 Hour Format.<br>F3 – Time & Date.<br>F4 – Serial Port Configuration.<br>F5 – Time-Quality Setup.<br>F6 – Keypad Lock .<br>F8 – Continuous Time Once-per-Second.<br>F9 – Time On Request.<br>F11 – Time Output Format. | 40<br>41<br>43<br>43<br>43<br>43<br>46<br>48<br>50<br>52<br>52<br>54<br>54<br>56<br>58<br>60<br>60<br>62 |

| F18 – Software Version Request                                                                                                    | 66                |
|----------------------------------------------------------------------------------------------------|-------------------|
| F42 - Multicode Output Configuration                                                                                                    | 67                |
| F50 – GPS Receiver LLA/XYZ Position                                                                                                    |                   |
| F51 – GPS Antenna Cable Delay                                                                                                    | 73                |
| F52 – Distribution Cable Delay.                                                                                                    | 75                |
| F53 – GPS Operation Mode.                                                                                                    |                   |
| F60 – GPS Receiver Satellite List                                                                                                    |                   |
| F66 – Daylight Saving Time (DST) Mode.                                                                                                    | 82                |
| F67 – Manual Leap Seconds Entry/Request                                                                                                    | 85                |
| F69 – Time Mode.                                                                                                    | 89                |
| F71 – Oscillator Statistics                                                                                                    | 91                |
| F72 – Fault Status                                                                                                    | 93                |
| F73 – Alarm Control / Status                                                                                                    |                   |
| F90 – Code Output Configuration                                                                                                    |                   |
|                                                                                                    |                   |
| F100 – Network Port Configuration & XL-GPS Firmware                                                                                                    |                   |
| F100 – Network Port Configuration & XL-GPS Firmware.<br>F100 EA – Ethernet Address.                                                                                                    | 106<br>108        |
| F100 – Network Port Configuration & XL-GPS Firmware.<br>F100 EA – Ethernet Address.<br>F100 IP – IP Address.                                                                                                    | 106<br>108<br>108 |
| F100 – Network Port Configuration & XL-GPS Firmware.<br>F100 EA – Ethernet Address.<br>F100 IP – IP Address.<br>F100 SM – Subnet Mask.                                                                                                    |                   |
| F100 – Network Port Configuration & XL-GPS Firmware.<br>F100 EA – Ethernet Address.<br>F100 IP – IP Address.<br>F100 SM – Subnet Mask.<br>F100 G – Gateway.                                                                                                    |                   |
| <ul> <li>F100 – Network Port Configuration &amp; XL-GPS Firmware.</li> <li>F100 EA – Ethernet Address.</li> <li>F100 IP – IP Address.</li> <li>F100 SM – Subnet Mask.</li> <li>F100 G – Gateway.</li> <li>F100 IC – Network Port Settings.</li> </ul>                                                                                                    |                   |
| F100 – Network Port Configuration & XL-GPS Firmware.<br>F100 EA – Ethernet Address.<br>F100 IP – IP Address.<br>F100 SM – Subnet Mask.<br>F100 G – Gateway.<br>F100 IC – Network Port Settings.<br>F100 BASET – 10/100 BASE- T.                                                                                                    |                   |
| <ul> <li>F100 – Network Port Configuration &amp; XL-GPS Firmware.</li> <li>F100 EA – Ethernet Address.</li> <li>F100 IP – IP Address.</li> <li>F100 SM – Subnet Mask.</li> <li>F100 G – Gateway.</li> <li>F100 IC – Network Port Settings.</li> <li>F100 BASET – 10/100 BASE- T.</li> <li>F100 L/LOCK/UNLOCK – Remote Lockout.</li> </ul>                                                                                                    |                   |
| <ul> <li>F100 – Network Port Configuration &amp; XL-GPS Firmware.</li> <li>F100 EA – Ethernet Address.</li> <li>F100 IP – IP Address.</li> <li>F100 SM – Subnet Mask.</li> <li>F100 G – Gateway.</li> <li>F100 IC – Network Port Settings.</li> <li>F100 BASET – 10/100 BASE- T.</li> <li>F100 L/LOCK/UNLOCK – Remote Lockout.</li> <li>F100 L – Remote Lockout Status.</li> </ul>                                                                                                    |                   |
| <ul> <li>F100 – Network Port Configuration &amp; XL-GPS Firmware.</li> <li>F100 EA – Ethernet Address.</li> <li>F100 IP – IP Address.</li> <li>F100 SM – Subnet Mask</li> <li>F100 G – Gateway.</li> <li>F100 IC – Network Port Settings.</li> <li>F100 BASET – 10/100 BASE- T.</li> <li>F100 L/LOCK/UNLOCK – Remote Lockout.</li> <li>F100 L – Remote Lockout Status.</li> <li>F100 ST – Self Test Status.</li> </ul>                                                                      |                   |
| <ul> <li>F100 – Network Port Configuration &amp; XL-GPS Firmware.</li> <li>F100 EA – Ethernet Address.</li> <li>F100 IP – IP Address.</li> <li>F100 SM – Subnet Mask.</li> <li>F100 G – Gateway.</li> <li>F100 IC – Network Port Settings.</li> <li>F100 BASET – 10/100 BASE- T.</li> <li>F100 L/LOCK/UNLOCK – Remote Lockout.</li> <li>F100 L – Remote Lockout Status.</li> <li>F100 ST – Self Test Status.</li> <li>F100 BH – Burn Host.</li> </ul>                                       |                   |
| <ul> <li>F100 – Network Port Configuration &amp; XL-GPS Firmware.</li> <li>F100 EA – Ethernet Address.</li> <li>F100 IP – IP Address.</li> <li>F100 SM – Subnet Mask.</li> <li>F100 G – Gateway.</li> <li>F100 IC – Network Port Settings.</li> <li>F100 BASET – 10/100 BASE- T.</li> <li>F100 L/LOCK/UNLOCK – Remote Lockout.</li> <li>F100 L – Remote Lockout Status.</li> <li>F100 ST – Self Test Status.</li> <li>F100 BUB – Burn Host.</li> <li>F100 BUB – Burn BootLoader.</li> </ul> |                   |
| <ul> <li>F100 – Network Port Configuration &amp; XL-GPS Firmware.</li> <li>F100 EA – Ethernet Address.</li> <li>F100 IP – IP Address.</li> <li>F100 SM – Subnet Mask</li> <li>F100 G – Gateway.</li> <li>F100 IC – Network Port Settings.</li> <li>F100 BASET – 10/100 BASE- T.</li> <li>F100 L/LOCK/UNLOCK – Remote Lockout.</li> <li>F100 L – Remote Lockout Status.</li> <li>F100 ST – Self Test Status.</li> <li>F100 BUB – Burn Host.</li> <li>F100 BU – Burn.</li> </ul>              |                   |

| F100 BUFP – Burn FPGA Firmware                                                                                                    | 118        |
|----------------------------------------------------------------------------------------------------|------------|
| F100 CONFIG – Configure NTP & SNMP                                                                                                    | 119        |
| F100 J – Factory Mode Jumper.                                                                                                    |            |
| F100 KILL-Reboot                                                                                                    | 121        |
| F100 P – Change User Password                                                                                                    | 122        |
| F100 PI – PING.                                                                                                    | 123        |
| F100 PN – Change User Name                                                                                                    | 124        |
| F108 – Oscillator Configuration                                                                                                    | 126        |
| F110 – J1 Input (Time Code, TIET).                                                                                                    |            |
| F111 – J2 Output (Rate, PPO)                                                                                                    | 132        |
| F113 – J3 Input (Freq Meas).                                                                                                    | 137        |
| F117 – Factory Configuration                                                                                                    | 141        |
| F119 – GPS Receiver Configuration                                                                                                    | 142        |
| F126 – Options Key Entry.                                                                                                    | 148        |
| Default Values for Standard Functions,                                                                                                    | 149        |
| 6: Option Cards                                                                                                    | 151        |
| Expansion Module (87-8134-1 87-8134-2)                                                                                                    |            |
| $r_{1} = r_{1} = r_{1$ |            |
| Specifications:                                                                                                    | 152<br>152 |
| Specifications:<br>Mechanical:                                                                                                    |            |
| Specifications:<br>Mechanical:<br>Time Code:                                                                                                    |            |
| Specifications:<br>Mechanical:<br>Time Code:<br>IRIG Code Out                                                                                                    |            |
| Specifications:<br>Mechanical:<br>Time Code:<br>IRIG Code Out                                                                                                    |            |
| Specifications:<br>Mechanical:<br>Time Code:<br>IRIG Code Out<br>Alarm<br>Rates                                                                                                    |            |
| Specifications:<br>Mechanical:<br>Time Code:<br>IRIG Code Out<br>Alarm.<br>Rates.<br>Optional Programmable Pulse.                                                                                                    |            |
| Specifications:<br>Mechanical:<br>Time Code:<br>IRIG Code Out<br>Alarm.<br>Rates.<br>Optional Programmable Pulse.<br>Alarm Relay (87-8134-2).                                                                                                    |            |
| Specifications:<br>Mechanical:<br>Time Code:<br>IRIG Code Out<br>Alarm<br>Rates<br>Optional Programmable Pulse.<br>Alarm Relay (87-8134-2).<br>Installing the Expansion Module.                                                                                                    |            |
| Specifications:<br>Mechanical:<br>Time Code:<br>IRIG Code Out<br>Alarm<br>Rates<br>Optional Programmable Pulse<br>Alarm Relay (87-8134-2).<br>Installing the Expansion Module.<br>Configuring the Expansion Module.                                                                                                    |            |

| ;    | Specifications                                       | 158 |
|------|------------------------------------------------------|-----|
| l    | nstallation                                          | 158 |
| 1    | Adjusting Amplitude and Modulation Ratio             | 159 |
| 10   | MHz Sine Output LPN Option Card (87-8114).           | 160 |
| 1,   | 5, 10 MHz Sine/MPPS Square Output (87-8108)          | 161 |
| I    | ntroduction                                          | 161 |
| ;    | Specifications                                       | 161 |
|      | 1 MHz Output:                                        | 161 |
|      | 5 MHz Output:                                        | 161 |
|      | 10 MHz Output:                                       | 162 |
|      | 1 MPPS Output:                                       | 162 |
|      | 5 MPPS Output:                                       | 162 |
|      | 10 MPPS Output:                                      | 163 |
| I    | nstallation                                          | 163 |
| ę    | Sine Wave Outputs                                    | 163 |
| ;    | Square Wave Outputs                                  | 163 |
| I    | Maintenance                                          | 163 |
| İ    | Equipment Required                                   | 164 |
| I    | No Output Or Outputs                                 | 164 |
| l    | Noisy Outputs                                        | 164 |
|      | ncorrect Frequencies                                 | 164 |
| :    | Sine Wave Amplitude Adjustment                       | 164 |
| Fa   | ctory Default Jumper and Switch Settings for Options | 165 |
| 7: X | L-GPS Generated Messages                             | 167 |
| Er   | ror Messages                                         | 167 |
| Inf  | ormational Messages                                  | 169 |
| A: U | sing F100 Configuration                              | 171 |
| Сс   | onfiguring NTP & SNMP Parameters                     | 171 |

|    | Overview of Steps                                                                                                    | 171                                                                |
|----|----------------------------------------------------------------------------------------------------|--------------------------------------------------------------------|
|    | Set up the FTP Server.                                                                                                    | 171                                                                |
|    | Get the IP Address of the FTP Server/Workstation                                                                                                    | 171                                                                |
|    | Copy the Configuration Files to the FTP Server.                                                                                                    | 172                                                                |
|    | Edit the Configuration Files                                                                                                    | 173                                                                |
|    | Move the Configuration Files Back to the XL-GPS.                                                                                                    | 173                                                                |
| B: | Upgrading System Firmware                                                                                                    | 175                                                                |
|    | Overview of Procedure                                                                                                    | 175                                                                |
|    | Set up the FTP Server.                                                                                                    | 175                                                                |
|    | Open a Command Line Session on the XL-GPS.                                                                                                    | 176                                                                |
|    | Upgrade the Firmware                                                                                                    | 176                                                                |
|    | Troubleshooting                                                                                                    | 179                                                                |
|    | FAQ                                                                                                    | 180                                                                |
| C: | SNMP                                                                                                    | 183                                                                |
| S  | NMP Private Enterprise MIB Structure                                                                                                    | 183                                                                |
|    | SNMP Addressing                                                                                                    | 183                                                                |
|    | New Top Level Structure of Enterprise MIB for XL-GPS                                                                                                    | 184                                                                |
|    |                                                                                                    |                                                                    |
|    | XL-GPS System Group                                                                                                    | 185                                                                |
|    | XL-GPS System Group.<br>The XL-GPS Fault Group                                                                                                    | 185<br>186                                                         |
|    | XL-GPS System Group.<br>The XL-GPS Fault Group.<br>The XL-GPS System Status Group.                                                                                                    | 185<br>186<br>187                                                  |
|    | XL-GPS System Group.<br>The XL-GPS Fault Group.<br>The XL-GPS System Status Group.<br>XL-GPS Main Card Group.                                                                                                    | 185<br>186<br>187<br>188                                           |
|    | XL-GPS System Group.<br>The XL-GPS Fault Group.<br>The XL-GPS System Status Group.<br>XL-GPS Main Card Group.<br>XL-GPS Traps.                                                                                                    | 185<br>186<br>187<br>188<br>188                                    |
|    | XL-GPS System Group.<br>The XL-GPS Fault Group.<br>The XL-GPS System Status Group.<br>XL-GPS Main Card Group.<br>XL-GPS Traps.<br>Future Expansion.                                                                                                    | 185<br>186<br>187<br>188<br>188<br>189                             |
|    | XL-GPS System Group.<br>The XL-GPS Fault Group.<br>The XL-GPS System Status Group.<br>XL-GPS Main Card Group.<br>XL-GPS Traps.<br>Future Expansion.<br>Glossary of SNMP-Related Terms.                                                                                         | 185<br>186<br>187<br>188<br>188<br>189<br>189                      |
| C  | XL-GPS System Group.<br>The XL-GPS Fault Group.<br>The XL-GPS System Status Group.<br>XL-GPS Main Card Group.<br>XL-GPS Traps.<br>Future Expansion.<br>Glossary of SNMP-Related Terms.<br>Configuring and Testing SNMP.                                                        | 185<br>186<br>187<br>188<br>188<br>189<br>189<br>190               |
| С  | XL-GPS System Group.<br>The XL-GPS Fault Group.<br>The XL-GPS System Status Group.<br>XL-GPS Main Card Group.<br>XL-GPS Traps.<br>Future Expansion.<br>Glossary of SNMP-Related Terms.<br>Configuring and Testing SNMP.<br>HP OpenView Configuration.                          | 185<br>186<br>187<br>188<br>188<br>189<br>189<br>190<br>191        |
| C  | XL-GPS System Group.<br>The XL-GPS Fault Group.<br>The XL-GPS System Status Group.<br>XL-GPS Main Card Group.<br>XL-GPS Traps.<br>Future Expansion.<br>Glossary of SNMP-Related Terms.<br>Configuring and Testing SNMP.<br>HP OpenView Configuration.<br>XL-GPS Configuration. | 185<br>186<br>187<br>188<br>188<br>189<br>189<br>190<br>191<br>192 |

| D: Network Time Protocol (NTP)     |
|------------------------------------|
| Editing ntp.conf                   |
| Editing MD5 keys on the XL-GPS     |
| Editing MD5 keys on the NTP Client |
| E: Time Code Formats 198           |
| Overview                           |
| IRIG                               |
| Introduction                       |
| IRIG Code Format                   |
| IRIG-B Time Quality Flags          |
| Output                             |
| F: World Map of Time Zones: 202    |
| G: Part Names 203                  |
| H: Sales and Customer Assistance   |
| I: Certificate of Volatility       |
| J: Declaration of Conformity       |
| Glossary                           |
| Index                              |

This page intentionally left blank

# 1: Overview of the XL-GPS Time and Frequency Receiver

# **Product Description and Features**

The XL-GPS Time and Frequency Receiver is high-precision time and frequency instrument that generates time and frequency outputs from its GPS-disciplined system clock. When locked to Symmetricom's timing-optimized GPS receiver, the XL-GPS provides 1x10<sup>-12</sup> frequency output accuracy, and better than 30 nS RMS accuracy to UTC.

Two user interfaces are available for managing the XL-GPS:

- command line interface, available from the serial and network ports (using TELNET)
- keypad interface, available on the front panel of the XL-GPS

The standard configuration includes:

- 1U chassis
- GPS receiver
- Liquid crystal display (LCD), and a 19-button keypad
- 10 MHz and 1 Pulse/sec discrete output signals (via rear panel BNC connectors)
- RS-232 or RS-422 (via rear panel 9 pin D Male)
- Network Port 10/100 Base-T for TELNET and SNMP

Rate Out 1/10/100 PPS, 1/10/100 kPPS, 1/5/10 MPPS (1 output via a rear panel BNC)

- Code Output (IRIG-A, B, IEEE 1344 and NASA 36, via a rear panel BNC)
- Alarm Open Collector (via a rear panel BNC)
- 90-264 VAC

The following option modules can be added:

- 1,5,10 MHz/MPPS module
- Multi-code module
- 10 MHz sine distribution module with 4 ports
- Expansion Module provides four, user configurable ports with female BNC connectors.

In addition, the following software-enabled optional features can be purchased and enabled using a software key at any time:

- Network Time Server (NTS)
- Programmable Pulse Output (PPO)
- Time Interval, Event Time (TI/ET)
- Frequency Measurement (FREQ MEAS)

The optional OCXO oscillator upgrade provides enhanced short-term stability while locked to GPS, and improved holdover 'flywheeling' when GPS is unavailable.

# **2: System Specifications**

# Chassis

The chassis is a 19-inch rack-mounted 1U chassis.

| Size:              | 1.75 in. x 17.1 in. x 14. in. |
|--------------------|-------------------------------|
| Weight:            | 8 lbs                         |
| Standard Hardware: | Standard 19" EIA rack system  |
| Optional Hardware: | Slide rack hardware           |

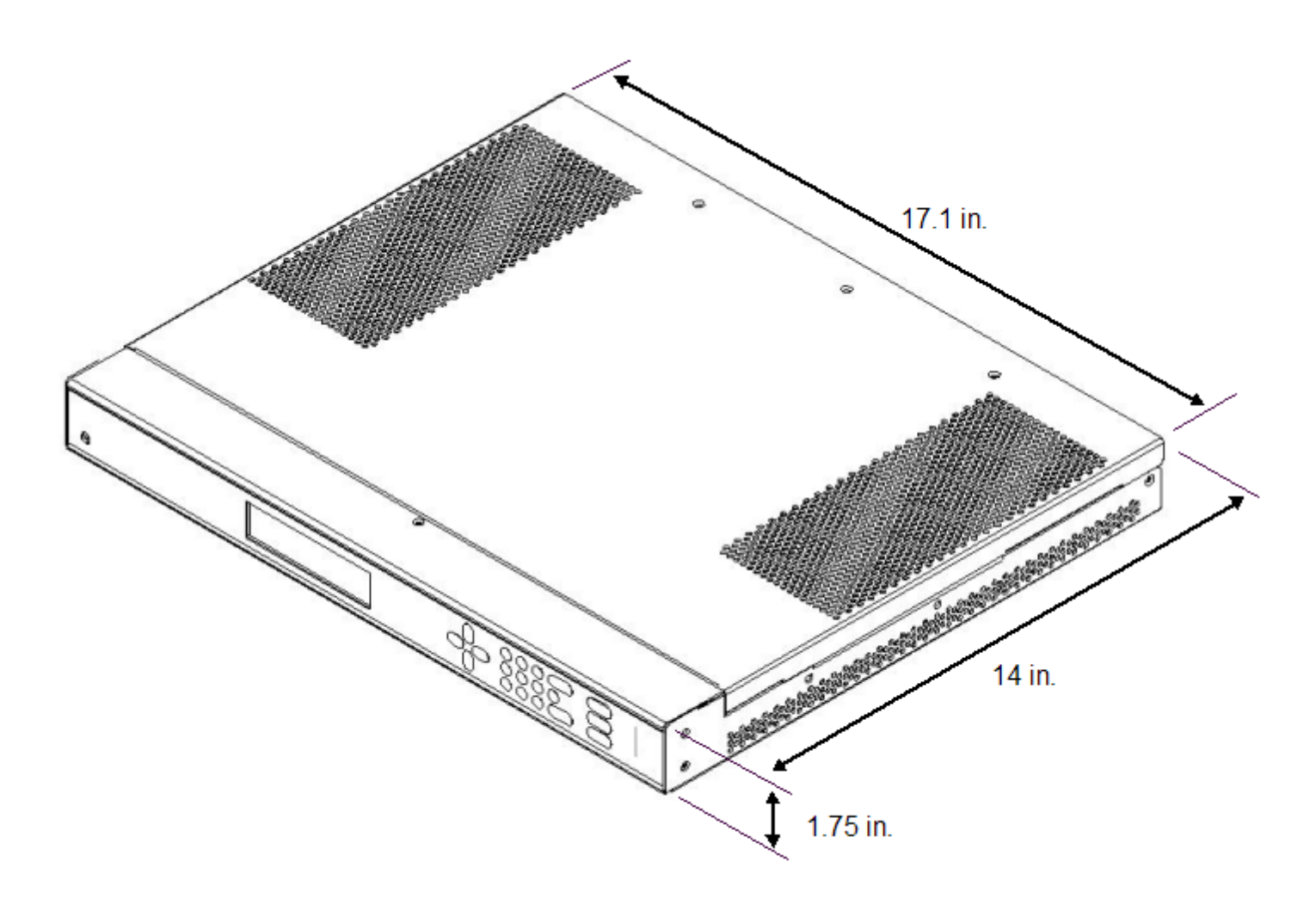

# **Environmental**

| Operating Temperature:         | 0° to +50 °C (+32° to +122 °F)       |
|--------------------------------|--------------------------------------|
| Storage Temperature:           | -55° to +85 °C (-67° to +185 °F)     |
| Humidity:                      | 95%, non-condensing                  |
| Altitude:                      | 0 - 4000 meters AMSL                 |
| Vibration - Operating:         | GR-CORE-63, 4.5.2/4, locked to 1.0 g |
| Vibration - Storage Transport: | GR-CORE-63.4.4.1 to 1.5g             |

**WARNING:** Install the XL-GPS to allow adequate airflow through and around the unit. Symmetricom recommends leaving 1.4 in. (3.6 cm) above and below the XL-GPS or enough space to allow 5 CFM.

**AVERTISSEMENT** : Installez le XL-GPS pour permettre un flux d'air autour et a travers l'unité. Symmetricom recommande de laisser 1.4 in. (3.6 cm) au-dessus et au-dessous du XL-GPS ou assez d'espace pour permettre 5 CFM.

# **Time and Frequency Accuracy**

### **GPS Reference**

Time and frequency accuracy/stability while locked to a GPS timing reference:

| 1 PPS Output                                   | 30 nS RMS UTC(USNO)                                                                                                    |
|------------------------------------------------|----------------------------------------------------------------------------------------------------|
| Frequency Output Accuracy:                     | < 1 x 10 <sup>-12</sup> @1 day                                                                                                    |
| Frequency/Timing Allan<br>Deviation Stability: | 1 x 10 <sup>-9</sup> @ 1 sec<br>3 x 10 <sup>-10</sup> @ 10 sec<br>3 x 10 <sup>-10</sup> @ 100 sec<br>2 x 10 <sup>-10</sup> @ 1000 sec<br>1 x 10 <sup>-12</sup> @ 1 day |
| AM Code Output Accuracy:                       | 10 $\mu S$ to the 1PPS                                                                                                    |
| DC Level Shift Code Output<br>Accuracy:        | 1 $\mu S$ to the 1 PPS                                                                                                    |

# **AC Power Supply**

### Input

| Description           | Universal type VAC Power supply              |
|-----------------------|----------------------------------------------|
| Physical dimensions   | 5.00" x 3.00" x 1.26" Enclosed-Frame Package |
| Input connector       | IEC 320 type                                 |
| Input voltage range   | Universal, 90 - 264 VAC / 110 - 300 VDC      |
| Input frequency range | 47 Hz - 63 Hz                                |
| Inrush Current        | 25A @ 115VAC / 50A @ 230 VAC and 80% load    |
| Input Current         | 2000mA @ 90 VAC / 1000mA @ 200 VAC Maximum   |

# **Standard I/O**

The following specifications apply to the connectors on the Main CPU card.

#### RS-232/RS-422 Interface

The standard serial data port is a bi-directional EIA standard RS 232C interface. The serial data port is configurable via the Keypad and Network Port.

| Interface:      | RS-232, RS-422                                                    |
|-----------------|-------------------------------------------------------------------|
| Data Rates:     | 1200, 2400, 4800, 9600 and 19200 bps                              |
| Data Bits:      | 7 or 8                                                            |
| Parity:         | even, odd or none for Data Bits 8, even or odd for Data Bits 7 $$ |
| Stop Bits:      | 1 or 2                                                            |
| Connector:      | Male 9 pin D subminiature                                         |
| Pin Assignment: | 1N/C                                                              |
|                 | 2Rx (RS-232)                                                      |
|                 | 3Tx (RS-232)                                                      |
|                 | 4N/C                                                              |

5-----GND 6-----Rx- (RS-422) 7-----Rx+ (RS-422) 8-----Tx- (RS-422) 9-----Tx+ (RS-422)

Factory settings for RS-232 9600,N,8,1

#### Network Port 10/100

The Ethernet port interface is:

| Туре:         | Standard RJ-45 8 pin connector, 10 Base-T and 100 Base-T standards. |
|---------------|---------------------------------------------------------------------|
| Frame format: | IEEE 802.3                                                          |

### J1 - Optional TI/ET

The TI/ET configuration is via the Keypad, Serial I/O, and Network port. J1 accepts an external 1 PPS or Event input signal and measures it against the system-derived time. The minimum pulse width of the input signal is 100 nS. The input impedance is selectable at 100 k $\Omega$  or 50  $\Omega$ . The rising edge of the pulse is measured with 5 nS resolution relative to the system clock time.

| Pulse width: | 100 nS, min.                                     |
|--------------|--------------------------------------------------|
| Active Edge: | Rising                                           |
| High Level:  | Logic Hi >1.25 V < 10 V                          |
| Low Level:   | Logic Low < 1.25 V >0 V                          |
| Impedance:   | 100 k $\Omega$ or 50 $\Omega$                    |
| Resolution:  | 5 nS, single shot                                |
| Accuracy:    | Refer to "Time and Frequency Accuracy" on page 4 |
| Qty:         | 1                                                |
| Connector:   | BNC female                                       |

#### J2 - Rate Out

The Rate output is default 10 MPPS and configuration is via the Keypad, Serial I/O, and Network port.

| Rate:            | 1 PPS, 10 PPS, 100 PPS, 1 kPPS, 10 kPPS, 100 kPPS, 1 MPPS, 5 MPPS, 10 MPPS |
|------------------|----------------------------------------------------------------------------|
| Accuracy:        | Phase locked to 1PPS within 200 nSecs                                      |
| Duty cycle:      | 60/40% +/-10%                                                              |
| Amplitude (TTL): | $2 \text{ V+/-10\%}$ into $50 \Omega$                                      |
| Qty:             | 1                                                                          |
| Connector:       | BNC female                                                                 |

### J2 - Optional Programmable Pulse Out (PPO)

The PPO allows generation of a precisely synchronized trigger pulse at an arbitrary time and with arbitrary pulse width in integer multiples of 1  $\mu$ S. The rising edge of the trigger output can be programmed to occur with 1  $\mu$ S resolution.

| Pulse width:  | Programmable in 1 $\mu S$ steps |
|---------------|---------------------------------|
| On time edge: | Rising                          |
| Amplitude:    | 2V +/- 10% into 50 Ω            |

### J3 – Optional Frequency Measurement

The Frequency Measurement (Freq Meas) option: measures an external frequency applied to the J3 input relative to the XL-GPS' disciplined frequency.

| Frequency:             | 1, 5, 10 MHz                                                                                                    |
|------------------------|----------------------------------------------------------------------------------------------------|
| Resolution             | 120 x $10^{-12}$ @ 1 Second Interval<br>12 x $10^{-12}$ @ 10 Second Interval<br>1 x $10^{-12}$ @ 100 Second Interval |
| Range                  | 1000 x10 <sup>-6</sup>                                                                                               |
| Impedance:             | 1 kΩ, 50 Ω                                                                                                    |
| Factory Configuration: | Disabled                                                                                                    |
| Accuracy               | Refer to "Time and Frequency Accuracy" on page 4                                                                     |

## 1 PPS Out

A time-stable 1 PPS (one pulse per second) output is provided. If no reference is available, the 1 PPS pulse will be as stable as the internal oscillator.

| Pulse width:  | 20 µS +/-1 µS                                    |
|---------------|--------------------------------------------------|
| On time edge: | Rising                                           |
| Accuracy:     | Refer to "Time and Frequency Accuracy" on page 4 |
| Amplitude:    | TTL Levels into 50 $\Omega$                      |
| Qty:          | 1                                                |
| Connector:    | BNC female                                       |

### Code Out

The default output is IRIG-B-120 AM. Configuration is via the Keypad, Serial I/O, and Network port.

| Format:         | IRIG B-120, B000, B120 1344, B000 1344<br>IRIG-A130, A000<br>NASA 36 |
|-----------------|----------------------------------------------------------------------|
| Amplitude (AM): | 3 Vp-p, into 50 $\Omega$ +/-10%                                      |
| Ratio (AM):     | 3:1 +/-10%                                                           |
| Amplitude (DC): | TTL into 50 $\Omega$                                                 |
| Qty:            | 1                                                                    |
| Connector:      | BNC female                                                           |
| Phasing:        | In phase with carrier $\pm$ 10 $\mu$ S                               |
| Accuracy:       | Refer to "Time and Frequency Accuracy" on page 4                     |

Five flags are encoded in the control function segment of the IRIG B code, (IRIG B-120, B000, B120 1344, B000 1344). The first flag encoded at element P5+40ms is the LOCK indicator. It is a binary 1 when the reference source has become unlocked. The second flag encoded at element P5+60ms is a binary 1 when the worst case time error exceeds threshold 1 element P5+70ms is a binary 1 when the worst case time error exceeds threshold 2. Element P5+80ms encodes a binary 1 when the error exceeds threshold 3 and P5+90ms when the error exceeds threshold 4.

The time code resets as follows:

| Days Reset: | Resets to day 1 after day 365 |
|-------------|-------------------------------|
| Leap Year:  | Resets to day 1 after day 366 |

#### Alarm

| Drive:        | Open Collector |
|---------------|----------------|
| Max. Voltage: | 25 VDC         |
| Max. Current: | 50 mA          |
| Qty:          | 1              |
| Connector:    | BNC female     |

The open collector alarm output has the following states:

| Off | (High Z) Power off                                     |
|-----|--------------------------------------------------------|
| Off | (High Z) Error, major or minor enabled alarm fault.    |
| On  | (Low Z) Normal, no major or minor enabled alarm faults |

# **Standard Features**

### Manual Leap second Entry

The Manual Leap Second Entry is supported via the Keypad, RS232/422 and the Network port via telnet. This function allows the user to enter leap second data by identifying the month and year of the next leap event. This mode of operation allows proper maintenance of UTC by the XL-GPS when utilizing a time reference source that does not contain leap second data. Manual leap second entry could also be beneficial when operating in a "freerun" mode (i.e. no external reference) or in an extended holdover mode.

Locked reference sources containing leap second data (GPS and IRIG-B w/IEEE1344) shall take priority to the manual leap second entry.

Manual leap second data shall be applied to the XL-GPS UTC TOD when locked to any reference source that does not contain leap second data.

The manual leap second data will be applied to the clock at the end of the specified month/year. Insertions are applied to the XL-GPS clock after 23:59:59 UTC (insertions) and 23:59:58 UTC (deletions).

See See "F67 – Manual Leap Seconds Entry/Request" on page 85

from the front panel keypad, the function is selectable by:

#### 1. Menu

#### 2. Up arrow to F67, Enter

3. Request the current GPS leap second, (e.g. January 2010: GPS time - UTC = -15, TAI - UTC = -34). Use the **Up/Down** keys to increment or decrement these values. (see a description of International Atomic Time, TAI below).

#### 4. Enter

5. Request the leap second: . Where necessary, use the **Up/Down** keys to add or subtract a leap second**none**, **add** or **sub** in March, June, September, or December, and year.

#### 6. Enter

### **Discrete 10 MHz Output**

| Signal Type:     | Analog sine wave                                          |
|------------------|-----------------------------------------------------------|
| Synchronization: | Phase coherent to the clock 10MHz and 1PPS to within 10ns |
| Amplitude:       | +13 dBm +/- 2 dB, into 50 Ω                               |
| Qty:             | One                                                       |
| Connector:       | BNC female                                                |

Frequency stability while locked to GPS (Overlapping Allan Deviation),

Adev:

1 x 10<sup>-9</sup> @ 1 sec 2 x 10<sup>-10</sup> @ 1k sec 1 x 10<sup>-12</sup> @ 1 day

Frequency when locked to IRIG time code input:

- Assuming the input carrier to be  $5 \times 10^{-11}$
- Accuracy referenced to the carrier:  $1 \times 10^{-10}$

- Frequency/Timing Allan Deviation assuming the input carrier to be 3 X 10<sup>-11</sup> @ 10 sec
- Stability: 5 x 10<sup>-9</sup> @ 10 sec

#### **Discrete 1PPS Output**

Signal Type: > 2V into 50  $\Omega$  with a fixed 12ns ± 8ns delay with respect to the CPU 1PPS Output.

### Time Code Output IRIG-B120 200-04 W/ IEEE1344

The selectable Code output will have an additional selection for IRIG-B-120 w/ IEEE1344, configuration is via the Keypad / Display, RS232/422 and the Network port via telnet.

IRIG-B-120 IS DEFINED IN IRIG STANDARD 200-04 AS:

Format B 100 pps

- 1 = Sine wave amplitude modulated
- 2 = 1kHz carrier/1mSec resolution
- 0 = BCDTOY,CF,SBS

### IEEE1344 as Defined in IEEE Std C37.118 <sup>TM</sup>-2005, Annex F:

IRIG-B format, <sync>SS:MM:HH:DDD<control bits> <binary seconds>

Where:

| ne on time marker                   |
|-------------------------------------|
| onds 00-59 (60 during leap seconds) |
| nutes 00-59                         |
| r of day 00-23                      |
| of year 001-366                     |
| binary control characters           |
| ary seconds of day                  |
|                                     |

#### Output:

| Amplitude (AM): | 3 Vp-p ±10%, into 50Ω                          |
|-----------------|------------------------------------------------|
| Ratio (AM):     | 3:1 ±10%                                       |
| Qty:            | 1                                              |
| Connector:      | BNC female                                     |
| Phasing:        | In phase with the XL-GPS 1PPS $\pm$ 10 $\mu S$ |

### Time Code Output IRIG-B000 200-04 W/ IEEE1344

The selectable Code output provides a selection for IRIG-B-000 w/ IEEE1344, (IRIG A000 and NASA 36 are also available as outputs). Configuration is made via the:

- Keypad / Display
- RS232/422 9600
- Network port via telnet

#### IRIG-B-000 IS DEFINED IN IRIG STANDARD 200-04 AS:

Format B 100 pps

0 = Pulse width code

0 = No carrier/index count interval

0 = BCDTOY,CF,SBS

IEEE1344 is defined in IEEE Std C37.188 TM -2005, (See section 3.3 definition)

#### Output:

| Amplitude (DC): | TTL into 50 $\Omega$                  |
|-----------------|---------------------------------------|
| Qty:            | 1                                     |
| Connector:      | BNC female                            |
| Phasing:        | In phase with the XL-GPS 1PPS ± 200ns |

### **Time Code Inputs**

The Code input configuration is via the Keypad / Display, RS232/422 and the Network port.

The specifications are:

| Format:                                    | AM or DC code IRIG-A-130 AM -000 DC, B-120 AM -000 DC, NASA-36         |
|--------------------------------------------|------------------------------------------------------------------------|
| Amplitude (AM):                            | 0.5 Vp-p to 10 Vp-p, $\pm$ 10%, 100 k $\Omega$ to ground               |
| Ratio (AM):                                | 3:1 ± 10%                                                              |
| Amplitude (DC):<br>Logic Low<br>Logic High | < 1.5V<br>> 2.5V                                                       |
| Bandwidth:                                 | 50 Hz to 250 kHz                                                       |
| Impedance:                                 | 100 k\Omega, or 50 $\Omega$ with DC code. 100 k $\Omega$ with AM code. |
| Polarity:                                  | positive or negative                                                   |
| Direction:                                 | Forward                                                                |
| Qty:                                       | 1                                                                      |
| Connector:                                 | BNC female                                                             |

### Time Code Outputs

The Code output default is IRIG-B-120 AM, IRIG configuration is via the Keypad / Display, RS232/422 and the Network port (telnet).

| Format                                   | AM or DC code IRIG-A-133 AM -003 DC, B-120 AM -000 DC, NASA-36 |
|------------------------------------------|----------------------------------------------------------------|
| Amplitude (AM):                          | 3 Vp-p, into $50\Omega \pm 10\%$                               |
| Ratio (AM):                              | 3:1 ± 10%                                                      |
| Amplitude (DC):<br>Logic Low<br>Logic Hi | < 0.8V<br>> 2.4V                                               |
| Qty:                                     | 1                                                              |
| Connector:                               | BNC female                                                     |
| Phasing (AM):                            | In phase with carrier ± 10 $\mu S$                             |
| Phasing (DC):                            | In phase with carrier $\pm$ 500 ns                             |
| Accuracy:                                | Refer to section 5, Time and Frequency Accuracy                |

Five flags are encoded in the control function segment of the IRIG B code. The first flag encoded at element P5+40ms is the LOCK indicator. It is a binary 1 when the reference source has become unlocked. The second flag encoded at element P5+60ms is a binary 1 when the worst case time error exceeds threshold 1 element P5+70ms is a binary 1 when the worst case time error exceeds threshold 2. Element P5+80ms encodes a binary 1 when the error exceeds threshold 3 and P5+90ms when the error exceeds threshold 4.

### Time Code Input IRIG-B120 200-04 W/ IEEE1344

The selectable Code input will have an additional selection for IRIG-B-120 w/ IEEE 1344, configuration is via the Keypad / Display, RS232/422 and the Network port via telnet.

#### IRIG-B-120 as Defined in IRIG STANDARD 200-04 as:

Format B 100 pps

- 1 = Sine wave amplitude modulated
- 2 = 1kHz carrier/1mSec resolution
- 0 = BCDTOY,CF,SBS

IEEE1344 as defined in IEEE Std C37.118<sup>™</sup>-2005 ANNEX F as: (see section 3.3 definition)

#### **XL-GPS SYNC:**

The XL-GPS shall first synchronize to IRIG-B-120 w/ IEEE1344 when the Time Quality control bits are = 0000. The XL-GPS shall remain synchronized (Locked) while the Time Quality control bits are 0000 through 0101 (ETE < 10uSec). The XL-GPS shall utilize the IRIG-B-120 BCDTOY, IEEE1344 year, leap second, and leap second pending bit as the UTC epoch. The XL-GPS time format selection shall remain including the Daylight saving time offset.

#### Input:

| Amplitude (AM): | 0.5 Vp-p to 10 Vp-p, 100 k $\Omega$ to ground |
|-----------------|-----------------------------------------------|
| Ratio (AM):     | 3:1 ± 10%                                     |
| Qty             | 1                                             |
| Connector:      | BNC female                                    |

#### Time Code Input IRIG-B000 200-04 W/ IEEE1344

The selectable Code input will have an additional selection for IRIG-B-000 w/ IEEE1344, configuration is via the Keypad / Display, RS232/422 and the Network port via telnet.

IRIG-B-007 as defined in IRIG STANDARD 200-04 as:

Format B 100 pps

0 = Pulse width code

0 = No carrier/index count interval

0 = BCDTOY,CF,SBS

IEEE1344 as defined in IEEE1344-1995(R2001) ANNEX F, see section 3.3 definitions

#### **XL-GPS SYNC:**

The XL-GPS shall first synchronize to IRIG-B-000 w/ IEEE1344 when the Time Quality control bits are = 0000. The XL-GPS shall remain synchronized (Locked) while the Time Quality control bits are 0000 through 0101 (ETE < 1uSec). The XL-GPS shall utilize the IRIG-B-000 BCDTOY, IEEE1344 year, leap second, and leap second pending bit as the UTC epoch. The XL-GPS time format selections shall remain including the Daylight saving time offset.

Input:

| Amplitude (DC): |                                   |
|-----------------|-----------------------------------|
| Logic Low       | < 1.25 > 0V                       |
| Logic High      | > 2.5 < 10V                       |
| Impedance:      | 100 k $\Omega$ , or 50 $\Omega$ . |
| Qty:            | 1                                 |
| Connector:      | BNC female                        |

# **GPS Time and Frequency Reference**

GPS Time and Frequency reference configuration is via the Keypad, Serial I/O, and Network port.

| Frequency:        | 1575.42 MHz (L1 signal).                            |
|-------------------|-----------------------------------------------------|
| Code:             | Coarse Acquisition (C/A) code.                      |
| Tracking:         | Up to 12 satellites.                                |
| Position Accuracy | within 10 meters when tracking four (4) satellites. |
| 1 PPS Accuracy:   | 30 nanoseconds RMS UTC (USNO)                       |
| Time standard:    | UTC                                                 |
| Antenna input:    | BNC female                                          |
| Antenna power:    | +12 VDC                                             |

# **Summary of Options**

The following options are available with the XL-GPS. For more information, go to the cross references associated with each one

### Expansion Module (87-8134-1)

The expansion module provides four independently-configurable outputs. The outputs are configured using jumper/switch settings on the Expansion Module. These are configured at the factory per the sales order, and can also be configured by the user in the field.

For more information See "Expansion Module (87-8134-1, 87-8134-2)" on page 152

### Multi-code Outputs (87-6002-XL1)

The available time code format menu contains IRIGs A, B, E, G, H, XR3/2137 and NASA 36. Only one Multi-code option card will be supported and recognized by the XL-GPS.

Note: This module is not RoHS.

For more information See "Multicode Output (87-6002-XL1)" on page 157

### 1,5,10 MHZ SINE AND MPPS (87-8108)

The 1, 5, 10 MHz / MPPS output provides four outputs. These outputs are phased locked to the host receiver's disciplined reference oscillator. They are automatically enabled upon power-up and are independently selectable by the user via jumpers on the board.

For more information See "1, 5, 10 MHz Sine/MPPS Square Output (87-8108)" on page 161

#### **10MHZ Sine Output Low Phase Noise**

This option provides four Low Noise 10MHz frequency output signals. The option is only available with the optional OCXO and is internally cabled to the oscillator installed in the XL-GPS.

For more information See "10 MHz Sine Output LPN Option Card (87-8114)" on page 160

OCXO Oscillator - Option 87-399-30

For more informationSee "Oscillators" on page 17

### **Network Time Protocol (Option)**

The XL-GPS' can function as a Network Time Protocol (NTP) server when the Network Time Server (NTS) option is installed. With the NTS option, the XL-GPS Network Time Server processes NTP requests from networked clients and synchronizes to UTC as provided by the XL-GPS reference clock.

Support for version 3/4 of the Network Time Protocol, (RFC 1305) as well as the Simple Network Time Protocol (SNTP), RFC1361 is available. In addition, the NTS will respond to TIME protocol requests, RFC868.

The XL-GPS Network Time Server will respond to time synchronization requests from hosts using these User Datagram Protocol/Internet Protocols (UDP/IP):

| NTP ver. 3/4 | UDP Port 123 - RFC1305 (Transmitted Timestamp Accuracy ±10 $\mu S)$ |
|--------------|---------------------------------------------------------------------|
| SNTP         | UDP Port 123 - RFC1361                                              |
| TIME         | UDP Port 37 - RFC868                                                |

## Oscillators

### **Standard TCVCXO**

| Accuracy:                                       | < 1 x $10^{-12}$ @ 1 day when locked to GPS                                                                                                    |
|-------------------------------------------------|----------------------------------------------------------------------------------------------------|
| Frequency/Timing Stability<br>(Allan Deviation) | $1 \times 10^{-9}$ @ 1 sec<br>$3 \times 10^{-10}$ @ 10 sec<br>$3 \times 10^{-10}$ @ 100 sec<br>$2 \times 10^{-10}$ @ 1000 sec<br>$1 \times 10^{-12}$ @ 1 day |
| Temperature                                     | $5 x 10^{\text{-7}},$ over 0°C to 50°C when not locked to GPS                                                                                                |

## OCXO Oscillator option (87-399-30)

| Function of input synchronization source                                                           |
|----------------------------------------------------------------------------------------------------|
| 1 x 10 <sup>-10</sup> @ 1 sec<br>1 x 10 <sup>-10</sup> @ 1000 sec<br>1 x 10 <sup>-12</sup> @ 1 day |
| 1 x 10 <sup>-8</sup> , over 0°C to 50°C when not locked to a reference                             |
| 5 x 10 <sup>-9</sup> / Day                                                                         |
|                                                                                                    |

# Certification

#### Safety

| UL   | UL60950-1                                                    |
|------|--------------------------------------------------------------|
| C-UL | CAN/CSA-C22.2 No. 60950-1                                    |
| IEC  | IEC 60950-1 Safety of Information Technology Equipment (ITE) |
| CE   | 2006/95/EC Low Voltage Directive (LVD)                       |

For more information on electromagnetic Compatibility, WEEE, and RoHS,

See "J: Declaration of Conformity" on page 208

Note: The Multicode Output Card (87-6002-XL1) is not RoHS certified.

#### EMC

FCCFCC Part 15, Subpart BCE2004/108/EC Electromagnetic Compatibility (EMC) Directive

# **Calibration Statement**

This unit does not contain user-serviceable parts and does not require calibration.

# **Volatility Statement**

See "I: Certificate of Volatility" on page 206 for the XL-GPS.

Default parameters are stored one at a time through the function commands within the XL-GPS CPU module (089-00205-000). There is no global clear command to restore default conditions.

This page intentionally left blank

# **3: Installation/Configuration**

# **Installing the GPS Antenna**

For XL-GPS units include a standard GPS receiver, antenna, and antenna cable. Install as described below.

### Selecting a GPS Antenna Site Outdoors

Select a site that...

- Is the highest point available
- Offers a full 360° view horizontally, to within 10° vertically of the horizon
- Is higher than neighboring buildings/obstructions
- Is protected from strong radio frequency (RF) and microwave transmissions
- Is set away from RF-reflective surfaces that cause multipath interference
- Is set 3 ft. (1 m) away from other GPS antennas

Avoid...

- Mounting the antenna between tall buildings or next to walls and equipment
- Cable runs from the antenna to the receiver that exceed the specified length
- Patching multiple cables together to make a single cable run
- Running the cable through bulkheads and along side high-energy cables
- Crimping or damaging the cable

For test situations, a GPS antenna can be placed in a window. Equatorial-facing (e.g., southfacing for users in the northern hemisphere) windows provide the best visibility of satellites. However, if the equatorial-facing window has large obstructions such as trees or buildings, a window facing another direction with fewer obstructions may be better. Metal window shades and special metallic window coatings may block GPS signals entirely.

Blocked signals and multipath cancellation significantly increase GPS acquisition time. Multipath cancellation is caused by reflected signals that reach the antenna out of phase with the direct signal. Multipath cancellation and blocked signals are typically caused by vertical reflective objects positioned to the side and above the antenna. To solve these problems, mast mount the antenna at least 1 meter away from and above the reflecting surface.

#### Mounting the GPS Antenna

Mount the GPS antenna on an antenna mast (recommended) or on the peak of a building. The GPS antenna kit includes special mounting brackets. For the mast, use 2-inch (5.08-cm) diameter water pipe or conduit that is rigid enough to withstand high winds without flexing. Use guy wires to stabilize masts longer than 10 ft. (3.048 m).

#### The antenna

Notes:

- The XL-GPS requires a 12 Volt-compatible antenna. Antennas not rated for 12 V will be damaged.
- Use an antenna splitter to connect a single antenna to multiple receivers. Don't use a BNC "T" connector.
- The L1 GPS antenna is designed to operate with up to 150 ft. (60.96 m) of RG-59 coax cable. An optional Down Converter can be used for cable runs of 1,500 ft. (457.2 m) using RG-58 coaxial cable.

### Antenna Construction

The antenna is housed in completely waterproof packaging designed to with stand the elements.

When the four **UNC4-40** screws in Figure A are loosened, the antenna module detaches as shown below, exposing the TNC connector as shown in Figure B.

Figure A

The arrows show two of the four UNC 4-40 screws

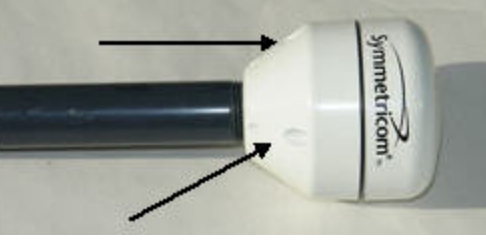

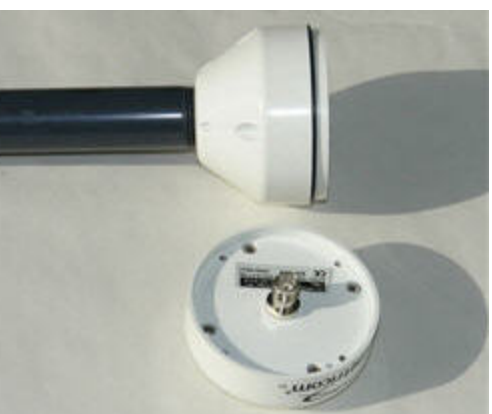

Figure B
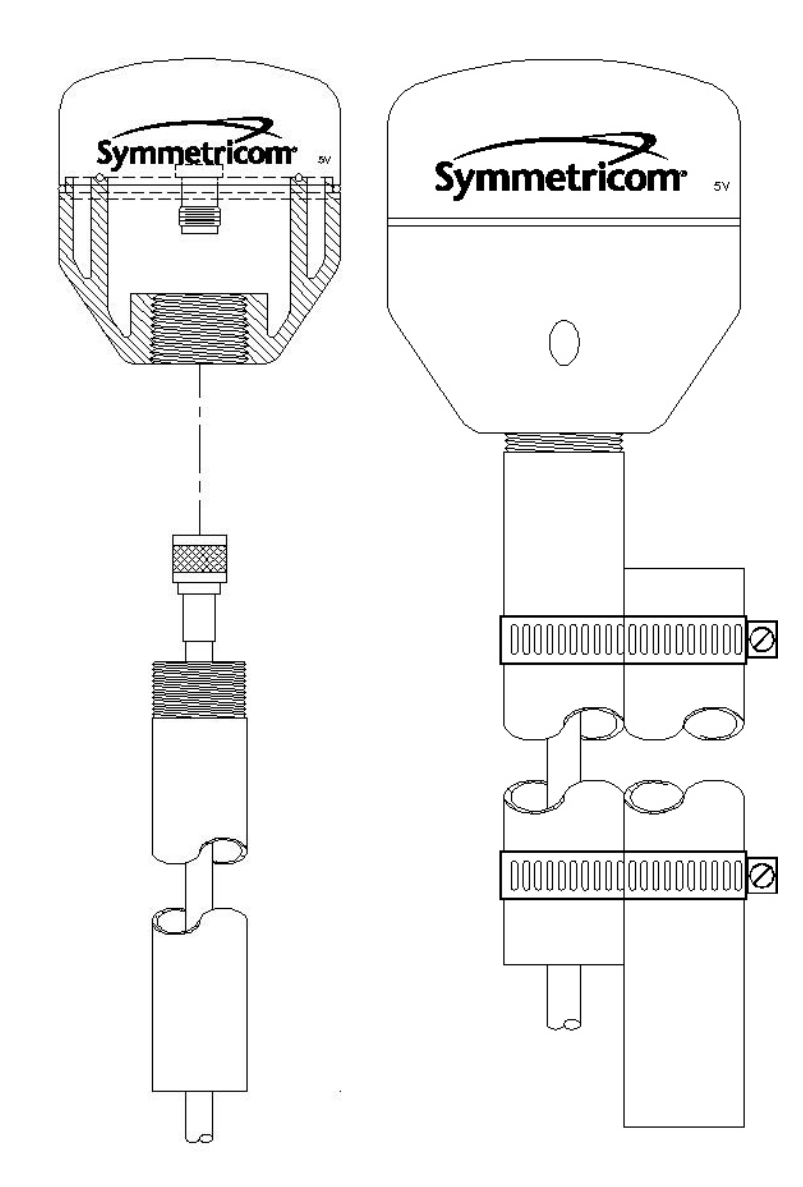

Figure 1: L1 GPS Antenna - methods for cabling and mounting

## **GPS Signal Strength Requirements**

Refer to Figure 2: The required gain at the GPS receiver's ANTENNA connector is greater than 20 dB and less than 36 dB. A standard 150 foot length of RG-59 coax cable of has a loss of 16-21 dB, which meets this requirement. Abide by the minimum input gain requirements if using other cable types. Additionally, if changing the antenna, abide by the 41 dB gain requirement. Other factors, such as radiation, coverage, VSWR, and input impedance also affect system performance. Symmetricom recommends using the standard antenna and cable provided with the GPS receiver.

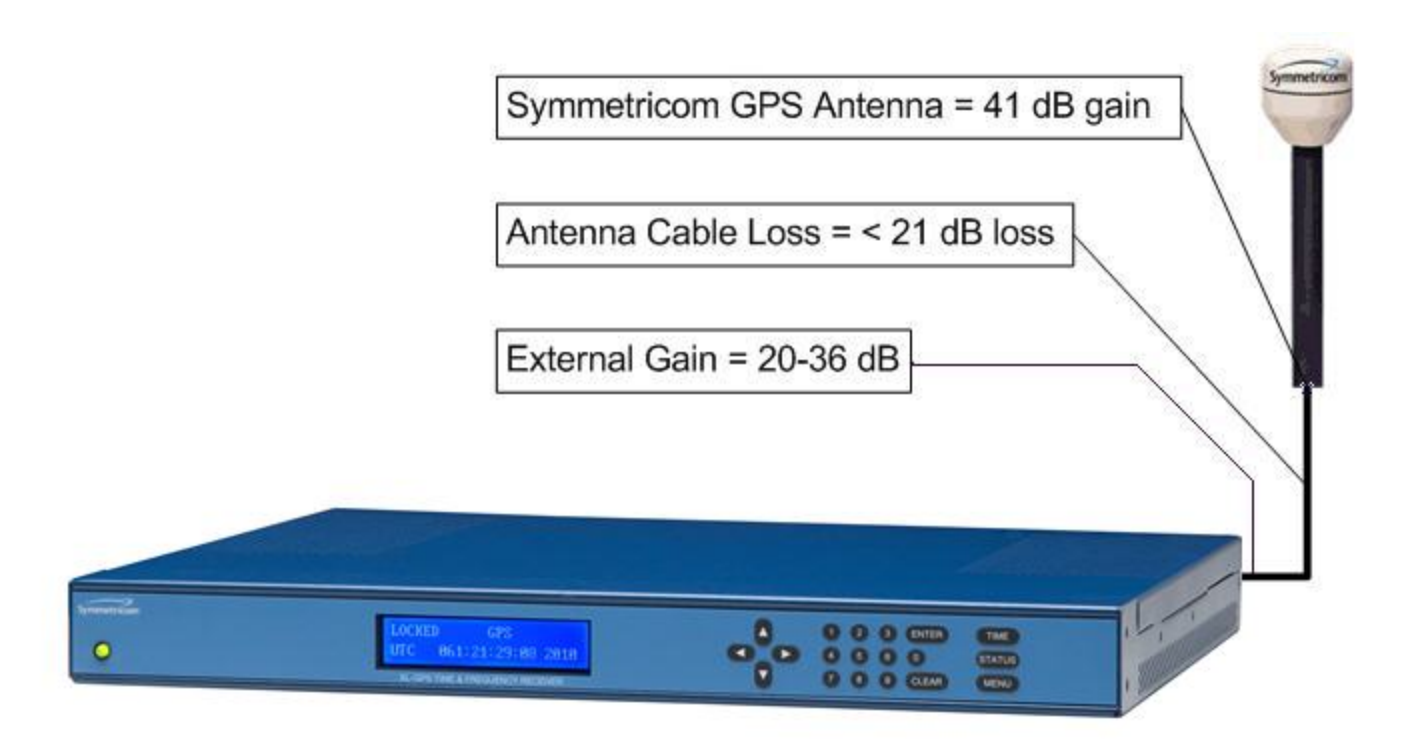

Figure 2: GPS Signal Strength Requirements

## **WARNING GPS Position and Altitude**

GPS position and altitude are for timing purposes only. They are not intended for navigation or other critical applications.

**AVERTISSEMENT:** La position et l'altitude de GPS sont seulement pour la synchronization. Elles ne sont pas prévues pour la navigation ou d'autres situations critiques (situations de la vie-ou-mort).

## **Mounting Safety Considerations**

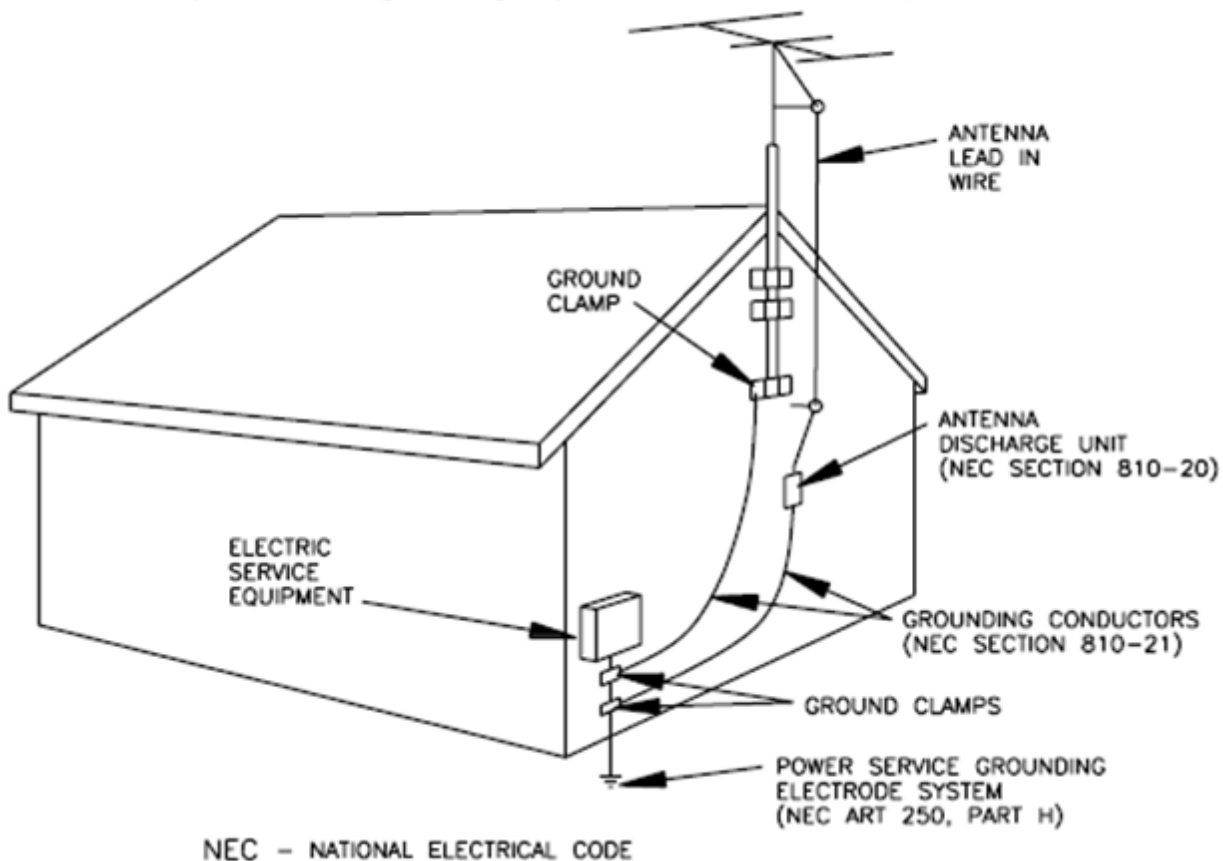

Example of antenna grounding as per National Electrical Code, ANSI/NFPA 70

### WARNING: GPS Antenna

- Avoid electrocution and RF safety hazards such as power lines and high energy radio transmission antennas.
- Where potential hazards exist, have a qualified technician perform the installation.
- Observe local codes and regulations.

- Use a lightning arrestor when needed.
- Antennas not rated for 12 VDC may be damaged when connected to the XL-GPS. The GPS antenna supplied with the XL-GPS is rated for 12 VDC.

Safe Antenna and Cable Connection: An outside antenna or cable system must be properly grounded to provide some protection against built up static charges and voltage. Section 810 of the National Electrical Code, ANSI/NFPA 70 (In Canada, part 1 of the Canadian Electrical Code) provides information regarding proper grounding of the mast and supporting structure, grounding of the lead-in wire to an antenna discharge unit, size of grounding conductors, location of antenna discharge unit, connection to grounding electrodes, and requirements for the grounding electrode.

Keep Antenna Clear of High Voltage Power Lines or Circuits: Locate an outside antenna system well away from power lines and electric light or power circuits so it will never touch these power sources should it ever fail. When installing an antenna, absolutely never touch power lines, circuits, or other power sources, as this could be fatal.

### AVERTISSEMENT :

- Evitez et les dangers de sûreté électriques et RF, tels que les lignes à haute tension et les antennes de transmission de radio de haute énergie.
- Où les dangers potentiels existent, ayez un technicien qualifié exécute l'installation.
- Observez des codes et des règlements locaux.
- Utilisez un "arrestor" d'éclair quand nécessaire.
- Les antennes qui n'ont pas étés évalués pour un courant de 12 VDC peuvent être endommagées quand ils sont connectés au XL-GPS.

Jonction Sûre d'Antenne et de Câble : Relier ce système d'antenne ou de câble extérieur avec un contact adéquat de mise à la terre pour assurer une protection contre l'accumulation des charges statiques et du voltage. La section 810 du code électrique national, ANSI/NFPA 70 (au Canada, partie 1 du code électrique canadien) fournit des informations concernant le rattachement à une mise a la terre du mât et de la structure, le rattachement à une mise a la terre du fil d'entrée à une unité de décharge d'antenne, la taille des conducteurs pour la mise à la terre, le placement de l'unité de décharge d'antenne, le reliment aux électrodes de la mise à la terre, et les conditions requises pour l'électrode de la mise à la terre.

Gardez l'Espace Libre d'Antenne des Lignes Electriques ou des Circuits à Haute Tension : Localisez un puits extérieur de système d'antenne loin des lignes électriques et des circuits de lumière électrique ou de puissance a fin qu'il ne touche jamais ces sources d'énergie s'il devait faillir. En installant une antenne, ne touchez jamais les lignes électriques ou d'autres sources d'énergie, sous peine de danger d'électrocution mortelle.

# **Making Additional Connections**

### Rear panel view of XL-GPS instrument

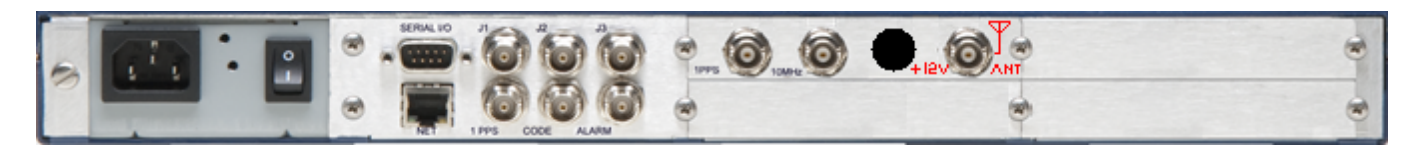

### **Close-up of rear panel connections**

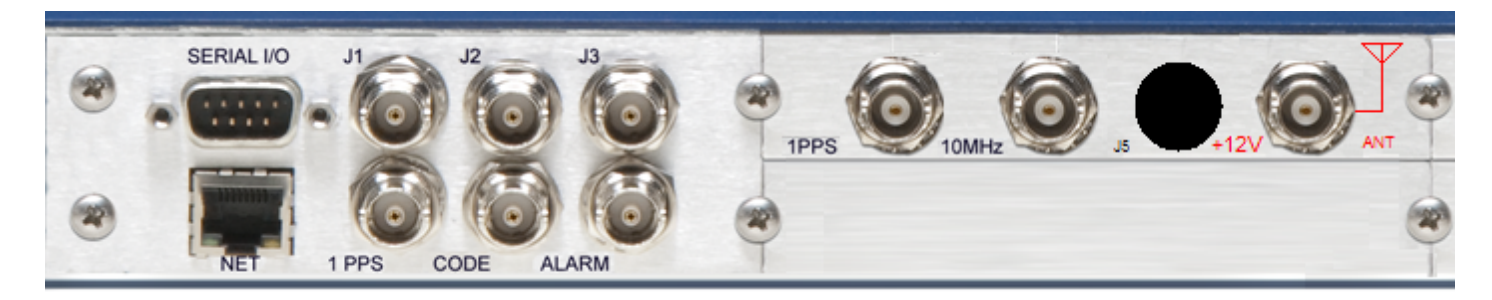

## Make the following optional connections:

**ANTENNA:** GPS receiver antenna connector with **GPS antenna cable**.

Warning: Use a 12-volt capable GPS antenna.

- **NET:** network port with the **Cat-5 network cable** (supplied) to an Ethernet network. (Needed to manage the XL-GPS remotely by network, or optionally to distribute NTP time information)
- SERIAL I/O: with RS-232 null modem cable (supplied) to the serial port on a PC.
- For J1, J2, J3, and any other option cards: See also:
- "F110 J1 Input (Time Code, TIET)" on page 127
- "F111 J2 Output (Rate, PPO)" on page 132
- "F113 J3 Input (Freq Meas)" on page 137

# **Connecting the Power Supply**

Connect the Power Supply to a power source. Upon receiving power, the XL-GPS goes through its startup sequence; displaying "Booting", Loading", and then "Starting". After

approximately 40 seconds, the XL-GPS displays the clock status, and user interfaces (front panel/command line) become available.

See "Grounding" on page 33

## **CAUTION VAC power**

- The VAC Power Supply specification reflects the overall Power Supply ratings. For UL and CE compliance the Power Supply must only be operated at 90 – 264 VAC, 120 – 370 VDC, 47–63 Hz.
- The XL-GPS should only be plugged into a grounded receptacle.

### AVERTISSEMENT:

- Les spécifications d'approvisionnement de courant alternatif ci-dessus reflètent les estimations globales d'alimentation d'énergie. Pour la conformité d'UL et de CE l'alimentation d'énergie doit être seulement opérée à 100 - 240 VCA, 50-60 hertz.
- Relier le XL-GPS à une prise de courant avec contact adéquat de mise à la terre.

## **WARNING Removing Power**

Prior to removing the top cover, disconnect all power connections.

AVERTISSEMENT: Avant d'enlever le couvercle, débranchez le courant

électrique ..

## **CAUTION Stopping the XL-GPS**

Avoid removing power while the XL-GPS is operating. Stop the operating system before removing power.

**AVERTISSEMENT:** Évitez de couper le courant électrique pendant que le XL-GPS fonctionne. Veuillez fermer le système d'exploitation avant d'enlever le courant.

# **Configuring the Network Port**

The following additional steps are required to make the XL-GPS operational on a network. Make the XL-GPS operational on a network if you plan on:

- Managing the XL-GPS remotely over the network
- Distributing timing information from the XL-GPS over the network

| Press           | Result                                                     |
|-----------------|------------------------------------------------------------|
| ENTER           | Displays "FUNCTION"                                        |
| 100             | Enters 100 as the function number                          |
| ENTER           | Displays Function 100's first screen: "COMPANY 00-A0-69"   |
| ENTER           | Displays "IP ADDRESS"                                      |
| 1-9             | Enter the unit's IP Address (e.g., 192.168.0.11            |
| ENTER           | Displays "SUBNET MASK "                                    |
| 1-9             | Enter the Subnet Mask (e.g., 255.255.255.000)              |
| ENTER           | Displays "DEFAULT GATEWAY"                                 |
| 1-9             | Enter the Default Gateway's IP address (e.g., 192.168.0.1) |
| ENTER           | Displays "10 100 BASE-T - 10"                              |
| ENTER           | Displays "REMOTE LOCKOUT - UNLOCK" (Leave unchanged)       |
| ENTER (5 times) | Displays "SAVE CHANGES - YES"                              |
| ENTER           | Saves the new network parameters, and reboots the XL-GPS   |

Notes:

- To prevent remote network access to the XL-GPS, change Remote Lockout to LOCK. Doing this shuts down remote access through the XL-GPS's network port so that the XL-GPS's functions are available only through the keypad interface, and through the serial port's command line interface.
- For additional information, consult the relevant topics covering the F100 commands.

# **Configuring the Time Display**

Configure the XL-GPS to display time correctly. Use the menu-driven keypad interface, to enter the functions and select the desired settings, as follows:

- **F1 Time Zone Offset**: ("F: World Map of Time Zones:" on page 202) Set the number of hours difference between your time zone and UTC. For example:
  - Pacific Standard Time is UTC -08:00
  - Mountain Standard Time is UTC -07:00
  - Central Standard Time is UTC -06:00
  - Eastern Standard Time is UTC -05:00

- F2 12/24-Hour Format: ("F2 12/24 Hour Format" on page 48) Select a 12 or 24hour display format. By default, the XL-GPS is set to the 24-hour display format (e.g., 6 P.M. is displayed as 18:00).
- F66 Daylight Saving Time (DST): ("F66 Daylight Saving Time (DST) Mode" on page 82) If needed, set when Local time enters and leaves DST.
  - The factory settings for F66 apply to most users in the continental US: DST begins at 2 A.M. on the 2<sup>nd</sup> Sunday of March, and ends at 2 A.M. on the 1<sup>st</sup> Sunday of November.
  - DST is NOT observed in Hawaii, American Samoa, Guam, Puerto Rico, the Virgin Islands, the Eastern Time Zone portion of the State of Indiana, and most of Arizona (Navajo Indian Reservation observes DST).
  - Throughout the European Union (EU), Summer Time begins and ends at 1 A.M. UTC. It starts the last Sunday in March, and ends the last Sunday in October. In the EU, all time zones change at the same moment.
- **F69 Time Mode**: ("F69 Time Mode" on page 89) Select the type of time output on the front panel display, F8, and F90. The four choices are as follows:
  - **UTC** (Coordinated Universal Time) differs from GPS Time by the addition of leap-second corrections to compensate for variations in the earth's rotation.
  - **GPS** time is derived directly from the GPS constellation and doesn't contain any leap-second adjustments or other GPS-to-UTC corrections.
  - **Standard Time** is UTC plus a time zone offset. For example, Pacific Standard Time is UTC minus 8 hours.
  - **Local Time** is UTC with a time zone adjustment <u>and</u> a daylight saving time adjustment.

# **Using the Command Line Interface**

The next two sections show how to connect to the XL-GPS using the serial and network ports. Both Serial I/O and the network port give the user access to the command line interface. While the keypad interface provides a simple menu-driven user interface, the command line interface features:

- Additional functions that aren't available through the keypad
- Remote accessibility over a network through the standard network port

To use the command line interface, refer to the explanations and examples in the 'Command Line' subsections for each function.

# **Connecting to the Serial Port**

Complete the following steps to set up and use the Serial Port to communicate with the XL-GPS.

Verify that the XL-GPS's serial port settings are as follows: (Keypad: ENTER-4-ENTER. Use the UP/DOWN ARROWS.)

- Serial Port RS232
- Baud rate 9600
- Data bits 8
- Parity NONE
- Stop bits 1

Note: Parity set to NONE is only valid when Data Bits is set to 8.

Connect a null-modem cable from the PC's serial port to the XL-GPS's "SERIAL I/O" port.

If needed, configure your PC's terminal emulation program to match the serial port settings above (9600, 8, N, 1). Set Flow Control to "None".

One terminal emulation program, HyperTerminal, is usually found in Microsoft Windows under **Programs – Accessories** or **Programs – Accessories – Communications**.

Initiate a serial port connection between the terminal emulation program and the XL-GPS. (The Serial Port connection does not require you to log in.)

Once connected, press the Enter key on your keyboard to get a command prompt.

From the command prompt, ">", you can use the functions described in the "5: Function Reference" section. The 'Command Line' sub-sections provide instructions and examples.

**Troubleshooting Tip:** If the terminal emulation software has trouble displaying XL-GPS responses (looks like the unit doesn't respond to inputs), add a 1 ms/character delay to the software's serial port settings.

## **Connecting to the Network Port**

The network port provides remote access to the XL-GPS's command line interface. Complete the following steps to connect to the network port.

- 1. Use function F100 Network Port Configuration & XL-GPS Firmware (page 106), or F100 IP IP Address (page 108), to obtain the XL-GPS's IP address.
- 2. Open a telnet session from your PC to the XL-GPS.

- In Windows, click **Start Run**, enter telnet ###.###.### (where the #s are the XL-GPS's IP address), and click OK.
- Open a telnet session using a program such as HyperTerminal, TeraTerm Pro, or Minicom. Consult the program's documentation for instructions.
- 3. Log in as user name "**operator**" and password, "**janus**". Press **Enter** on your keyboard to get a command prompt.

From the command prompt, ">", you can use the functions described in the "5: Function Reference" section. The 'Command Line' sub-sections provide instructions and examples.

### Related topics:

- "Configuring the Network Port" on page 28
- "F100 Network Port Configuration & XL-GPS Firmware" on page 106
- "F100 L/LOCK/UNLOCK Remote Lockout" on page 113

## **Verifying Antenna Installation**

After completing the above steps, use the keypad to verify the following:

- In F119 GPS Receiver Configuration (page 142), after approximately 20 minutes of operation, check that GPS STATUS is LOCKED and GPS ANTENNA is OK.
- In F73 Alarm Control / Status (page 94), check that the GPS PRI is OK and is ALARM ENABLED.
- Press the STATUS key. "LOCKED GPS PRI" should appear on the front panel display *without an asterisk*. If an asterisk appears, it means that a reference source is not available.

To troubleshoot a problematic Antenna installation, recheck the physical location of the antenna, the cabling, and the configuration settings described in this manual.

# Rack Mounting the XL-GPS

The XL-GPS comes with the following parts needed to mount the XL-GPS securely in any EIA standard 19-inch (48.26-cm) rack:

- 2 mounting brackets
- 4 flat-head, Phillips screws

Have the following items ready and available:

- The appropriate AC or DC power source to connect to the XL-GPS's power supply.
- A #2 size Phillips bit screwdriver

To rack mount the XL-GPS:

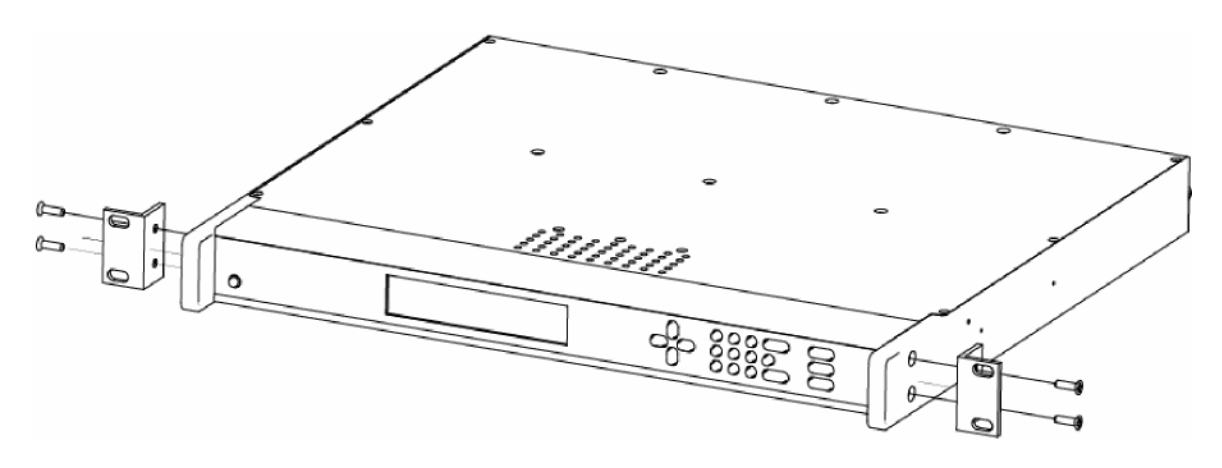

- Unscrew the four phillips-head screws from the front end of the side panels.
- Use the same screws to attach the rack mount brackets, as shown.
- Tighten the screws using a #2 size Phillips screwdriver.
- Position the XL-GPS in any EIA Standard 19-inch (48.26 cm) rack system, and line up holes in the brackets with the holes in the rack.
- Secure the brackets to the rack using rack mount screws.

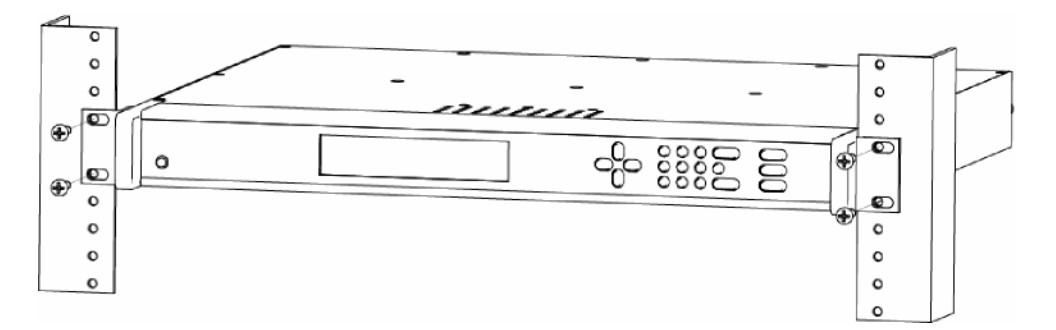

**Note:** Ensure that the ambient operating temperature does not exceed +50° C. Install the XL-GPS chassis so that the top and bottom holes are unobstructed and have sufficient clearance to allow 5 cfm of air to pass through the chassis. To maintain recommended operating temperatures, install a rack-cooling fan capable of 100 cfm in heavily loaded racks.

## Grounding

WARNING: Chassis Grounding Screw

Symmetricom recommends that the user connect the chassis grounding screw to a reliable earth ground.

AVERTISSEMENT: Symmetricom recommande que le châssis soit relié à une terre fiable.

## **Proper Grounding**

Maintain reliable grounding (earthing) of rack-mounted equipment.

The ground screw provided with the XL-GPS instrument, is a stainless steel, pan head, 10-32, 0.375 inch long, machine screw.

## **Grounding the XL-GPS**

- For VAC power, verify that a properly grounded three-prong outlet is available for the standard power cord.
- Connect the Chassis Grounding Screw on the rear panel to a reliable earth ground.
- Verify that the equipment rack and other equipment are grounded correctly.

## **Installation Safety Considerations**

### Avoid the following conditions:

Elevated Operating Temperatures: If the XL-GPS is installed in a closed or multi-unit rack assembly, the ambient temperature of the rack environment may be greater than the XL-GPS 's Maximum Operating Temperature of 50°C/122°F. Install the XL-GPS in an environment that is compatible with the XL-GPS 's operating temperature range, which is 0 °C to 50 °C, or 32 °F to 122 °F

Reduced Air Flow: Position the XL-GPS with enough space above, below, and adjacent to the chassis to allow an adequate flow of air so that it may operate safely. Symmetricom recommends leaving 1.4 in. (3.6 cm) above and below the XL-GPS or enough space to allow 5 CFM air flow.

Uneven Mechanical Loading: Mount the equipment so as to avoid uneven mechanical loading that could cause hazardous conditions.

Circuit Overloading: Observe the power ratings on the XL-GPS's nameplate and the additional load the XL-GPS may place on the supply circuit.

# 4: User Interfaces

The XL-GPS features two user interfaces for controlling the XL-GPS's functions:

- A keypad interface on the front panel of the XL-GPS
- A command line interface available through the serial and network ports

There is also an <u>Alarm Status LED</u> on the front panel.

# Alarm Status LED

The Alarm Status LED, located on the front panel, displays the alarm-state of the XL-GPS unit.

The LED has four states:

- Dark = Power is off.
- Green = The current reference source input is locked. No F73 related alarms.
- Amber = The current reference source input is unlocked (e.g. broken antenna cable or no GPS signal). No F73 Alarms. Timeout Delay is counting down, but hasn't elapsed.
- Red = An alarm has been triggered. Check F73 to find out what the fault/unlock condition is and take appropriate action.

### Notes:

- The amber LED can turn green again while the reference source input remains unlocked. This is because:
  - F119's 'GPS Status' controls whether the LED turns amber.
  - F73's 'Timeout Delay' controls how long the LED remains amber.
- The blinking of the LED has no meaning. It is a user preference that can be enabled or disabled using the F73's 'LED Blink' setting. If enabled, the LED blinks when it is green and yellow, but stays unblinking when it is red. If disabled, the LED doesn't blink.

## **Keypad Interface**

## Time Display

Press the TIME button on the keypad to display the time only. Use the TIME button to exit the STATUS, MENU, or function displays. The default time format is DDD:HH:MM:SS.

For example:

200:21:24:09

#### where:

| DDD | = | Day of year |
|-----|---|-------------|
| НН  | = | Hours       |
| MM  | = | Minutes     |
| SS  | = | Seconds     |

Time Display related functions:

- Select between the 12 or 24 hour format displayed: "F2 12/24 Hour Format" on page 48.
- Select between Local, Standard, UTC, and GPS time: "F69 Time Mode" on page 89.

Time related functions:

- "F1 Time Zone Offset" on page 46
- "F3 Time & Date" on page 50
- "F66 Daylight Saving Time (DST) Mode" on page 82

## **Status Display**

The Status Display comes up automatically when the XL-GPS is rebooted. To manually switch from another display to the Status Display, press STATUS button on the keypad. The keypad appears as follows:

```
<STATUS> <*> <REF CLK>
<TYPE> DDD:HH:MM:SS YYYY
```

### For example:

```
LOCKED * GPS
UTC 200:21:24:09 2009
```

### where:

| LOCKED | System Clock Status is Locked or Unlocked to the current reference source. See Clock<br>Status in "F73 – Alarm Control / Status" on page 94                                                                                  |
|--------|----------------------------------------------------------------------------------------------------|
| *      | <ul> <li>A reference source input has been configured, but is not available. (Note: When using</li> <li>GPS, "*" may remain visible for up to 13 minutes) See "F119 – GPS Receiver<br/>Configuration" on page 142</li> </ul> |

| GPS               | = | Shows that the clock is locked to GPS.                                             |
|-------------------|---|------------------------------------------------------------------------------------|
| UTC               | = | Time display mode: GPS, UTC, Standard, or Local (" $F69 - Time Mode$ " on page 89) |
| 200:21:24:09 2009 | = | The time, in DDD:HH:MM:SS YYYY format (See "Time Display" on page 35.)             |

## **Menu Display**

To use the XL-GPS functions that are available from the keypad, press the MENU button on the keypad. "Function Summary" on page 43 lists which functions are available from the Menu Display.

Pressing the MENU key on the front of the XL-GPS displays the first function, F1: TIME ZONE OFFSET:

F1: TIME ZONE OFFSET

Pressing the UP ARROW key increments to the next function, F2 - 12/24 HOUR FORMAT, and so on. Pressing the DOWN ARROW key skips to the highest available function, F126 OPTIONS KEY ENTRY, and, from there, decrements through the functions.

The section, "5: Function Reference" on page 43, provides detailed information on all of the XL-GPS's functions.

### **Keypad Operation**

Use XL-GPS's front panel keypad to operate the menu-driven keypad interface.

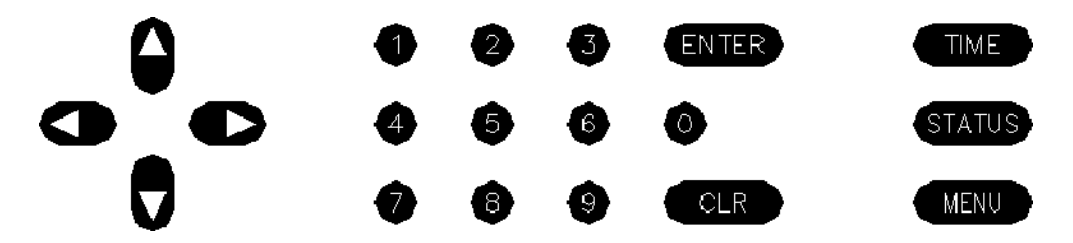

The following table explains how the individual keys work:

| UP ARROW    | Increase value/Display next choice above |
|-------------|------------------------------------------|
| DOWN ARROW  | Decrease value/Display next choice below |
| RIGHT ARROW | Move cursor right                        |
| LEFT ARROW  | Move cursor left                         |
| 0-9         | Enter numeric values                     |

| ENTER  | Enters currently displayed choice, e.g., a function or yes/confirmation to save changes    |
|--------|--------------------------------------------------------------------------------------------|
| CLR    | Clears the current selection/choice and returns to the last saved value                    |
| TIME   | Displays the current time. Can also be used to exit a function without saving changes.     |
| STATUS | Displays the clock status and time. Can be used to exit a function without saving changes. |
| MENU   | Displays first item in function menu. Use UP/DOWN ARROWs to display other functions.       |

## **Keypad Examples**

The following examples show how to use the keypad effectively.

To open a function using ENTER:

| Press | Result                                                     |
|-------|------------------------------------------------------------|
| ENTER | Displays the "FUNCTION" prompt                             |
| 2     | Enter the function's number ("2" in this example)          |
| ENTER | Displays F2's first screen, "DISPLAY HOUR FORMAT: 24 HOUR" |

To open a function using MENU:

| Press            | Result                                           |
|------------------|--------------------------------------------------|
| MENU             | Displays F1 on the front panel display           |
| UP/DOWN<br>ARROW | Scrolls through the list of functions            |
| ENTER            | Opens the function and displays its first screen |

To change the settings in a function, and not save them:

| Press       | Result                                                                                                    |
|-------------|----------------------------------------------------------------------------------------------------|
| MENU        | Displays "F1: TIME ZONE OFFSET"                                                                                     |
| ENTER       | Displays "TIME ZONE OFFSET -08:00"                                                                                  |
| UP ARROW    | Changes the minus sign in "- $08:00$ " to a plus in "+08:00"                                                        |
| RIGHT ARROW | Moves the cursor to the right, under "0".                                                                           |
| UP ARROW    | Will change "0" to "1", if the second number is 2 or less. For example 01 wil become 11, but 08 will not become 18. |

| ENTER    | XL-GPS asks "SAVE CHANGES? YES"                      |
|----------|------------------------------------------------------|
| UP ARROW | Changes "YES" to "NO"                                |
| ENTER    | Abandons the changes and displays the Status Display |

Other ways to abandon new settings in a function:

| Press  | Result                                                                    |
|--------|---------------------------------------------------------------------------|
| CLR    | Abandons all changes and displays to the first screen in the function     |
| TIME   | Abandons all changes, exits the function, and displays the Time Display   |
| STATUS | Abandons all changes, exits the function, and displays the Status Display |

To enter numeric values in a function:

| Press    | Result                                                                       |
|----------|------------------------------------------------------------------------------|
| ENTER    | Displays the "FUNCTION" prompt                                               |
| 3        | Enters "3" as the function number                                            |
| ENTER    | Opens Function 3, displays the first screen, "TIME MODE – LOCAL"             |
| ENTER    | Displays the second parameter, "DATE-TIME <mm>/<dd>/<yyyy>"</yyyy></dd></mm> |
| 01232010 | Enters January 23, 2010 as today's date. (replace)                           |
| ENTER    | Displays "DATE-TIME"                                                         |
| ENTER    | XL-GPS asks "SAVE CHANGES? YES"                                              |
| ENTER    | Selects "YES", saves the changes, and displays the Status Display            |

## **Command Line Interface**

To open a command line session, connect to the serial or network port using a terminal or a terminal emulation program on a PC.

Consult "5: Function Reference" on page 43 for information on the function commands.

## Logging In

Two user names are available for logging in to the <u>network port's</u> command line interface: "operator" and "guest". The serial port's command line interface does not require the user to

log in.

### **Operator Login**

The Operator has full privileges to change the settings in all the XL-GPS's functions and to perform firmware updates. As shipped, you can log in as Operator using:

```
User Name: operator
Password: janus
```

To maintain security, change the Operator password at installation.

If you are logged in as "operator", the only command line interface function you cannot perform is changing the Guest password.

### **Guest Login**

Use the guest login to view function settings. As shipped, you can log in as guest using:

```
User Name: guest
Password: ttm
```

To maintain security, change the Guest password at installation.

If you try to use a function that is not accessible from the guest login, you will see a message such as "Access denied" or "Command canceled".

## **Logging Out**

You can log out using the following commands:

logout logoff exit quit

## **Changing Username and Password**

To change the user name and password, use the following commands:

- "F100 P Change User Password" on page 122
- "F100 PN Change User Name" on page 124

To reset a lost or forgotten operator username/password, use F100 P and F100 PN commands from the command line interface *on the serial port*.

## **Session Timeout and Priority**

The XL-GPS's system firmware has session timers that will terminate an inactive command line session on the *network port* after 15 minutes. The XL-GPS does not terminate inactive command line sessions on the *serial port*.

The user can open a network port session and a serial ports session concurrently, provided the other session is <u>inactive</u> (i.e., not actively performing a function such as See "F8 – Continuous Time Once-per-Second" on page 58). The XL-GPS does not allow two or more concurrent network port sessions.

A network port session can be used while a serial port session is open. However, if the serial port session receives user input at this point, it takes control away from the network port and does not yield control to the network port again. The network port will show a prompt, but will not accept additional commands after the serial port has taken control back. At this point, closing the network port connection and opening a new one will also fail; a network port connection cannot be re-established until the serial port has been closed. The following transcripts show the results of a 'contest' between a serial and a network port session:

Serial port session:

>f100 ic f100 IP:192.168.46.150 SM:255.255.255.0 G:192.168.46.1 >NOTICE: A NEW TELNET SESSION HAS BEEN STARTED ON THE INTERNET PORT! >f100 ic NOTICE: THERE IS ALREADY A TELNET SESSION ON THE INTERNET PORT! NOTICE: YOU HAVE TAKEN CONTROL AWAY FROM THE TELNET SESSION! f100 IP:192.168.46.150 SM:255.255.255.0 G:192.168.46.1 >f100 ic f100 IP:192.168.46.150 SM:255.255.255.0 G:192.168.46.1 >

#### Network port session:

WELCOME TO SYMMETRICOM NETWORK INTERFACE! USER NAME: operator PASSWORD: \*\*\*\*\* NETWORK INTERFACE 192-8001 (c) 1998 - 2003 SYMMETRICOM ALL RIGHTS RESERVED LOGIN SUCCESSFUL! >f100 ic f100 iP:192.168.46.150 SM:255.255.255.0 G:192.168.46.1 >NOTICE: UTILITY MONITOR SESSION HAS TAKEN PRIORITY FROM THIS TELNET SESSION! >f100 ic NOTICE: CANNOT RESPOND TO COMMAND BECAUSE UTILITY PORT SESSION HAS PRIORITY!

# **5: Function Reference**

## **Function Summary**

The following summary lists all the XL-GPS functions, identifies the user interfaces from which each one is available, and provides a brief description of the function.

Available from: K = keypad, N = Network Port (Telnet), S = Serial Port

| Function                                | Available<br>From | Description                                                                                                    |
|-----------------------------------------|-------------------|----------------------------------------------------------------------------------------------------|
| F1 – Time Zone Offset                   | K, N, S           | Set the time offset for Standard and Local time                                                                     |
| F2 – 12/24 Hour Format                  | K, N, S           | Apply a 12 or 24-hour format to the Front Panel Display, to F8, and F90.                                            |
| F3 – Time & Date                        | K, N, S           | Set the time and date (when not already provided by a reference source)                                             |
| F4 – Serial Port<br>Configuration       | K, N              | Configure the main serial port settings                                                                             |
| F5 – Time-Quality Setup                 | K, N, S           | Set the thresholds for each of the four time quality flags                                                          |
| F6 – Keypad Lock                        | K*, N, S          | Lock keypad access to the XL-GPS's functions. (When locked, F6 is the only function available from the keypad.)     |
| F8 – Continuous Time<br>Once-per-Second | N, S              | Output the time once-per-second (to the command line)                                                               |
| F9 – Time On Request                    | N, S              | Output the time when triggered (to the command line)                                                                |
| F11 – Time Output<br>Format             | N, S              | Change the format of the time output by F8 and F9                                                                   |
| F13 – Time Error                        | K, N, S           | View the current estimated worst case time error                                                                    |
| F18 – Software Version<br>Request       | K, N, S           | View the XL-GPS's software version information                                                                      |
| F42 - Multicode Output<br>Configuration | K, N, S           | To view or set up the time-code outputs of the Multicode Outputs                                                    |
| F50 – GPS Receiver<br>LLA/XYZ Position  | K, N, S           | View the Latitude/Longitude/Altitude or geodetic X/Y/Z coordinates of one or more GPS antennas.                     |
| F51 – GPS Antenna<br>Cable Delay        | K, N, S           | Compensate for the delay caused by the length of the GPS antenna cable. (Use F52 to adjust timing <i>outputs</i> .) |
| F52 – Distribution Cable<br>Delay       | K, N, S           | Compensate for the length of the distribution cable on J2.                                                          |

| F53 – GPS Operation<br>Mode                               | K, N, S  | Operate the GPS Receiver in Time Mode in static applications, or in Dynamic Mode for mobile applications.                                                |
|-----------------------------------------------------------|----------|----------------------------------------------------------------------------------------------------|
| F60 – GPS Receiver<br>Satellite List                      | K, N, S  | View a list of current and tracked satellites.                                                                                                    |
| F66 – Daylight Saving<br>Time (DST) Mode                  | K, N, S  | Schedule when DST starts and ends (Local time only)                                                                                                    |
| F69 – Time Mode                                           | K, N, S  | Set the type of time (GPS, UTC, Standard, Local) displayed on the front panel of the XL-GPS                                                              |
| F71 – Oscillator Statistics                               | K, N, S  | Display the XL-GPS oscillator's phase, offset, drift, and DAC values                                                                                     |
| F72 – Fault Status                                        | K, N, S  | View clock and power supply fault status                                                                                                    |
| F73 – Alarm Control /<br>Status                           | K, N, S  | View the status of all the alarm indicators. Enable/disable alarms for each indicator. Set alarm thresholds. Enable or disable LED blink                 |
| F90 – Code Output<br>Configuration                        | K, N, S  | Configure settings for CODE – time code output                                                                                                    |
| F100 – Network Port<br>Configuration & XL-GPS<br>Firmware | K, N, S  | Configure the standard network port settings                                                                                                    |
| F100 EA – Ethernet<br>Address                             | K, N, S  | Display the Ethernet (MAC) address                                                                                                    |
| F100 IP – IP Address                                      | K, N, S  | Configure the IP address                                                                                                    |
| F100 SM – Subnet Mask                                     | K, N, S  | Configure the subnet mask                                                                                                    |
| F100 G – Gateway                                          | K, N, S  | Configure the default gateway                                                                                                    |
| F100 IC – Network Port<br>Settings                        | K, N, S  | Display all the standard network port's settings                                                                                                    |
| F100 L/LOCK/UNLOCK<br>– Remote Lockout                    | K, N, S  | Lock remote access to the XL-GPS's standard network port                                                                                                 |
| F100 L – Remote<br>Lockout Status                         | K, N*, S | Display the status of F100 LOCK<br>*Locked through the network port, serial port, and keypad.<br>Can be unlocked only through the keypad or serial port. |
| F100 ST – Self Test<br>Status                             | K, N, S  | Display the XL-GPS's self test results for Flash CRC, RAM, Serial Port, and NVRAM                                                                        |
| F100 BH – Burn Host                                       | N, S     | Upgrading system firmware: select the FTP host, path, and filename of the system firmware                                                                |
| F100 BUB – Burn<br>BootLoader                             | N, S     | Upgrading system firmware: 'burn' the bootloader file (*.bt) selected using F100 BH to flash memory                                                      |

| F100 BU – Burn                        | N, S    | Upgrading system firmware: 'burn' the system firmware file (*.bin) selected using F100 BH to flash memory               |
|---------------------------------------|---------|----------------------------------------------------------------------------------------------------|
| F100 BF – Burn File<br>System         | N, S    | Upgrading system firmware: 'burn' the file system file (*.fs) selected using F100 BH to flash memory                    |
| F100 BUFP – Burn<br>FPGA Firmware     | N, S    | Upgrading system firmware: burn the FPGA program file (*.bin) selected using F100 BH to the flash memory                |
| F100 CONFIG –<br>Configure NTP & SNMP | N, S    | Transfer the NTP and SNMP configuration files between the XL-GPS and an FTP server for editing                          |
| F100 J – Factory Mode<br>Jumper       | N, S    | View the status of the factory mode jumper, which is used<br>by factory technicians. Not of interest to most end users. |
| F100 KILL-Reboot                      | N, S    | Reboot the XL-GPS                                                                                                    |
| F100 P – Change User<br>Password      | N, S    | Change the XL-GPS password                                                                                              |
| F100 PI – PING                        | N, S    | Ping from the XL-GPS to another host on the network                                                                     |
| F100 PN – Change User<br>Name         | N, S    | Change the User Name                                                                                                    |
| F108 – Oscillator<br>Configuration    | K, N, S | View the oscillator type                                                                                                |
| F110 – J1 Input (Time<br>Code, TIET)  | K, N, S | Configure the J1 input connector                                                                                        |
| F111 – J2 Output (Rate,<br>PPO)       | K, N, S | Configure the J2 output connector                                                                                       |
| F113 – J3 Input (Freq<br>Meas)        | K, N, S | Configure the J3 input connector                                                                                        |
| F117 – Factory<br>Configuration       | K, N, S | View some of the factory settings such as the serial number or NTP state                                                |
| F119 – GPS Receiver<br>Configuration  | K, N, S | Configure and display status for the GPS Receiver                                                                       |
| F126 – Options Key Entry              | K, N, S | Enable an XL-GPS option by entering a software key                                                                      |
|                                       |         |                                                                                                    |

# F1 – Time Zone Offset

Use function F1 to display and set the time zone offset between your Standard Time zone and Coordinated Universal Time (UTC). Refer to "F: World Map of Time Zones:" on page 202. F1 is the basis for Standard Time and Local Time used by F69. For an expanded explanation of Local, Standard, UTC, and GPS time, see "F69 – Time Mode" on page 89.

For example, to set the time zone for Pacific Standard Time (UTC –8 hours), set the value in F1 to

-08:00. Do not include the 1-hour Daylight Saving Time (DST) offset in this value. DST is handled separately by "F66 – Daylight Saving Time (DST) Mode" on page 82.

Because the front panel display can be configured to display/distribute Local or Standard time, we recommend configuring F1 as described in the "3: Installation/Configuration" on page 21.

The factory setting for F1 is UTC -8:00 hours (Pacific Standard Time).

### Related topics:

- "F2 12/24 Hour Format" on page 48
- "F11 Time Output Format" on page 62

## Command Line

### To display the time zone offset, send:

F1<CR>

### XL-GPS responds:

F1<S><SIGN><HH>:<MM><CR><LF>

### where:

| F             | = | ASCII character F                                                       |
|---------------|---|-------------------------------------------------------------------------|
| 01            | = | function number                                                         |
| <s></s>       | = | ASCII space character (one or more)                                     |
| <sign></sign> | = | either no character or + for positive offsets or - for negative offsets |
| <hh></hh>     | = | one – or two-digit hours offset from 00 to12 hours                      |
| :             | = | ASCII character for a colon                                             |

<MM> = two-digit minutes offset

<CR> = carriage return character

<LF> = line feed character

For example, to set the time zone offset, enter:

F1 -8:00<CR>

XL-GPS responds:

OK<CR><LF>

To verify the change, enter:

F1<CR>

### XL-GPS Responds:

F1 -8:00<CR><LF>

## F2 – 12/24 Hour Format

Use function F2 to apply a 12 or 24-hour format to the time output by:

- "Keypad Interface" on page 35
- "F8 Continuous Time Once-per-Second" on page 58
- "F90 Code Output Configuration" on page 104

See "F8 - Continuous Time Once-per-Second" on page 58

F2 affects how all four types of time (Local, Standard, UTC, GPS) appear when displayed or output.

The 12-hour format counts hours from 1 to 12 twice per day, like a conventional wall clock. The 24-hour format counts hours from 1 to 24 once per day (note: 24 is not actually displayed, 23:59:59 changes to 00:00:00). Another example; in the 24 hour format, 18:00 is equivalent to 6:00 PM in the 12-hour format (i.e., 18:00 - 12:00 = 6:00 PM).

Note: Local time is commonly displayed in both 12 and 24 formats. The specifications for Standard, UTC, and GPS call for using the 24-hour format. Applying the 12-hour format to any time type leads to ambiguous time notation. For example, if the 12-hour format is applied to UTC, the clock will display "249:10:21:34" once in the morning, and once at night.

The factory settings for F2 are 24-hour format for the display and 24-hour format for IRIG (F90)

## Command Line

To display the current hour format, send:

F2<CR>

XL-GPS responds:

F2<S>D<HH><SEP>I<HH><CR><LF>

### where:

- F = ASCII character F.
- 02 = Function number.
- <s> = ASCII space character (one or more).
- D = ASCII character for Display format.

<HH> = 12 or 24.

- I = ASCII character for IRIG format
- <CR> = Carriage return character.
- <LF> = Line feed character.

For example, to display the current hour format, send:

F2<CR>

XL-GPS responds:

F2 D24 I24<CR><LF>

### To set the hour format, send:

F2 D12 I24<CR>

### XL-GPS responds:

# F3 – Time & Date

When an optional oscillator is used because a GPS signal is unavailable, use function F3 to manually set the XL-GPS system clock's time and date. When the XL-GPS is using GPS as timing reference, setting F3 manually is unnecessary. At startup, the XL-GPS synchronizes its time and date to GPS.

F3 prompts the user for the Time Mode, the Date in mm/dd/yyyy format, and the Time in hh:mm:ss format. The hours in hh:mm:ss should be given using 24-hour notation (e.g., 6 pm = 18:00).

TIME MODE selects which type of time (Local/Standard/GPS/UTC, see F69 - Time Mode) is being entered by the user. The XL-GPS, translates the user entry into its equivalents in other types of time. For example, entering LOCAL - 07/14/2002 - 15:47:10 in F3 shows up on the front keypad display as UTC 198:10:47:10, PRESS TIME KEY 15:47 UTC is not 10:47 PST, which is only 5 hrs, not 8 with F1 set to -8:00. F3 defines only the <u>entry of tim</u> in F3; it does not control the type of time displayed or output by the XL-GPS. F3's Time Mode should not be confused with F69 (see "F69 – Time Mode" on page 89). F69 controls the type of time displayed/output on the front panel display, "F8 – Continuous Time Once-per-Second" on page 58, and F90 – Code Output Configuration.

See "Factory Default Jumper and Switch Settings for Options" on page 165

Notes:

Don't manually set the time using F3 settings while the XL-GPS is locked to a
reference source and distributing time information. Doing so allows the XL-GPS to
distribute the potentially incorrect time set by F3 for up to 8 seconds until the XL-GPS
re-synchronizes to the reference source's time. The XL-GPS will make this switch to
and from F3's time without generating an alarm. In NTP, for example, this means that
incorrect time information could be distributed in NTP packets that are marked as
having the valid time.

## Command Line

To display the time and date, send:

F3<CR>

### XL-GPS responds:

F3<S><MM>/<DD>/<YYYY><SEP><hh>:<mm>:<ss><CR><LF>

where:

| F3                    | = | ASCII string for function F3.                                    |
|-----------------------|---|------------------------------------------------------------------|
| <s></s>               | = | ASCII space character (one or more).                             |
| <time mode=""></time> | = | the time mode the entered time refers to; LOCAL/STANDARD/GPS/UTC |
| <sep></sep>           | = | one or more separator characters: either space, comma or tab     |
| <mm></mm>             | = | two-digit month                                                  |
| <dd></dd>             | = | two-digit day of month                                           |
| < YYYY>               | = | four-digit year                                                  |
| /                     | = | ASCII character for slash delimiter                              |
| :                     | = | ASCII character for a colon delimiter.                           |
| <hh></hh>             | = | one- or two-digit hours.                                         |
| <mm></mm>             | = | two-digit minutes.                                               |
| <ss></ss>             | = | two-digit seconds.                                               |
| <cr></cr>             | = | carriage return character.                                       |
| <lf></lf>             | = | line feed character.                                             |

For example, to display the date and time, send:

F3<CR>

XL-GPS responds:

F3 UTC 01/01/2009 00:05:34<CR><LF>

To set the time and date, send:

F3 UTC 07/14/2009 18:20:30<CR>

Note: Only valid times and dates are accepted.

XL-GPS responds:

# F4 – Serial Port Configuration

Use function F4 to change or display the serial port settings. The factory settings are:

- Interface RS-232
- Baud rate 9600
- Data bits 8
- Parity NONE (only available/valid when Data Bits is set to 8)
- Stop bits 1

See "Factory Default Jumper and Switch Settings for Options" on page 165

### **Command Line**

To display the Serial Port settings, send:

### F4<CR>

### XL-GPS responds:

F4<S><RS><SEP><BR><SEP><DB><SEP><P><SEP><SB><CR><LF>

### where:

| F           | = | ASCII character F.                                                                                                    |
|-------------|---|----------------------------------------------------------------------------------------------------|
| 04          | = | function number.                                                                                                    |
| <s></s>     | = | ASCII space character (one or more).                                                                                                    |
| <sep></sep> | = | One or more separator characters: either space, comma or tab. The separator character is used to separate the following parameters, <rs>, <br/>, <db>, <p>, and <sb></sb></p></db></rs> |
| <rs></rs>   | = | Interface type, RS-232 or RS-422                                                                                                    |
| <br>        | = | Baud Rate, with possible values 1200, 2400, 4800, 9600, or 19200                                                                                                    |
| <db></db>   | = | Data Bits, with possible values 7 or 8                                                                                                    |
| <p></p>     | = | Parity, with possible values "even" or "odd" or "none"                                                                                                    |
| <sb></sb>   | = | Stop Bits, with possible values 1 or 2.                                                                                                    |
| <cr></cr>   | = | Carriage return character.                                                                                                    |
| <lf></lf>   | = | Line feed character.                                                                                                    |

Note: Parity - NONE is only available/valid when Data Bits is set to 8.

For example, to display the serial port settings, send:

F4<CR>

### XL-GPS responds:

F4 232 9600 8 none 1<CR><LF>

To set the serial port settings, send:

F4 422 9600 7 even 1<CR>

XL-GPS responds:

# F5 – Time-Quality Setup

Use function F5 to enable/disable time quality reporting, and to set the thresholds of the four time-quality flags.

How time quality reporting works: If the GPS timing reference becomes unavailable to discipline or steer the oscillator, the oscillator begins to drift and gradually accumulates time error. The XL-GPS estimates time error based on the oscillator-type and on the degree of steering (the DAC value) that was being applied to the oscillator before the timing reference became unavailable. As the estimated time error grows, exceeding the threshold of the four *Time Quality Flags* set in F5, the XL-GPS outputs four corresponding *time quality characters* in text outputs of F8. (See "F8 – Continuous Time Once-per-Second" on page 58)

In addition, a time quality indicator is encoded in the time codes that carry time quality information (i.e. IRIG, IEEE 1344). (see "F90 – Code Output Configuration" on page 104).

The XL-GPS accepts threshold values from 200 nS to 4000000000 nS.

The factory settings for F5 are as follows:

- Time quality reporting enabled
- First time quality flag 1,000 ns
- Second time quality flag 10,000 ns
- Third time quality flag 100,000 ns
- Fourth time quality flag 1,000,000 ns

See "Factory Default Jumper and Switch Settings for Options" on page 165

### Related topics (Time Error):

- "F13 Time Error" on page 65 displays the current time error
- "F71 Oscillator Statistics" on page 91 provides the DAC value

## Command Line

To determine if the time quality characters are enabled and what the thresholds are, enter:

F5<CR>

### XL-GPS responds:

```
F5<S><STATE><SEP><FLAG><SEP><FLAG><SEP><FLAG><SEP><FLAG><CR><LF>
```

where:

05=4function number4=ASCII space character (one or more)4=0one or more separator characters; either space, comma or tab4=4ENABLE or DISABLE4=4one error threshold in nanoseconds, 1 to 11 digits with or without leading zeros4=4ine feed character4=4ine feed character

For example, to display the time quality status and flags, enter:

F5<CR>

F

If F5 is enabled, XL-GPS responds (example):

= ASCII character F

F5 ENABLE 0000001000 0000010000 00000100000 0000100000<CR><LF>

### If F5 is disabled, XL-GPS responds:

F5 DISABLE<CR><LF>

To enable time quality reporting, and change the thresholds of the time quality flags, enter:

F5 ENABLE 2000 20000 200000 200000<CR>

XL-GPS responds:

OK<CR><LF>

**Note:** Leading zeros aren't required when entering new settings. They are displayed in the readouts.

To disable time quality reporting:

F5 DISABLE<CR>

XL-GPS responds:

# F6 – Keypad Lock

F6 – Keypad Lock enables or disables the keypad, preventing accidental changes to the XL-GPS's settings. When enabled, the display responds 'KEYPAD LOCKOUT BY FUNC 6' when the user attempts to access any function <u>other than F6</u>. F6 remains available through the keypad at all times. The factory setting for F6 – Keypad Lock is disabled.

See "Factory Default Jumper and Switch Settings for Options" on page 165

## Command Line

To display the Keypad Lock status, send:

F6<CR>

### XL-GPS responds:

F6<S><STATE><CR><LF>

### where:

| F               | = | ASCII character F                   |
|-----------------|---|-------------------------------------|
| 6               | = | function number                     |
| <s></s>         | = | ASCII space character (one or more) |
| <state></state> | = | ENABLE or DISABLE                   |
| <cr></cr>       | = | carriage return character           |
| <lf></lf>       | = | line feed character                 |

For example, to display the Keypad Lock status, send:

### F6<CR>

### XL-GPS responds:

F6 DISABLE<CR><LF>

To enable Keypad Lock, send the following string:

### F6 ENABLE<CR>

### XL-GPS responds:

To disable Keypad Lock, send the following string:

### F6 DISABLE<CR>

### XL-GPS responds:

# F8 – Continuous Time Once-per-Second

Note: This function is <u>available through the command line interface only</u> – it is not available through the keypad.

F8 generates time-of-year information (e.g., 199:10:41:08) once-per-second over the XL-GPS's command line interface, which is available from the standard network port or the serial port. The format and type of time can be modified using F2, F11, and F69.

If F8 is used following startup, while the XL-GPS is acquiring a reference source, F8's displays time-of-year information from the XL-GPS's *unsynchronized* system clock. When the system clock acquires a reference source and synchronizes with it, F8 displays the <u>new</u> time-of-year information. The transition looks like this:

```
365:16:00:14?
365:16:00:15?
365:16:00:16
365:16:00:17
199:13:56:03
199:13:56:04
```

In the first two lines above, the unsynchronized time is followed by a "?" time quality character. In this case, the "?" indicates that the XL-GPS is unlocked to a reference source. As the XL-GPS locks to the reference source, the "?" disappears, and after a couple seconds, the new synchronized time-of-year information appears.

If the reference source becomes unavailable again, F8 continues generating time-of-year information based on the synchronized time, and the unlock "?" appears.

199:11:19:31 199:11:19:32 199:11:19:33? 199:11:19:34?

The format of time output can be changed using "F11 – Time Output Format" on page 62. The default output string format is:

<SOH>DDD:HH:MM:SSQ<CR><LF>

where:

- <SOH> = ASCII Start-of-Heading character (e.g., in decimal ASCII code: 001)
- <CR> = ASCII Carriage Return character; is output at the 1 PPS mark +/- 1 mS
- <LF> = ASCII Line Feed character
| DDD | = | day-of-year                                      |
|-----|---|--------------------------------------------------|
| HH  | = | hours                                            |
| MM  | = | minutes                                          |
| SS  | = | seconds                                          |
| :   | = | colon separator.                                 |
| Q   | = | time quality character (see the following table) |
|     |   |                                                  |

The time quality character, "Q", is one of the following characters:

| SPACE | = | Time error is less than time quality flag 1's threshold |
|-------|---|---------------------------------------------------------|
|       | = | Time error has exceeded time quality flag 1's threshold |

- \* = Time error has exceeded time quality flag 2's threshold
- # = Time error has exceeded time quality flag 3's threshold
  - Time error has exceeded time quality flag 4's threshold
- ? = Or

A reference source is unavailable

The four time quality thresholds are set by F5 – Time-Quality Setup.

See "F13 – Time Error" on page 65 for more information.

## Command Line

For example, to initiate Continuous Time once-per-second, enter

### F8<CR>

The XL-GPS replies:

```
199:11:19:30<CR><LF>
199:11:19:31<CR><LF>
199:11:19:32<CR><LF>
```

To stop Continuous Time Once-Per-Second, press Ctrl-C on your keyboard to stop it.

# F9 – Time On Request

**Note:** This function is <u>available through the command line interface only</u> – it is not available through the keypad.

Use function F9 to record the exact time the XL-GPS receives a request from the user.

Enter the command "F9<CR>" to prepare the XL-GPS for the user's request. At the desired moment, send the request to the XL-GPS by entering an upper case "T". The XL-GPS saves the current time-of-day, accurate to within 1ms, to a buffer, and then outputs it to the command line interface. The XL-GPS will continue to provide the time-of-day each time it receives a "T" until F9 is cancelled. To cancel this function, enter Ctrl-C on your keyboard. The command line disregards any input other than SHIFT-T until it receives a Ctrl-C command.

The time-of-day output is only available on the port, network or serial, that was used to give the F9 command.

The default output string is as follows:

<SOH>DDD:HH:MM:SS.mmmQ<CR><LF>

### where:

| <soh></soh> | = | ASCII Start-of-Heading character                 |
|-------------|---|--------------------------------------------------|
| <cr></cr>   | = | ASCII Carriage Return character                  |
| <lf></lf>   | = | ASCII Line Feed character                        |
| DDD         | = | day-of-year.                                     |
| HH          | = | hours.                                           |
| MM          | = | minutes.                                         |
| SS          | = | seconds.                                         |
| mmm         | = | milliseconds.                                    |
| :           | = | colon separator.                                 |
| Q           | = | time quality character (see the following table) |
|             |   |                                                  |

The time quality character, "Q", is one of the following characters:

SPACE = Time error is less than time quality flag 1's threshold

- = Time error has exceeded time quality flag 1's threshold
- \* = Time error has exceeded time quality flag 2's threshold
- # = Time error has exceeded time quality flag 3's threshold
- ? = Time error has exceeded time quality flag 4's threshold, or a reference source is unavailable

For example, to prepare Time on Request, enter:

#### F9<CR>

Then, to request the current time, enter SHIFT-T on your keyboard. ("T" does not appear on the command line). XL-GPS responds:

<SOH>128:20:30:04.357\*<CR><LF>

To exit F9 press Ctrl-C on your keyboard.

# F11 – Time Output Format

Use function F11 to review or change the format of the time output string used in F8. The asshipped factory setting for F11 format is null, which enables F8's default time output formats. The default format for F8 – Continuous Time Once-per-Second is:

<SOH>DDD:HH:MM:SSQ<CR><LF>

Note: F8 does not display milliseconds, regardless of the format defined in F11.

where:

- <SOH> = ASCII Start-of-Heading character.
- <CR> = ASCII Carriage Return character.
- <LF> = ASCII Line Feed character.
- DDD = Day-of-year.
- HH = Hours.
- MM = Minutes.
- SS = Seconds.
- . = ASCII decimal point.
- mmm = Milliseconds.
- : = Colon separator.
- Q = Time quality character table below.

The time quality character, "Q", is one of the following characters:

| SPACE | = | Time error is less than time quality flag 1's threshold                                            |
|-------|---|----------------------------------------------------------------------------------------------------|
| •     | = | Time error has exceeded time quality flag 1's threshold                                            |
| *     | = | Time error has exceeded time quality flag 2's threshold                                            |
| #     | = | Time error has exceeded time quality flag 3's threshold                                            |
| ?     | = | Time error has exceeded time quality flag 4's threshold<br>Or<br>A reference source is unavailable |

See "F5 – Time-Quality Setup" on page 54 and "F13 – Time Error" on page 65 for more information.

When the unit responds to "F11<CR>" with the current format string (as shown in the following example), the first character after the "F11" is a blank separator; it is not part of the format string.

To see the Time Output Format, enter:

F11<CR>

XL-GPS responds:

F11 DDD:HH:MM:SS.mmmQ<CR><LF>

To remove the day, hour, minute, second, microsecond, or a character from the time output format (other than the ASCII <SOH> <CR> or <LF> characters), enter the following string replacing the character you want to remove with an " $\mathbf{x}$ ":

F11<SEP>DDD:HH:MM:SS.mmmQ<CR>

F11 does not control the <SOH>, <CR>, or <LF> in the F8 output strings. <SEP> is only one character wide, either a space, comma or tab. Any character other than an upper case "X" in a numeric position does not affect the output of that position. The colons (:) or decimal point (.), however, may be replaced with any single ASCII character except null (Hex 00), carriage return, or line feed.

For example, to check the current F11 settings, enter:

F11<CR>

**XL-GPS replies:** 

F11 DDD:HH:MM:SS.mmmQ<CR><LF>

Then apply a new time output format by entering, for example:

F11 XXXXXXXMMMSSS.mmmX<CR>

XL-GPS responds:

OK<CR><LF>

With the above settings, F8 displays:

<SOH>12M34S<CR><LF>

The new time format above suppresses the days, the first colon, and hours. It replaces the second and third colons with "M" and "S", respectively. And it suppresses the time quality character.

If you end the first part of a format string early with a carriage return, the remaining un-typed characters are enabled and assume their default values. For example, if you enter:

F11<TAB>XXX|<CR>

XL-GPS responds:

OK<CR>

With the above settings, F8 displays:

<SOH>|10:45:01\*<CR><LF>

With the above settings, F9 displays:

<SOH>|10:45:01.234\*<CR><LF>

The new time format above suppresses days, and replaces the first colon (:) separator with a vertical bar. This enables the remaining characters, which assume their default values.

# F13 – Time Error

Use function F13 to request the estimated worst-case time error due to oscillator drift during periods of unlock from a reference source. See "Time and Frequency Accuracy" on page 4 for more information on time error for different reference sources. Time error begins to accumulate when the receiver loses lock to a reference source. The XL-GPS calculates the worst-case time error based on the stability of system clock's oscillator type, and the time elapsed since loss of lock.

## **Command Line**

The Command line interface will report time error when it receives the following string:

F13<CR>

XL-GPS responds:

F13<S><ERROR><CR><LF>

### where:

| F13             | = | ASCII string for function F13          |
|-----------------|---|----------------------------------------|
| <s></s>         | = | ASCII space character                  |
| <error></error> | = | calculated worst-case error in seconds |
| <cr></cr>       | = | carriage return character              |
| <lf></lf>       | = | line feed                              |

For example, to display the time error, enter:

### F13<CR>

### XL-GPS responds (example):

F13 TIME ERROR -0.002932863<CR><LF>

# F18 – Software Version Request

Use function F18 to display the current firmware version numbers of the firmware in the XL-GPS:

- Bootloader
- Software (firmware)
- File System
- Project Rev #
- FPGA

# Command Line

Use Command Line Function F18 to obtain the system's firmware version information.For example, enter:

### F18<CR>

### XL-GPS responds:

```
F18 BOOTLOADER 084-00251-000V1.82.1.15
SOFTWARE 084-00217-000V1.82.1.15
FILE SYSTEM 084-00359-000V1.82.1.15
PROJ REV # 2-1
FPGA # 084-00360-000V65
```

# F42 - Multicode Output Configuration

SERIAL/NETWORK FUNCTION F42 - MULTICODE OUTPUT SETUP

Use Serial/Network Function F42 to setup the output on the Multicode output card. Use the following ASCII string to request the card number of the installed card:

F42<CR>

where:

| F42       | = | string representing the Function Number |
|-----------|---|-----------------------------------------|
| <cr></cr> | = | carriage return character.              |

Since there is only one Multicode output card, the serial port will respond as follows:

### F42 B 1

The Multicode output card channel code setting may be requested using the following command:

F42<SP> O <SP><C><CR>

where:

| <sp></sp> | = | one space                             |
|-----------|---|---------------------------------------|
| 0         | = | ASCII character indicating output por |
| <c></c>   | = | channel number, 1 to 4                |

The serial port will respond with the channel code for the selected channel. The following example requests the code from channel 1:

F42 0 1<CR><LF>

The serial port will respond with the following string:

F42 1 IRIG A 130<CR><LF>

The code of one of the output channels may be set as follows:

F42 <SP> 0 <SP><C><SP><CODE> <CR>

| F42       | = | string representing the Function Number |
|-----------|---|-----------------------------------------|
| <sp></sp> | = | space                                   |
| 0         | = | ASCII letter indicating output port.    |

| <c></c>       | = | channel number, 1 to 4.                                                  |
|---------------|---|--------------------------------------------------------------------------|
|               |   | IRIG B 120, IRIG B 123, IRIG E 111,                                      |
|               |   | IRIG E 112, IRIG E 121, IRIG E 122, IRIG H 111                           |
|               |   | IRIG H 112, IRIG H 121, IRIG H                                           |
| <code></code> | = | 122, 2137, XR3, NASA 36                                                  |
|               |   | RIG-A 133 (will be applied to all IRIG-A assigned ports)                 |
|               |   | IRIG-G 141 (will be applied to all IRIG-G assigned ports)                |
|               |   | IRIG-G 142 (will be applied to all IRIG-G assigned ports)                |
| 4.75          | _ | Line Terminator, a Carriage Return and Line Feed for output strings or a |
| <l1></l1>     | = | Carriage Return for input strings.                                       |

and the serial port will respond with the following ASCII string:

OK<CR><LF>

The following example sets port 2 to IRIG-B 123:

F42 O 1 IRIG-B 123

and the serial port will respond with the following ASCII string:

OK<CR><LF>

The following example sets port 1 plus all ports that have been assigned to IRIG-A, the output time code of IRIG-A 133:

F42 O 1 IRIG-A 133

and the serial port will respond with the following ASCII string:

OK<CR><LF>

The Multicode output card Time Reference setup may be requested using the following command:

F42<SP>T<CR>

Where:

<SP> = ASCII space character.

T = ASCII letter requesting Time Reference.

The Serial/Network port will respond with the Time Reference for the Multicode output card. The following example requests the Time Reference for the Multicode output card:

F42 T<CR><LF>

The Serial/Network port will respond with the following string:

F42 UTC<CR><LF>

The Time Reference for the Multicode output card may be set as follows:

### F42 <SP>T<SP><TREF><CR

where

| F42           | = | string representing the Function Number                  |
|---------------|---|----------------------------------------------------------|
| Т             | = | ASCII letter indicating that time reference will be set. |
| <sp></sp>     | = | one space.                                               |
| <tref></tref> | = | Time Reference, UTC, LOCAL, STANDARD, or GPS             |

and the serial port will respond with the following ASCII string:

OK<CR><LF>

The Serial/Network port will respond with the message "**ERROR 01 VALUE OUT OF RANGE**" if the input string was in the correct format but contained a value, probably numeric, that was out of the range of acceptable values.

The Serial/Network port will respond with the message "**ERROR 02 SYNTAX**" if it receives a string in an incorrect format.

The Serial/Network port will respond with the message "**ERROR 03 BAD/MISSING FIELD**" if the input string lacks a required field.

# F50 – GPS Receiver LLA/XYZ Position

Use function F50 to display the current GPS position. Specifically, use function F50 to:

- Select the positional coordinate system:
  - LLA (Latitude Longitude Altitude)
  - XYZ (Earth-Centered, Earth-Fixed (ECEF XYZ) coordinates based on WGS 84). ECEF XYZ is a Cartesian coordinate system, and is sometimes known as a "conventional terrestrial" system. It represents positions as an X, Y, and Z coordinate. The point (0,0,0) denotes the mass center of the earth, hence the name Earth-Centered. The z-axis is defined as being parallel to the earth rotational axes, pointing towards north. The x-axis intersects the sphere of the earth at the 0° latitude, 0° longitude.
- If LLA is selected, Altitude Mode shows the elevation in meters (WGS 84).

## Warning: This GPS receiver is optimized for timing versus position accuracy. Therefore, position information on this unit is not recommended for navigation and other critical position applications.

# **Keypad**

When Position Mode is "LLA", the position of the antenna is displayed in degrees, minutes, and seconds using the following format:

<SIGN><DEG><°><MIN>'<SEC>"

where:

- <SIGN> = N or S for latitude; E or W for longitude; for negative altitude or + for positive altitude.
- <DEG> = two-digit degrees for latitude or three-digit degrees for longitude.
- <MIN> = two-digit minutes.
- ' = ASCII character '
- <SEC> = two-digit seconds plus one-digit 10ths of seconds.
  - = ASCII character "

### For example:

...

LATITUDE N38°23'53.2" or

```
LONGITUDE
W122°42′53.0″
```

Altitude Mode is available in Meters only.

Altitude is displayed in meters above ("+") or below ("-") the WGS 84 ellipsoid.

# Command Line

Use the following format to display the current settings display the current position for the GPS receiver in LLA coordinates:

### F50<S>LLA<CR>

XL-GPS responds with the coordinate information in the following format:

```
F50<S><SIGN><S><DEG>d<MIN>'<SEC>"<S><SIGN><S><DEG>d<MIN>'<SEC>"<S><ALT><-
UNITS><CR><LF>
```

| F50             | = | Function 50                                                                                                    |
|-----------------|---|----------------------------------------------------------------------------------------------------|
| <s></s>         | = | ASCII space character one or more.                                                                                     |
| <sep></sep>     | = | Separator                                                                                                    |
| LLA             | = | LLA mode                                                                                                    |
| <cr></cr>       | = | carriage return character.                                                                                             |
| <sign></sign>   | = | N or S for latitude; E or W for longitude; – for negative altitude and $\langle S \rangle$ or + for positive altitude. |
| <deg></deg>     | = | two-digit degrees for latitude or three-digit degrees for longitude.                                                   |
| d               | = | ASCII character d                                                                                                    |
| <min></min>     | = | two-digit minutes.                                                                                                    |
| '               | = | ASCII character '                                                                                                    |
| <sec></sec>     | = | two-digit seconds + 1 digit 10ths of seconds.                                                                          |
| "               | = | ASCII character "                                                                                                    |
| <alt></alt>     | = | altitude in meters                                                                                                    |
| <units></units> | = | unit of altitude, "m" for meters                                                                                       |
| <lf></lf>       | = | line feed character.                                                                                                   |

For example, to display the LLA coordinates of the antenna, enter:

F50 LLA<CR>

XL-GPS responds (example):

F50 N 38d23'51.3" W 122d42'53.2" 58m<CR><LF>

To display the present antenna position using ECEF XYZ coordinates in meters, use the following format:

#### F50<S>XYZ<CR>

XL-GPS responds using the following format:

F50<S><SIGN><S><MX>m<S><SIGN><S><MY>m<S><SIGN><MZ>m<CR><LF>

#### where:

| F             | = | ASCII character F                                          |
|---------------|---|------------------------------------------------------------|
| 50            | = | function number                                            |
| <s></s>       | = | ASCII space character                                      |
| <sign></sign> | = | Either + or - for the position of the ECEF XYZ coordinates |
| <mx></mx>     | = | Antenna X-position in meters to tenths of a meter          |
| <mx></mx>     | = | Antenna Y-position in meters to tenths of a meter          |
| <mz></mz>     | = | Antenna Z-position in meters to tenths of a meter          |
| m             | = | ASCII character m for Meters                               |
| <alt></alt>   | = | altitude in meters                                         |
| <cr></cr>     | = | carriage return character                                  |
| <lf></lf>     | = | line feed character                                        |

### For example:

F50 XYZ<CR>

### XL-GPS responds (example):

F50 X -4474331m Y 2668899m Z -3668099m<CR><LF>

# F51 – GPS Antenna Cable Delay

Use function F51 to display or configure the GPS antenna cable delay. Setting a positive value for F51 compensates for the time the signal takes to travel the length of the cable from the GPS antenna to the receiver. The factory setting for F51 is +60 nS (50 feet of RG-59). If using an optional Down/Up Converter, consult that product's documentation for directions on setting the correct cable delay.

F51 Guidelines:

- For RG-59: multiply the cable length by 1.24 ns/ft. to get the value for F51.
- For RG-58: multiply the cable length by 1.4 ns/ft. to get the value for F51.
- Don't use function F51 to adjust the XL-GPS's *timing outputs*; use F52 Distribution Cable Delay instead.

### See "Factory Default Jumper and Switch Settings for Options" on page 165

## Command Line

Use the following format to display the current Antenna Cable Delay setting:

F51<CR>

The XL-GPS responds using the following format:

F51<S><+><DELAY>ns<CR><LF>

### where:

| F               | = | ASCII character F (f or F for input string). |
|-----------------|---|----------------------------------------------|
| 51              | = | the function number.                         |
| <s></s>         | = | ASCII space character one or more.           |
| <cr></cr>       | = | carriage return character.                   |
| <sep></sep>     | = | one or more space characters.                |
| <delay></delay> | = | 1 to 6 digit delay from 0 nS to 999999 nS.   |
| ns              | = | nanoseconds (ns or NS for input string).     |
| <lf></lf>       | = | line feed character.                         |
|                 |   |                                              |

Note: Only positive delays are valid.

For example, to see the antenna cable delay, enter:

### F51<CR>

## XL-GPS responds:

F51 +000060ns<CR><LF>

To set the antenna cable delay, use the following format:

### F51<S><DELAY>NS<CR>

For example, to set the antenna cable delay to 100 nS, enter:

F51 100NS<CR>

XL-GPS responds:

OK<CR><LF>

# F52 – Distribution Cable Delay

Use function F52 to display or set the distribution cable delay for the standard CODE (time code) and 1 PPS outputs. F52 compensates for the signal's travel time from the XL-GPS to its point of use. The distribution cable delay applies uniformly to all output ports. The asshipped factory setting is +0 ns. The range of possible values is +999,999 ns to –999,999 ns. Positive values advance the timing signals, while negative values retard them.

To calculate what the setting should be, multiply the delay/foot by the length of the cable in feet. The typical delays for the following cable types are:

- RG-58 approximately 1.4 ns/foot
- RG-59 approximately 1.24 ns/foot

See "Factory Default Jumper and Switch Settings for Options" on page 165

## Command Line

To display the current distribution cable delay, enter:

F52<CR>

The XL-GPS responds using the following format:

F52<SEP><SIGN><DELAY>ns<CR><LF>

### where:

| F             | = | ASCII character F (f or F for input string).     |
|---------------|---|--------------------------------------------------|
| 52            | = | the function number.                             |
| <s></s>       | = | one or more space characters.                    |
| <sign></sign> | = | either + or –                                    |
| <d></d>       | = | 1 to 9 digit delay from +999999 nS to -999999 nS |
| ns            | = | nanoseconds (ns or NS for input string)          |
| <cr></cr>     | = | carriage return character                        |
| <lf></lf>     | = | line feed character                              |
|               |   |                                                  |

For example, to display the current distribution cable delay, enter:

#### F52<CR>

## XL-GPS responds:

F52 +000000ns<CR><LF>

To set the distribution cable delay to 60 nS, enter:

F52 +000060nS<CR>

XL-GPS responds:

OK<CR><LF>

# F53 – GPS Operation Mode

Use function F53 to set the GPS Receiver in *Time Mode* or *Dynamic Mode*.

Select "Dynamic Mode" if the position of the receiver is subject to frequent change, or if it is in continuous motion. For example, use Dynamic Mode when the XL-GPS is used in mobile vehicles such as ships, land vehicles, or aircraft. With Dynamic Mode selected, the receiver updates the position information repeatedly to arrive at the best time calculations for a mobile environment.

Select "Time Mode" if the receiver used in a static environment such as a server room. With Time Mode, the receiver averages the position data over time to determine the antenna position and calculate the time precisely and accurately.

See "Factory Default Jumper and Switch Settings for Options" on page 165

## **Keypad**

While viewing the Status screen on the XL-GPS front panel display, press the following keypad buttons:

## **ENTER 53 ENTER**

If a GPS Receiver is not available, F53 displays:

```
GPS AVAILABILITY
NOT AVAILABLE
```

Note: If F53 indicates that receiver is not available, reset the receiver. If availability is still an issue, call customer service.

If a GPS Receiver is available, F53 displays:

```
GPS MODE SELECT
TIME MODE (or DYNAMIC MODE)
```

To change the mode, use the UP/DOWN ARROW buttons and press ENTER. F53 asks:

```
SAVE CHANGES?
YES
```

To save changes, press ENTER.

## Command Line

To request the GPS operation mode of an GPS Receiver, enter:

### F53<CR>

### F53 responds using the following format:

F53<SP><SEP><STATUS><CR><LF>

### where:

| F                 | = | ASCII character F (f or F for input string) |
|-------------------|---|---------------------------------------------|
| 53                | = | the function number.                        |
| <sp></sp>         | = | ASCII space character one or more.          |
| <sep></sep>       | = | one or more space characters.               |
| <status></status> | = | DYNAMIC MODE or TIME MODE                   |
| <cr></cr>         | = | carriage return character.                  |
| <lf></lf>         | = | line feed character.                        |

### For example, enter:

#### F53<CR>

### Example response:

F53 TIME MODE (or DYNAMIC MODE) <CR><LF>

To set the GPS Operation Mode, enter a command using the following format:

### F53<SP><MODE><CR>

where <MODE> equals "DYNAMIC MODE" or "TIME MODE".

For example, enter:

F53 TIME MODE<CR>

### Or:

F53 DYNAMIC MODE<CR>

### F53 responds:

OK<CR><LF>

# F60 – GPS Receiver Satellite List

Use function F60 to display the identification number and signal strength of tracked or current satellites. 'Tracked' means a satellite's signal is being received and interpreted by the receiver (or that the XL-GPS has GPS data that suggests this satellite should be visible to the antenna).

GPS satellite are grouped into the following categories:

- Tracked: the XL-GPS is receiving the GPS signal, but isn't using it to calculate time and position.
- Current: the XL-GPS is using the satellite's GPS signal to calculate time and position.
- Bad: the GPS satellite is transmitting information that it has been removed from service.
- Rejected: the XL-GPS Receiver's TRAIM feature has detected anomalous signals from this satellite and has quarantined it from the timing solution for 12 hours.

GPS satellite signal strengths are reported in units of dBW. Signals below -170 dBW (e.g., -171 dBW) are not usable by the GPS receiver. See "GPS Signal Strength Requirements" on page 23.

If you're using the keypad interface, use the UP/DOWN ARROWs to scroll through the list of satellites.

## Command Line

Use Serial Function F60 to request a list of all, current, and tracked satellites. To display the list, enter a string using the following format:

#### F60<S><TYPE><CR>

XL-GPS responds with approximately 32 lines that use the following format:

F60<S>prn<NN><S><STATE> tracked current<LEVEL><CR><LF>

- F60 = ASCII string indicating function F60.
- <s> = ASCII space character one or more.
- <SEP> = One or more separator characters; either space, comma or tab.
- <TYPE> = ALL, CURRENT, TRACKED, BAD, or REJECTED.

| <cr></cr>       | = | Carriage return character.                                      |
|-----------------|---|-----------------------------------------------------------------|
| prn             | = | Pseudo Random Number                                            |
| <nn></nn>       | = | 1 through 32 (prn <nn> identifies specific GPS satellites)</nn> |
| <state></state> | = | Good, Bad, or Unknown                                           |
| tracked         | = | Either "tracked" or blank                                       |
| current         | = | Either "current" or blank                                       |
| <level></level> | = | Satellite signal strength in dBW                                |
| <lf></lf>       | = | Line feed character                                             |

For example, to display the complete GPS satellite list, enter:

### F60 ALL<CR>

# F60 responds:

| F60 | prn1 good current -159dBW      |
|-----|--------------------------------|
| F60 | prn2 good current -162dBW      |
| F60 | prn3 good current -163dBW      |
| F60 | prn4 unknown                   |
| F60 | prn5 unknown                   |
| F60 | prn6 unknown                   |
| F60 | prn7 unknown                   |
| F60 | prn8 good current -161dBW      |
| F60 | prn9 unknown                   |
| F60 | prn10 unknown                  |
| F60 | prn11 unknown                  |
| F60 | prn12 unknown                  |
| F60 | prn13 good current -159dBW     |
| F60 | prn14 unknown                  |
| F60 | prn15 unknown                  |
| F60 | prn16 unknown                  |
| F60 | prn17 unknown                  |
| F60 | prn18 unknown                  |
| F60 | prn19 unknown                  |
| F60 | prn20 unknown                  |
| F60 | prn21 unknown                  |
| F60 | prn22 bad tracked -164dBW      |
| F60 | prn23 unknown                  |
| F60 | prn24 unknown                  |
| F60 | prn25 unknown                  |
| F60 | prn26 unknown                  |
| F60 | prn27 rejected tracked -156dBW |
| F60 | prn28 unknown                  |
| F60 | prn29 unknown                  |
| F60 | prn30 unknown                  |
| F60 | prn31 unknown                  |
|     |                                |

F60 prn32 unknown

Similarly, to display a list of the current, tracked, bad or rejected satellites, enter:

F60 CURRENT<CR>

Or

F60 TRACKED<CR>

# F66 – Daylight Saving Time (DST) Mode

Use function F66 to enable or disable Daylight Saving Time (DST), and to schedule when *Local time* enters and leaves DST. The factory setting for F66 is Manual (i.e., DST On). The hour for entering/leaving DST is given in the 24-hour format. Entering/leaving DST can be scheduled for any hour of the day, any day of the year. However, transitions scheduled within 24 hours of the beginning/end of the year may not occur at the desired time. This function also works for locations in the southern hemisphere, where DST spans the new year.

See "Factory Default Jumper and Switch Settings for Options" on page 165

# **Command Line**

To display the current status of F66, enter a command using the following format:

### F66<CR>

F66 responds using the following format:

F66<S><STATE><ENTER/EXIT><CR>

### where:

| F                       | = | ASCII character F                                                                            |
|-------------------------|---|----------------------------------------------------------------------------------------------|
| 66                      | = | function number                                                                              |
| <s></s>                 | = | ASCII space character one or more.                                                           |
| <state></state>         | = | Off or Manual.                                                                               |
| <enter exit=""></enter> | = | If <state> is Manual, <enter exit=""> are the dates it enters and exits DST.</enter></state> |
| <cr></cr>               | = | carriage return character.                                                                   |
| <lf></lf>               | = | line feed character.                                                                         |

### For example, to disable DST, enter:

### F66 Off<CR>

### F66 responds:

OK<CR><LF>

To enable DST and set the DST entry and exit times, use the following format:

#### F66 MANUAL<INHOUR><SEP><INWEEK><SEP><INDAY><SEP><INMONTH><SEP><OUTHOUR> <OUTWEEK><SEP><OUTDAY><SEP><OUTMONTH><CR>

#### where:

| <inhour></inhour>     | = | time to enter DST in 24-hour format.                                                                                              |
|-----------------------|---|----------------------------------------------------------------------------------------------------|
| <sep></sep>           | = | one or more separator characters, either space comma or tab characters. For output strings this will be a single space character. |
| <inweek></inweek>     | = | which week to enter DST, 1, 2, 3, 4 or 0 (for last).                                                                              |
| <inday></inday>       | = | day of week to enter DST, 1 through 7 where Sunday is 1.                                                                          |
| <inmonth></inmonth>   | = | month to enter DST, 1 through 12 where 1 is January.                                                                              |
| <outhour></outhour>   | = | hour to exit DST, in 24 hour format.                                                                                              |
| <outweek></outweek>   | = | which week to exit DST, 1, 2, 3, 4 or 0 (for last).                                                                               |
| <outday></outday>     | = | day in to exit DST, 1 through 7 where Sunday is 1.                                                                                |
| <outmonth></outmonth> | = | month to exit DST, 1 through 12 where 1 is January                                                                                |
| <cr></cr>             | = | carriage return character.                                                                                                    |
| <lf></lf>             | = | line feed character.                                                                                                    |
|                       |   |                                                                                                    |

For example, enter:

F66 MANUAL 02 1 1 04 02 0 1 10

Meaning:

- Manual settings are in effect.
- The entry time is 2 am on the 2<sup>nd</sup> Sunday of March
- The exit time is 2 am on the 1<sup>st</sup> Sunday of November.

To leave the value of any item unchanged, insert a semicolon in its place. For example, to change the week DST begins, enter:

F66 MANUAL ; 0 ; ; ; ; ; ; <<CR>

F66 responds to all changes with:

OK<CR><LF>

Meaning that Local time will enter DST on the last week of the month. All other parameters remain unchanged.

The XL-GPS automatically reboots when the user changes the DST entry/exit times in F66.

If any of the items in an input string are invalid, an error message will be returned.

# F67 – Manual Leap Seconds Entry/Request

Use Serial/Network Function F67 to manually enable a leap second insertion into the XL-GPS clock time structure. To request the present status of the manual leap seconds settings, send F67<CR> to the Serial/Network port. The port will respond with the ASCII character string:

F67<SP><LS><SP><SELECT><SP><DATE><CR><LF>

#### where:

| F                 | = | ASCII character F                                                          |
|-------------------|---|----------------------------------------------------------------------------|
| F67               | = | Function number 67                                                         |
| <sp></sp>         | = | ASCII space character one or more.                                         |
| <ls></ls>         | = | current leap seconds value in seconds, for GPS Epoch / TAI Epoch.          |
| <select></select> | = | NONE, ADD or SUB.                                                          |
| <date></date>     | = | Date of next leap second insertion, or blank if <select> is NONE.</select> |
| <cr></cr>         | = | Carriage return character.                                                 |
| <lf></lf>         | = | Line feed character.                                                       |

If the Manual Leap Second function is set with leap second event values, the port will respond with the string described below.

#### Sample request:

F67 <CR>

#### Response:

F67 -14/-33 ADD 12/31/2007 <CR><LF>

To set the current leap second value for UTC / GPS, enter a continuous string of the form:

```
F67 <SP>GPSLS<SEP><-nn><CR><LF>
```

- F = ASCII character F
- F67 = Function number 67

| <sp></sp>   | = | ASCII space character one or more.                                     |
|-------------|---|------------------------------------------------------------------------|
| GPSLS       | = | ASCII string indicating a GPS Epoch leap second value will be entered. |
| <sep></sep> | = | one or more space characters, either comma, space, or tab.             |
| <-nn>       | = | Leap second valued entered, -00 to -30.                                |
| <cr></cr>   | = | Carriage return character.                                             |
| <lf></lf>   | = | Line feed character.                                                   |
|             |   |                                                                        |

## Sample entry:

F67 GPSLS -14<CR>

### Response:

```
OK<CR><LF>
```

To set the current leap second value for UTC / TAI , enter a continuous string of the form:

```
F67 <SP>TAILS<SEP><-nn>
```

### where:

| F           | = | ASCII character F                                                      |
|-------------|---|------------------------------------------------------------------------|
| F67         | = | Function number 67                                                     |
| <sp></sp>   | = | ASCII space character one or more.                                     |
| TAILS       | = | ASCII string indicating a TAI Epoch leap second value will be entered. |
| <sep></sep> | = | one or more space characters, either comma, space, or tab.             |
| <-nn>       | = | Leap second valued entered, -19 to -49.                                |
| <cr></cr>   | = | Carriage return character.                                             |
| <lf></lf>   | = | Line feed character.                                                   |

## Sample entry:

F67 TAILS -33<CR>

## Response:

OK<CR><LF>

## Adding a Leap Second:

To set the next leap second insertion time for adding a leap second, enter a continuous string of the form:

#### F67 <SP>ADD<SEP><MONTH><SEP><YEAR><CR><LF>

where:

| F               | = | ASCII character F                                                                                  |
|-----------------|---|----------------------------------------------------------------------------------------------------|
| F67             | = | Function number 67                                                                                 |
| <sp></sp>       | = | ASCII space character one or more.                                                                 |
| ADD             | = | ASCII string indicating a leap second will be added                                                |
| <sep></sep>     | = | one or more space characters, either comma, space, or tab.                                         |
| <month></month> | = | Month number that the leap second will be added, on the last day of the month, MAR, JUN, SEP, DEC. |
| <year></year>   | = | Year that the leap second will be subtracted, 2000 to 2030.                                        |
| <cr></cr>       | = | Carriage return character.                                                                         |
| <lf></lf>       | = | Line feed character.                                                                               |

Subtracting a leap second:

To set the next leap second insertion time for subtracting a leap second, enter a continuous string of the form:

F67 <SP>SUB<SP><MONTH><SEP><YEAR><CR>

| F               | = | ASCII character F                                                                                      |
|-----------------|---|----------------------------------------------------------------------------------------------------|
| F67             | = | Function number 67                                                                                     |
| <sp></sp>       | = | ASCII space character one or more.                                                                     |
| SUB             | = | ASCII string indicating a leap second will be subtracted.                                              |
| <month></month> | = | Month number that the leap second will be subtracted, on the last day of the month MAR, JUN, SEP, DEC. |
| <sep></sep>     | = | one or more space characters, either comma, space, or tab.                                             |
| <year></year>   | = | Year that the leap second will be subtracted, 2001 to 2030.                                            |
| <cr></cr>       | = | Carriage return character.                                                                             |
| <lf></lf>       | = | Line feed character.                                                                                   |
|                 |   |                                                                                                    |

Sample entry:

F67 SUB DEC 2007<CR>

Response:

OK<CR><LF>

Setting the manual leap second function to no event:

To select no leap second insertion event, enter a continuous string of the form:

F67 <SP>NONE<CR>

where:

**NONE** = ASCII string indicating a manual leap second insertion function will be disabled.

The Serial/Network port will respond with the message "ERROR 01 VALUE OUT OF RANGE" if the input string was in the correct format but contained a value, probably numeric, that was out of the range of acceptable values.

The Serial/Network port will respond with the message "ERROR 02 SYNTAX" if it receives a string in an incorrect format, for example the second field should be S, LS, ADD, SUB or NONE.

The Serial/Network port will respond with the message "ERROR 03 BAD/MISSING FIELD" if the input string lacks a required field.

# F69 – Time Mode

Use function F69 to select the time type displayed by:

See "F1 – Time Zone Offset" on page 46

Select between the following types of time:

- **UTC (Coordinated Universal Time)** differs from GPS Time by the addition of leapsecond corrections to compensate for variations in the earth's rotation.
- **GPS Time** is derived directly from the GPS constellation and doesn't contain any leapsecond adjustments or other GPS-to-UTC corrections.
- **Standard Time** is UTC plus a time zone adjustment. For example, Pacific Standard Time is UTC minus 8 hours
- **Local Time** is UTC plus a time zone and a daylight saving time adjustment.

The factory setting is UTC. Local Time modifies UTC time to include the Time Zone and Daylight Saving Time adjustments, if enabled by the user.

**Related functions:** 

"F90 – Code Output Configuration" on page 104

"F1 – Time Zone Offset" on page 46

## **Command Line**

Use the following format to display the time mode currently used:

### F69<CR>

F69 responds using the following format:

F69<S><TT><CR><LF>

- F69 = Function number 69
- <s> = ASCII space character.
- <TT> = Time Type. Either GPS, UTC, LOCAL, or STANDARD.
- <CR> = Carriage return character.
- <LF> = Line feed character.

For example, enter:

### F69<CR>

XL-GPS gives one of the following responses:

```
F69 GPS <CR><LF>
F69 UTC <CR><LF>
F69 LOCAL <CR><LF>
F69 STANDARD <CR><LF>
```

= ASCII character F.

To set the time mode, enter a command using the following format:

### F69<S><TT><CR>

### where:

F

| 69        | = | Function number.                                |
|-----------|---|-------------------------------------------------|
| <s></s>   | = | ASCII space character.                          |
| <tt></tt> | = | Time Type. Either GPS, UTC, LOCAL, or STANDARD. |
| <cr></cr> | = | carriage return character.                      |
| <lf></lf> | = | line feed character.                            |

For example, to change the time mode to local time, enter:

### F69 LOCAL<CR>

Or, to change the time mode to UTC, enter:

F69 UTC<CR>

F69 responds to these changes with:

```
OK<CR><LF>
RESETTING THE UNIT<CR><LF>
PLEASE WAIT...<CR><LF>
```

# F71 – Oscillator Statistics

Use F71 to display the phase, frequency offset, drift rate, and DAC value of an internal or optional external oscillator.

### Definitions:

The *phase* is the instantaneous error in seconds between the oscillator and the control loop zero servo point. The *frequency offset* is computed using an averaging time that is equal to the effective averaging time of the oscillator controller. The *oscillator Drift Rate* is computed using a 24-hour average and is the daily Drift Rate of the oscillator. The *oscillator DAC value* is the signed 16-bit integer that controls the DAC output voltage. It ranges from 0 to 65536.

## **Command Line**

To display the F71 settings, enter:

F71<CR>

F71 responds using the following format:

```
F71<S>phase=<SIGN><MULT>E<SIGN><EXP><S>s<S>offset=<SIGN>
<MULT>E<SIGN><EXP><S><S>drift=<SIGN><MULT>E<SIGN><EXP>/DAY
<S><S>DAC=<SIGN><INT><CR><LF>
```

Note: The display example above will be one unbroken line. It is broken here into three lines for demonstration purposes.

| F             | = | ASCII string indicating function F71      |
|---------------|---|-------------------------------------------|
| <s></s>       | = | ASCII space character one or more.        |
| <mult></mult> | = | multiplier, 4 digits with decimal point.  |
| Е             | = | ASCII character E for exponent.           |
| S             | = | ASCII characters for seconds abbreviation |
| <sign></sign> | = | - for negative or <s> for positive.</s>   |
| <exp></exp>   | = | 2 digit exponent.                         |
| /DAY          | = | ASCII characters, units of Drift Rate     |
| <int></int>   | = | integer, 5 digits                         |
| <cr></cr>     | = | carriage return.                          |
| <lf></lf>     | = | line feed.                                |
|               |   |                                           |

## For example, enter

### F71<CR>

## F71 responds:

```
F71 PHASE=-5.678E-09 s OFFSET=-1.986E-07 DRIFT= 6.013E-08/DAY DAC=24567<CR><LF>
```

# F72 – Fault Status

Use function F72 to display the fault status of the clock.

- Clock PLL Locked or unlocked
- Clock Status Locked or unlocked

# Command Line

To display the status of the fault detectors, enter:

### F72<CR>

### F72 responds:

F72 CLOCK PLL LOCKED CLOCK STATUS UNLOCKED

| CLOCK | PLL    | = | Clock Phase Loop Lock status, LOCKED or UNLOCKED                                                                                                    |  |  |
|-------|--------|---|----------------------------------------------------------------------------------------------------|--|--|
| CLOCK | STATUS | = | Clock Status, LOCKED or UNLOCKED to the reference source shown.<br>The LOCKED state is based on the F73 Time Threshold value entered<br>by the operator. F73 Time Threshold sets the threshold in nS above<br>which Time Error triggers an alarm. When the oscillator's predicted<br>worst-case time error ("F13 – Time Error" on page 65) exceeds F73 Time<br>Threshold, Time Error enters a fault state and the CLOCK STATUS<br>becomes UNLOCKED. |  |  |

# F73 – Alarm Control / Status

Use function F73 to do the following:

- See the state of an indicator ("Locked/Unlocked" or "OK/Fault")
- Enable or disable the alarm for each indicator
- See the state of the Alarm Latch for each indicator
- Clear the Alarm Latch for all indicators
- Enable or disable blinking of the Alarm Status LED on the front panel while it is green or amber
- Set the values for Time Threshold, Timeout Delay, and Power-On Alarm Suppress

The following table summarizes F73's alarm indicators and parameters, as well as the factory settings for an XL-GPS without options. The factory settings vary depending on the options included at the XL-GPS at the time it ships from the factory (see \* **items** in the table that follows).

Update the alarm settings when adding or removing the expansion module from the XL-GPS.

| Indicator/Parameter Name              | Status                   | <u>Factory Setting</u><br>(XL-GPS without expansion module) |
|---------------------------------------|--------------------------|-------------------------------------------------------------|
| Clock Status                          | Locked/Unlocked          | Always Enabled                                              |
| PLL                                   | Locked/Unlocked          | Alarm Enabled                                               |
| * Low Phase Noise (LPN)<br>PLL Locked | Locked/Unlocked          | Alarm Disabled                                              |
| GPS                                   | OK/Fault                 | Alarm Enabled                                               |
| IRIG fault                            | OK/Fault                 | Alarm Disabled                                              |
| DAC                                   | OK/Fault                 | Alarm Enabled                                               |
| 1st Time Lock                         | OK/Fault                 | Alarm Enabled                                               |
| Time Error                            | OK/Fault                 | Alarm Enabled                                               |
| Time Threshold                        | (Range 0 to 99,999 nS)   | 0 nS                                                        |
| LED Blink                             | n/a                      | Enabled                                                     |
| Timeout                               | OK/Fault                 | Alarm Enabled                                               |
| Timeout Delay                         | (Range 0 to 86,400 sec.) | 300 sec.                                                    |
| Power-On Alarm Suppress               | (Range 0 to 86,400 sec.) | 300 sec.                                                    |
| * NTP             | OK/Fault | Alarm Disabled |
|-------------------|----------|----------------|
| Clear Alarm Latch | Yes/No   | No             |

See "Factory Default Jumper and Switch Settings for Options" on page 165

#### Alarms - General Information

With Alarm Disabled, an F73 indicator does not trigger and alarm when it enters an Unlocked or Fault state.

With Alarm Enabled, an F73 indicator triggers an alarm when it enters an Unlocked or Fault state, and the following events take place:

- The Alarm Status LED changes color from green to amber or red (See "Alarm Status LED" on page 35.)
- The ALARM output on the rear panel changes from low Z to high Z (impedance).
- If configured, SNMP sends a trap out over the network port. (See "C: SNMP" on page 183.)

The following items may delay an unlocked or fault state from triggering an alarm immediately:

- Timeout and Timeout Delay postpone Time Error alarms for a user-configured interval. See "Timeout and Timeout Delay" on page 97.
- Power-on Alarm Suppress prevents alarms from being triggered for a userconfigured interval after the XL-GPS boots and starts. See "Power On Alarm Suppress" on page 97.

### Alarm Definitions

#### Clock Status

Locked: The XL-GPS clock is locked to the GPS reference source and is operating within the F73 Time Error Threshold.

Unlocked: Check the other alarm indicators to determine the cause of the problem.

#### PLL

Locked: The clock PLL is locked and operating nominally.

Unlocked: The clock PLL is malfunctioning. Return to Symmetricom for service. See "H: Sales and Customer Assistance" on page 204.

#### LPN PLL

Status: Locked or Unlocked

The LPN (Low Phase Noise) PLL indicator reports "Locked" during normal operation while the LPN oscillator on an LPN Card is locked to the XL-GPS's internal oscillator.

The LPN PLL indicator reports "Unlocked" for several minutes after the unit is started while the LPN oscillator on the card warms up. This is not a significant error, and if needed, can be prevented by extending the duration of the Power-On Alarm Suppress.

If the LPN PLL indicator reports "Unlocked" at any time other than the warm-up period, the LPN card's PLL has failed or the LPN card's oscillator can no longer be steered to the internal XL-GPS oscillator. All outputs from the LPN card are unreliable and should not be used. Contact Symmetricom Global Customer Assistance.

#### GPS

Locked: The GPS receiver is receiving a sufficient number of valid GPS satellite signals and is generating a valid timing solution.

Unlocked: The GPS receiver is not providing a valid timing solution due to one of the following causes:

- Insufficient visibility of GPS satellites at the antenna location.
- Poor GPS satellite signal strength
- A poorly positioned GPS antenna
- A broken or disconnected antenna cable
- An absent or non-functioning GPS receiver card

See "Installing the GPS Antenna" on page 21 for GPS antenna installation guidelines.

#### IRIG

Status: OK or Fault

The IRIG indicator reports "OK" when an IRIG input on J1 is providing valid time. It reports a "Fault" if one of the following is true:

- The time code signal isn't connected to J1 on the main CPU card.
- F110 isn't configured correctly for a given time code format or impedance configuration.
- There is a high signal-to-noise ratio in the AM code.
- The DC level shift code level is inadequate or has too much jitter.

To solve a fault from the IRIG indicator, check that the preceding items are configured/set up correctly.

#### DAC

Locked: The DAC, which disciplines the clock oscillator to the reference source, is operating nominally.

Unlocked: The DAC is operating out of specifications. Return to Symmetricom for service. See "H: Sales and Customer Assistance" on page 204.

#### 1st Time Lock

#### Time Error and Time Threshold

Time Error issues an alarm when the worst case time error ("F13 – Time Error" on page 65) of the XL-GPS system clock exceeds the user-set Time Threshold.

#### Note: With Time Threshold set to zero, the unit applies a default value of 150 nS.

#### LED Blink

When LED Blink is enabled, the Alarm Status LED on the front panel blinks when it is green or amber. The LED does not blink when it is red, even if LED Blink is enabled. Some users disable LED Blink to ensure that the LED's color (state) is displayed without interruption.

#### Timeout and Timeout Delay

Timeout and Timeout Delay can be used to prevent short-term Time Error faults from triggering Time Error alarms.

Timeout Disabled: All Time Error faults trigger an alarm, regardless of duration.

Timeout Enabled: Only Time Error faults that last longer than the Timeout Delay (measured in seconds) trigger an alarm. If a Time Error fault clears and returns to an OK state before the Timeout Delay has elapsed, the 'countdown' stops and no alarms are triggered. All Time Error faults start the Timeout Delay 'countdown' from the beginning (i.e., Timeout Delay does not keep a countdown tally for multiple Time Error faults).

#### Power On Alarm Suppress

Power On Alarm Suppress prevents all F73 alarms from occurring for a specified interval after the unit starts up. The factory default setting is 300 seconds (five minutes). When that interval ends, current and new alarms are reported normally.

#### NTP

OK: NTS is operating nominally.

Fault: NTS is not operating correctly. Contact Symmetricom Customer service. See "H: Sales and Customer Assistance" on page 204.

#### Clear Alarm Latch

Use Clear Alarm Latch after troubleshooting or fixing the cause of an alarm so new alarms can be distinguished from previous ones.

About Alarm Latch: The Alarm Latch shows if an indicator has triggered an alarm at any time since the last time the Alarm Latch was cleared, *even if the indicator is presently "Locked" or "OK"*. This feature is useful for finding and troubleshooting transient alarms. F73 indicators must be enabled in order for alarms to occur and be latched. The alarm latch does not record the occurrence of a fault or unlocked state if the indicator is disabled. The Alarm Latch is visible as an asterisk ("\*") when viewing F73 on the front panel display. For example:

GPS OK \* ALARM ENABLED

#### Save Changes

Yes: Applies all user-entered changes to the F73 configuration.

No: Clears all user-entered changes and exits the function.

### Keypad

Note: The Alarm Latch asterisk is not the same as the "reference source unavailable" asterisk that can sometimes be seen on the STATUS display.

### **Command Line**

To query the status of F73, enter:

#### F73<CR>

#### F73 responds:

F73<SP>S<STATUS>P<SP><123456789ABCD><CR><LF>

#### where:

| F                 | = | ASCII character F                   |
|-------------------|---|-------------------------------------|
| 73                | = | function number.                    |
| <sp></sp>         | = | ASCII space character.              |
| S                 | = | ASCII character S, Status delimiter |
| <status></status> | = | 'L' Locked                          |
|                   |   | 'U' Unlocked                        |

| P | = | ASCII character 'P' - static character, does not indicate status.                       |
|---|---|-----------------------------------------------------------------------------------------|
| 1 | = | '-' PLL Synthesizer Locked                                                              |
|   |   | 'C' PLL Synthesizer Unlocked                                                            |
| 2 | = | '-' LPN PLL Locked                                                                      |
|   |   | 'L' LPN PLL Unlocked                                                                    |
| 3 | = | '-' GPS OK                                                                              |
|   |   | 'P' GPS fault                                                                           |
| 4 | = | '-' not used                                                                            |
| 5 | = | '-' IRIG OK                                                                             |
|   |   | 'I' IRIG Fault                                                                          |
| 6 | = | '-' not used                                                                            |
| 7 | = | '-' not used                                                                            |
| 8 | = | '-' not used                                                                            |
| 9 | = | '-' Rb osc OK or not installed                                                          |
|   |   | 'R' Rb Osc Fault                                                                        |
| A | = | '-' DAC OK                                                                              |
|   |   | 'X' DAC Fault                                                                           |
| В | = | '-' First time lock OK                                                                  |
|   |   | 'a' Clock has locked since power on but still within the user defined power on time out |
|   |   | 'A' Clock has not locked since power on                                                 |
| С | = | '-' Time error OK                                                                       |
|   |   | 'U' Time error Fault                                                                    |
| D | = | '-' Timeout OK                                                                          |
|   |   | 'T' Timeout Fault                                                                       |
| E | = | '-' NTP OK or option not enabled                                                        |
|   |   | 'N' NTP Fault                                                                           |
| F | = | '-' Future Use                                                                          |
| G | = | '-' Future Use                                                                          |
| Н | = | '-' Future Use                                                                          |
| I | = | '-' Future Use                                                                          |
| J | = | '-' Future Use                                                                          |

To display the latched faults, enter:

F73 LATCH

The XL-GPS responds in the following format:

F73<SP>LATCH<SEP><123456789ABCDE><CR><LF>

The values in <123456789ABCDE> field indicate the latched faults, if any, which have occurred since the last time Alarm Latch was cleared.

To clear the Alarm Latch, enter:

```
F73 CLEAR ALARM LATCH<CR><LF>
```

The XL-GPS clears Alarm Latches and responds:

OK<CR><LF>

The user can enable or disable the alarm indicators using the MASK command. To display the current mask, enter:

F73 MASK

The XL-GPS responds in the following format:

F73<SP>MASK<SEP><123456789ABCDEFGHIJ><CR><LF>

Where the value of each character in <123456789ABCDEFGHIJ> field is either 'E' or 'D'. 'E' means the corresponding indicator is enabled, and can trigger an alarm if it enters a fault state. 'D' means the indicator is disabled (or not available) and will not trigger an alarm if it enters a fault state.

To enable ('E'), disable ('D'), or leave the indicator unchanged ('-'), enter 'E', 'D', or '-' for each character in <123456789ABCDEFGHIJ> when you enter the following string:

F73<SP>MASK<SEP><123456789ABCDEFGHIJ><CR>

The XL-GPS will sets the new alarm mask and responds:

OK<CR><LF>

The following summarizes the fault alarm mask setting in the <123456789ABCDEFGHIJ> field:

1 ='E' PLL Synthesizer Alarm Enabled

'D' PLL Synthesizer Alarm Disabled

2 = 'D' LPN PLL Alarm Disabled

'E' LPN PLL Alarm Enabled

- 3 = 'E' GPS Alarm Enabled 'D' GPS Alarm Disabled
- 4 = 'D' not used
- 5 = 'D' IRIG Alarm Disabled 'E' IRIG Alarm Enabled
- 6 = 'D' not used
- 7 = '**D**' not used
- 8 = 'D' not used
- 9 = '**D**' not used
- A = 'E' DAC Alarm Enabled

'D' DAC Alarm Disabled

B = 'E' First time lock Alarm Enabled

'D' First time lock Alarm Disabled

C = 'E' Time error Alarm Enabled

'D' Time error Alarm Disabled

D = 'E' Time out Alarm Enabled

'D' Time out Alarm Disabled

E = 'D' NTP Alarm Disabled (Default if NTP Option not enabled)

'E' NTP Alarm Enabled

Query or set Time Error Threshold using the THRESHOLD command. To query the Time Error Threshold setting, enter:

#### F73<SP>THRESHOLD<CR><LF>

The XL-GPS responds:

F73<SP>THRESHOLD<SP><nanoseconds><SP>ns<CR><LF>

where <nanoseconds> is the time error threshold in nanoseconds, between 0 and 9999.

To set Time Error Threshold, enter a string the following format:

#### F73<SP>THRESHOLD<SEP><nanoseconds><CR>

The XL-GPS will set the new time error threshold and returns the following string if the command is successful.

OK<CR><LF>

Set or query Timeout Delay using the TIMEOUT command. To query the current setting, enter:

#### F73<SP>TIMEOUT<CR><LF>

The XL-GPS responds:

F73<SP>TIMEOUT<SEP><seconds><SP>s<CR><LF>

where <seconds> is the timeout in seconds, between 0 and 86400.

To set Timeout Delay, enter a command string in the following format:

#### F73<SP>TIMEOUT<SEP><seconds><CR><LF>

The XL-GPS will set the new timeout delay and responds:

OK<CR><LF>

Led blinking can be ENABLED or DISABLED using the BLINK command. To enable LED blinking, enter:

#### F73<SP>BLINK<SEP>ENABLE<CR>

The XL-GPS responds:

OK<CR><LF>

To disable LED blinking, enter:

#### F73<SP>BLINK<SEP>DISABLE<CR>

The XL-GPS responds:

OK<CR><LF>

Use the SUPPRESS command to suppress all F73 faults from triggering alarms for a specified duration after the XL-GPS power is turned on. To check the SUPPRESS status, enter:

#### F73<SP>SUPPRESS<CR>

The XL-GPS responds in the following format:

F73<SP>POWER-ON<SEP>MINOR<SEP>ALARM<SEP>SUPPRESS<SEP> <seconds><CR><LF>

#### where:

| F                   | = | ASCII character F.                                         |
|---------------------|---|------------------------------------------------------------|
| 73                  | = | function number.                                           |
| <seconds></seconds> | = | seconds from 0 to 86400.                                   |
| <sp></sp>           | = | ASCII space character.                                     |
| <sep></sep>         | = | one or more space characters, either comma, space, or tab. |
| <cr></cr>           | = | Carriage Return.                                           |
| <lf></lf>           | = | Line Feed.                                                 |

To set the SUPPRESS enter a command using the following format:

F73<SP>SUPPRESS<SEP><seconds><CR>

The seconds can be set to any value from 0 to 86400. The XL-GPS responds:

OK<CR><LF>

# **F90 – Code Output Configuration**

Use function F90 to configure the time code output format (IRIG-A, IRIG-B, IRIG-B120 IEEE 1344 or NASA 36) and modulation type (AM or DC) on the XL-GPS's standard CODE output.

The factory settings for F90 are IRIG-B and AM.

Although the factory configuration outputs UTC time in 24-hour format, the following can be used to modify the code output of F90 for non-standard applications:

- "F2 12/24 Hour Format" on page 48 selects between a 12 or 24-hour time format.
- "F69 Time Mode" on page 89 selects between the following timescales: Local, Standard, GPS, UTC, and TAI.

### **Command Line**

To display the current settings, enter:

F90<CR>

XL-GPS responds using the following format:

F90<S><CODE OUTPUT><TYPE><CR>

#### where:

| F =                             | ASCII character F.                     |
|---------------------------------|----------------------------------------|
| 90 =                            | function number.                       |
| <s> =</s>                       | Space                                  |
| <code<br>OUTPUT&gt; =</code<br> | IRIG-A, IRIG-B,IRIG-B120 1344, NASA 36 |
| <type> =</type>                 | AM, DC                                 |
| <cr> =</cr>                     | carriage return character.             |
| <lf> =</lf>                     | line feed character.                   |

#### For example, enter:

#### F90<CR>

XL-GPS responds (example):

F90 IRIG-B AM<CR><LF>

Page 104

To change the Code Output selection enter:

#### F90 IRIG-B DC<CR>

#### XL-GPS responds:

OK<CR><LF> Sample request for Time Code Out with IEEE 1344 extensions: F90<CR> Response: F90 IRIG-120 1344 To enter the Code Output selection, send the following character string to the Serial/Network port: Sample entry: F90<SP>IRIG-B DC<CR> Response: OK<CR><LF> To enter the Code Output selection for Time Code with IEEE 1344 extensions, send the following character string to the Serial/Network port: F90<SP><CODE OUTPUT><CR> where: F = ASCII character F. 90 =function number.  $\langle SP \rangle = space$ <CODE OUTPUT> = IRIG-B120 1344 or IRIG-B000 1344 <CR> = carriage return character. <LF> = line feed character. Sample entry: F90<SP>IRIG-B120 1344<CR> Response: OK<CR><LF> The Serial/Network port will respond with the message "ERROR 01 VALUE OUT OF RANGE" if the input string was in the correct format but contained a value, probably numeric, that was out of the range of acceptable values. The Serial/Network port will respond with the message "ERROR 02 SYNTAX" if it receives a string in an incorrect format. The Serial/Network port will respond with the message "ERROR 03 BAD/MISSING FIELD" if the input string lacks a required field.

IRIG-B120 1344

# F100 – Network Port Configuration & XL-GPS Firmware

F100 provides two groups of commands:

- Group 1, available through the keypad and the command line, provides access to network port settings and hardware/Firmware status information.
- Group 2, available through the command line only, provides commands for changing system firmware, changing NTP & SNMP parameters, changing the user name/password, resetting the unit, and pinging other network devices.

**Warning**: The F100 commands have the capacity to remove the XL-GPS from the network and disable the XL-GPS's system firmware. Use judiciously.

**Reboot Warning**: Saving changes to <u>any F100 parameter</u> using the keypad will reboot the XL-GPS. Some of the F100 command line commands also reboot the XL-GPS. These are identified in the following documentation.

#### Group 1

You can use both the keypad and the command line interface to access the following parameters:

- **Ethernet address:** XL-GPS contains a unique Ethernet or Media Access Control (MAC) address comprised of a unique number assigned to the manufacturer, and a unique number assigned to the unit. This is factory set and cannot be changed.
- **IP Address**: Sets a static Internet Protocol (IP) address for the unit.
- **Subnet Mask**: Sets a valid subnet-mask used in IP addressing. Subnetting allows for the more efficient allocation of network addresses and management of network traffic.
- **Default Gateway**: The address of the router that handles packets addressed to IP devices outside the local-area network.
- **10 100 BASE-T**: View network port setting: 10 or AUTO.
- **Remote Lockout**: Enables or disables remote access through the XL-GPS's standard network port. Enabling Remote Lockout limits users to the front-panel keypad or Serial I/O port.
- Flash CRC: Status Passed or failed.
- **RAM**: Status Passed or failed.
- Serial: Status Passed or failed.
- Version Test: Status Passed or failed

The following table gives the command line equivalents for each of the preceding parameters:

| Description                                  | "F100" followed by:          | Comments                         |
|----------------------------------------------|------------------------------|----------------------------------|
| Ethernet address<br>(MAC address)            | EA                           | Displays information             |
| IP Address                                   | IP                           | Displays, configures and reboots |
| Subnet Mask                                  | SM                           | Displays, configures and reboots |
| Default Gateway                              | G                            | Displays, configures and reboots |
| IP Address, Subnet Mask, and Default Gateway | IC                           | Displays several IP parameters   |
| 10 100 BASE-T                                | BASET                        | Displays network port setting    |
| Remote Lockout                               | L (for status), LOCK, UNLOCK | Displays and configures          |
| Flash CRC                                    | ST                           | Displays information             |
| RAM                                          | ST                           | Displays information             |
| Serial                                       | ST                           | Displays information             |
| Version Test<br>(NVRAM Ver)                  | ST                           | Displays information             |

### Group 2

The following expanded command set is available through the command line interface:

| Description                     | "F100" followed by: | Comments                              |
|---------------------------------|---------------------|---------------------------------------|
| Burn Host                       | ВН                  | Configure                             |
| Burn                            | BU                  | Commit action                         |
| Burn Bootloader                 | BUB                 | Commit action                         |
| Burn Filesystem                 | BF                  | Commit action                         |
| Configure NTP & SNMP Parameters | CONFIG              | Move files                            |
| Factory Mode Jumper             | J                   | Display only                          |
| Reboot                          | KILL                | Commit action – reboot the XL-<br>GPS |
| Change User Password            | Ρ                   | Configure                             |
| Ping                            | PI                  | Commit action                         |
| Change User Name                | PN                  | Commit action                         |
|                                 |                     |                                       |

You can reconfigure two or more network parameters in a single entry by sending the F100 command and entering new values. Leading zeros may be omitted when entering IP Address, Subnet Mask, and Default Gateway. Any field may be omitted and order is not significant. Blanks are allowed on either side of a colon. The unit reboots after any network parameter is changed.

### F100 EA – Ethernet Address

Use function F100 EA to display the Ethernet Address (MAC Address) (**Note**: An Ethernet or MAC Address is not the same thing as an IP Address), a fixed, six-byte, hexadecimal value specific to the unit's standard network port. The first three bytes are registered to Symmetricom Inc.; the last three bytes are the hex value identifying the network port.

To display the Ethernet address of the unit standard network port, enter:

F100 EA<CR>

XL-GPS responds:

```
F100 EA:00-A0-69-xx-xx<CR><LF>
```

where "00-A0-69" is the portion of the address assigned to the manufacturer, and "xx-xx-xx" is unit's unique address (in hexadecimal).

An example of the response is:

F100 EA:00-A0-69-99-00-37

Attempts to set this field will be rejected with a syntax error message.

### F100 IP – IP Address

Use function F100 IP to display or change the unit's IP Address.

Use the following format to display the IP address:

F100<S>IP<CR>

Use the following format to set the IP address and restart the unit, enter:

```
F100<S>IP<S><nnn.nnn.nnn><CR>
```

where:

| 17 | _ | ASCII oborootor E |
|----|---|-------------------|
| Ľ  | _ | ASCII CHAIACLEI F |

| 100 = | unit function number |
|-------|----------------------|
|-------|----------------------|

| <\$>                        | = | space                             |
|-----------------------------|---|-----------------------------------|
| IP                          | = | specify IP command                |
| <nnn.nnn.nnn></nnn.nnn.nnn> | = | dotted decimal address (0 to 255) |
| <cr></cr>                   | = | input line terminator             |

#### For example, enter:

F100 IP 206.54.0.21<CR>

XL-GPS responds:

OK<CR><LF> RESETING THE UNIT<CR><LF> PLEASE WAIT...<CR><LF>

To obtain the IP address of the unit Standard network port, enter:

F100 IP<CR>

XL-GPS responds (example):

F100 IP 206.54.0.21<CR><LF>

The three commands, F100 IP, F100 SM, and F100 G, can be concatenated to set all three values simultaneously. To do so use the following format:

```
F100<S>IP<S><nnn.nnn.nnn.nnn.s><S>SM<S><nnn.nnn.nnn><S>G<S><nnn.nnn.nn
n.nnn><CR>
```

Note: The three commands (i.e., IP, SM, G) can be used in any order relative to each other. A colon separator ":" can be used instead of <S> following IP, SM, and G (e.g., IP:192.168.46.150)

For example, using appropriate values for your network, enter something similar to:

F100 IP 192.169.46.150 SM:255.255.255.0 G 192.168.46.1<CR>

XL-GPS responds:

OK<CR><LF> RESETING THE UNIT<CR><LF> PLEASE WAIT...<CR><LF>

### F100 SM – Subnet Mask

Note: F100 SM can be used concurrently with F100 IP and F100 G. See the last example provided in the F100 IP – IP Address section, directly above this one.

Use function F100 SM to display or configure the Subnet Mask. To set the Subnet Mask and restart the unit, enter:

F100<S>SM<S><nnn.nnn.nnn><CR>

where:

| F                                                                                         | = | ASCII character F                 |
|-------------------------------------------------------------------------------------------|---|-----------------------------------|
| 100                                                                                       | = | unit function number              |
| <s></s>                                                                                   | = | space                             |
| IP                                                                                        | = | specify IP command                |
| <nnn.nnn.nnn.< td=""><td>=</td><td>dotted decimal address (0 to 255)</td></nnn.nnn.nnn.<> | = | dotted decimal address (0 to 255) |
| <cr></cr>                                                                                 | = | input line terminator             |

#### For example, enter:

F100 SM 255.255.255.240<CR>

#### XL-GPS responds:

OK<CR><LF> RESETING THE UNIT<CR><LF> PLEASE WAIT...<CR><LF>

To obtain the Subnet Mask of the unit Standard network port, enter:

#### F100 SM<CR>

#### XL-GPS responds:

F100 SM <nnn.nnn.nnn><CR><LF>

#### where "<nnn.nnn.nnn>" is the dotted decimal address notation.

#### An example of the response is:

F100 SM:255.255.255.125<CR><LF>

### F100 G – Gateway

Note: F100 G can be used concurrently with F100 IP and F100 SM. See the last example provided in the F100 IP – IP Address section, which starts on page 108.

Use function F100 G to display or configure the Default Gateway. To set the Default Gateway and restart the unit, enter:

F100<S>G<S><nnn.nnn.nnn><CR>

#### where:

| F                                   | = | ASCII character F                 |
|-------------------------------------|---|-----------------------------------|
| 100                                 | = | unit function number              |
| <s></s>                             | = | space                             |
| IP                                  | = | specify IP command                |
| <nnn.nnn.nnn.nnn></nnn.nnn.nnn.nnn> | = | dotted decimal address (0 to 255) |
| <cr></cr>                           | = | input line terminator             |

#### For example, enter:

F100 G 206.54.0.17<CR>

#### XL-GPS responds:

OK<CR><LF> RESETING THE UNIT<CR><LF> PLEASE WAIT...<CR><LF>

To obtain the Default Gateway of the unit Standard network port, enter:

F100 G<CR>

#### XL-GPS responds:

F100 G <nnn.nnn.nnn><CR><LF>

#### where "<nnn.nnn.nnn>" is the dotted decimal address notation.

#### An example of the response is:

F100 G:206.54.0.1<CR><LF>

### F100 IC – Network Port Settings

Use function F100 IC to review the entire configuration of the standard network port, enter:

F100<S>IC<CR>

An example of the response is:

F100 IP:206.54.0.21 SM:255.255.255.240 G:206.54.0.17<CR><LF>

### F100 BASET - 10/100 BASE- T

The BASET command displays the data rate of the Ethernet port. On the current version of the Main CPU card (089-00205-000) running the current system software version, the user also has the option of selecting between 10 Base-T and Auto. If you have questions about your unit, contact H: Sales and Customer Assistance (page 204).

To display the current Base-T setting, enter:

#### F100<S>BASET<CR>

#### where

- F = ASCII character F
- 100 = unit function number
- <s> = Space
- BASET = specify Base-T command
- <CR> = input line terminator

#### XL-GPS responds:

F100 BASET 10T<CR><LF>

To set the Ethernet port to automatically negotiate the maximum connection speed, enter:

#### F100<SP>BASET<SP>AUTO<Enter>

To set the Ethernet port's connection speed to 10Base-T, enter:

#### F100<SP>BASET<SP>10<Enter>

#### XL-GPS responds:

```
OK <CR><LF>
RESETING THE UNIT<CR><LF>
```

PLEASE WAIT ... < CR> < LF>

### F100 L/LOCK/UNLOCK – Remote Lockout

Use function F100 LOCK or UNLOCK to enable/disable remote access to the command line interface through the network port. Use function F100 L to display the status of Remote Lockout. Remote Lockout can also be set using F100 on the keypad interface. The factory setting is "Unlocked". To unlock remote lockout, use the keypad or the serial port's command line interface (The network port is not available because it has been locked).

# Warning: F100 L and F100 LOCK terminates any active network sessions and prevents future network sessions. To unlock F100 L or F100 LOCK, use the serial port command line interface or the keypad display.

To lock the unit from a remote location, enter:

F100 LOCK<CR>

#### where:

- F = ASCII character F
- 100 = unit function number
- <s> = space
- LOCK = specify LOCK command
- <CR> = input line terminator

For example, enter:

F100 LOCK<CR>

To users on the serial port, XL-GPS responds:

OK<CR><LF>

Or, to users on the network port, XL-GPS gives the following response and then closes the port:

```
GOODBYE.<CR><LF>
```

To unlock remote lockout, use the command line interface on the serial port to enter:

F100 UNLOCK<CR>

Or use the keypad's F100.

### F100 L – Remote Lockout Status

Command Line Only - Not available in keypad.

Use function F100 L to display the status of the remote lock. For more information, see F100 LOCK above.

To view the lock setting for remote access, enter:

F100 L<CR>

where:

| F | = | ASCII | character F |  |
|---|---|-------|-------------|--|
|   |   |       |             |  |

- 100 = unit function number
- <s> = space
- L = specify L command
- <CR> = input line terminator

#### XL-GPS responds:

F100 L LOCKED<CR><LF>

#### or

F100 L UNLOCKED<CR><LF>

### F100 ST – Self Test Status

Use function F100 ST to display whether the Self Test Status parameters passed or failed. The parameters include: flash-memory checksum test, nonvolatile (NV) RAM, Serial Port, and version check.

To query the self-test status, enter:

F100<S>ST<CR>

where:

- F = ASCII character F
- 100 = unit function number
- <s> = space

ST = specify ST command

<CR> = input line terminator

#### XL-GPS responds:

```
F100<S>ST<S>FLASH/C-
RC:<S><STATUS>,<S>RAM:<S><STATUS>,<S>SERIAL:<S><STATUS>,<S>NVRAM<S>VER:<S><STATUS><CR><LF>
```

#### where:

| F                  | ASCII character F                                                                                                    |
|--------------------|----------------------------------------------------------------------------------------------------|
| 100                | Unit function number                                                                                                    |
| <s></s>            | Space                                                                                                    |
| ST                 | Specify ST command                                                                                                    |
| FLASH/CRC:         | Specify flash checksum result                                                                                               |
| RAM:               | Specify RAM test result                                                                                                    |
| SERIAL:            | Specify Serial Port test result.                                                                                            |
| NVRAM VER:         | Specify version test result. This test compares the version of the code against the version recorded in Non-Volatile memory |
| <status></status>  | Is either ASCII PASS or FAIL                                                                                                |
| ,                  | ASCII comma                                                                                                    |
| :                  | ASCII colon                                                                                                    |
| <cr><lf></lf></cr> | Output line terminator                                                                                                    |

An example of the response is:

```
F100 ST FLASH/CRC : PASS, RAM : PASS, SERIAL : PASS, NVRAM VER :
PASS<CR><LF>
```

### F100 BH – Burn Host

Use function F100 BH, when upgrading firmware, to select the FTP host and the file to be transferred.

To select the FTP host and file for upgrading, enter:

F100 BH <FTP HOST IP ADDRESS><S><UPGRADE FILE PATH>/<FILE NAME><CR>

Use UNIX style forward slashes '/' in path and do not describe the drive (for example, 'C') in the path.

For example:

F100 BH 10.1.7.20 symmetricom/XL-GPS/192-8001.bin<CR>

XL-GPS responds:

BURN HOST IS READY !!! < CR><LF>

### F100 BUB – Burn BootLoader

Note: See "B: Upgrading System Firmware" on page 175.

When upgrading the system firmware, use function F100 BUB to burn the BootLoader, to write the BootLoader to flash memory.

To write the BootLoader to the flash, send the F100 BH command with the FTP host, file path and name, and then enter:

F100 BUB<CR>

XL-GPS responds:

OK<CR><LF>

For example:

```
>f100 bub
OK
BURNING FILE 192-8000.bt WITH SIZE 452164 TO PARTITION:0 SECTOR:0
SEC: 0 RE: 0
SEC: 1 RE: 0
SEC: 2 RE: 0
SEC: 3 RE: 0
SEC: 4 RE: 0
SEC: 5 RE: 0
SEC: 6 RE: 0
FLASH SUCCESSFULLY PROGRAMMED CRC32 = 0x9EFBE60A
```

If more than ten flash sectors are written during this process, then an error has occurred in the burn. You must rewrite both the bootloader sectors (0 to 9) and the program binary sectors (10 to 93).

### F100 BU – Burn

Note: See "B: Upgrading System Firmware" on page 175.

Use function F100 BH when upgrading firmware, to write the file selected with F100 BH to the flash memory. Flash memory is checked to ensure that the correct file is used.

To write the file to the flash, send the F100 BH command with the FTP host, file path and name, and then enter:

F100 BU<CR>

XL-GPS responds:

OK<CR><LF>

And, for example, displays the following text:

```
>f100 bu
OK
BURNING FILE 192-8001.bin WITH SIZE 803016 TO PARTITION:1 SECTOR:16
SEC: 16 RE: 0
SEC: 17 RE: 0
SEC: 18 RE: 0
SEC: 19 RE: 0
SEC: 20 RE: 0
SEC: 21 RE: 0
SEC: 22 RE: 0
SEC: 23 RE: 0
SEC: 24 RE: 0
SEC: 25 RE: 0
SEC: 26 RE: 0
SEC: 27 RE: 0
SEC: 28 RE: 0
FLASH SUCCESSFULLY PROGRAMMED CRC32 = 0x2D9A260A
```

### F100 BF – Burn File System

Note: See "B: Upgrading System Firmware" on page 175.

Use function F100 BF to burn file system when upgrading firmware, to write a file system to the flash memory.

To write the file system to the flash, send the F100 BH command with the FTP host, file path and name, and then enter:

F100<S>BF<CR>

XL-GPS responds:

OK<CR><LF>

For example:

>f100 bf OK BURNING FILE 192-8002.fs WITH SIZE 2096640 SEC: 94 SEC: 95 SEC: 96 SEC: 97 SEC: 98 SEC: 99 SEC: 100 SEC: 101 SEC: 101 SEC: 102 . . . SEC: 125 FILE SYSTEM FLASH BURN COMPLETED

### F100 BUFP – Burn FPGA Firmware

#### Note: See "B: Upgrading System Firmware" on page 175.

F100 BUFP - Burn FPGA firmware from host to target flash

Use Serial/Network port F100 BUFP when upgrading FPGA firmware - to write the FPGA program file selected with F100 BH to the flash memory. Prior to issuing the F100 BUFP command, the host computer must be setup as an FTP server with the new FPGA program file stored on the FTP server. The existence of the FPGA program file on the FTP server and an Ethernet connection is checked when the command is issued.

To write the FPGA program to the flash, send the F100 BH command with the FTP host, file path and name, and then send the following command:

#### F100 BUFP<Enter>

Prior to burning the FPGA program to the target flash, another error checking step is performed. The new FPGA program size is checked against the designated memory sector in the target flash. If the memory sector is not big enough to store the FPGA program, the command will be aborted, an error message, "FILE FN, EXT (yyy BYTES) TOO LARGE FOR PARTITIONING (zzz BYTES), LOAD ABORTED" will be displayed, and the new program will not be loaded to the flash.

After all the requirements for burning the FPGA program are met, XL-GPS will proceed to burn the FPGA program from the FTP host computer to the target flash by responding with the following output string.

OK<CR><LF>

Then, during the file burning process, output strings will be displayed on the terminal to provide status to the operator. The following is an example of a successful F100 BUFP command execution.

BURNING FILE 184-8000.bin WITH SIZE 97652 TO PARTITION:3 SECTOR:10 FILE: 97652 BYTES, PARTITION: 393204 BYTES (24% used) SEC: 10 RE: 0 SEC: 11 RE: 0 FLASH SUCCESSFULLY PROGRAMMED

To load the FPGA program from the target flash to the FPGA, a reboot of the XL-GPS is required for the new FPGA program to take effect. The XL-GPS can be rebooted via power cycle or by issuing the F100 K I L L command on the serial port interface.

### F100 CONFIG – Configure NTP & SNMP

#### Notes:

- See "A: Using F100 Configuration" on page 171.
- NTP is an optional feature. If purchased at the same time as the XL-GPS, it comes enabled on the system. To purchase this option after you have purchased the XL-GPS, contact Symmetricom Sales. See "H: Sales and Customer Assistance" on page 204.

F100 CONFIG GET instructs the XL-GPS unit to transfer its NTP and SNMP configuration files to an FTP server. After editing the NTP and SNMP configuration files on the FTP server, the user transfers them back to the XL-GPS using the F100 CONFIG SET command.

Open a Telnet session with the XL-GPS and enter the commands below. Replace <*IP* Address> with that of the workstation/FTP Server. Leave <*subdir>* blank (unless you have a specific reason for placing the files in a <u>subdirectory</u> of the anonymous user's home directory).

To get the NTP config files, type:

>f100 config ntp get host:<IP Address> dir:<subdir><CR>

To get the SNMP config file, type:

>f100 config snmp get host:<IP Address> dir:<subdir><CR>

To get both the SNMP and NTP config files, type:

>f100 config ntp snmp get host:<IP Address> dir:<subdir><CR>

Here's an example of a successful SNMP and NTP config file transfer:

>f100 config ntp snmp get host:192.168.0.1 dir: Host config ip 192.168.0.1 already configured Source file /config/snmp.conf bytes read: 1275 Dest file snmp.conf bytes written: 1275 Source file /etc/ntp.conf bytes read: 1166 Dest file ntp.conf bytes written: 1166 Source file /etc/ntp.keys bytes read: 44 Dest file ntp.keys bytes written: 44 Configuration files transferred successfully!

Note: The following steps cause the XL-GPS to reboot.

Using the command line, enter the commands, replacing <*IP Address*> with the workstation/FTP server's IP address.

To move the NTP config files back onto the XL-GPS, type:

>f100 config ntp set host:<IP Address> dir:<subdir><CR>

To move the SNMP config file back onto the XL-GPS, type:

>f100 config snmp set host:<IP Address> dir:<subdir><CR>

To move the NTP and SNMP config files back onto the XL-GPS, type:

>f100 config ntp snmp set host:<IP Address> dir:<subdir>

Here's an example of a successful SNMP and NTP config file transfer:

```
>>f100 config set ntp snmp host:192.168.0.1 dir:
Host config ip 192.168.0.1 already configured
Are you sure(y/N)?y
Source file snmp.conf bytes read: 1275
Dest file /config/snmp.conf bytes written: 1275
Source file ntp.conf bytes read: 1166
Dest file /etc/ntp.conf bytes written: 1166
Source file ntp.keys bytes read: 44
Dest file /etc/ntp.keys bytes written: 44
Configuration files transferred successfully!
Resetting...
```

After XL-GPS receives the configuration files, it reboots, and goes through the normal startup process.

### F100 J – Factory Mode Jumper

Use function F100 J command to test the state of the 'factory mode' jumper. A value of 1 means the jumper is installed and a value of 0 means the jumper is not. The factory mode

jumper can be identified because it is the only three-prong jumper on the Main CPU card, and is labelled "J3".

Units are shipped to the customer with no jumper installed. The jumper is used by Symmetricom technicians to test and configure the unit. With this jumper installed, the operation and integrity of the XL-GPS are compromised.

# Warning: Do not run the XL-GPS with the jumper, unless specifically directed to do so by a qualified Symmetricom technician.

To test the state of the factory mode jumper:

F100<S>J<CR>

#### where:

| CII character F |
|-----------------|
| 5               |

- 100 = unit function number
- <s> = space
- J = specify User Name command
- <CR> = input line terminator

#### XL-GPS responds:

F100 J FACTORY MODE = 1<CR><LF> Or F100 J FACTORY MODE = 0<CR><LF>

### F100 K I L L – Reboot

Use function F100 K I L L to reboot the unit. Use F100 K I L L after upgrading the system firmware.

KILL is a case-sensitive command. When entering this command, *use all capital letters* and *put spaces between each letter*.

To reboot the unit, enter:

F100 K<S>I<S>L<CR>

For example:

F100 K I L L<CR>

XL-GPS responds:

```
OK <CR><LF>
RESETING THE UNIT<CR><LF>
PLEASE WAIT...<CR><LF>
```

In a network port session, rebooting the XL-GPS terminates the network port session; open a new network port session when the XL-GPS has finished rebooting. In a serial port session, the XL-GPS displays text *similar* to the following example when the XL-GPS has finished rebooting and is ready to receive additional commands:

```
SYSTEM POWER ON SELF TEST RESULTS:
SERIAL LOOPBACK TEST PASSED.
RAM TEST PASSED.
PROG CRC TEST PASSED
NETWORK INTERFACE 192-8001 (c) 1998 - 2010 SYMMETRICOM
ALL RIGHTS RESERVED
FLASH FILE SYSTEM MOUNTED.
SOURCE FILE /config/truetime.
SCAN FOR OPT CARD BEGINS.
FOUND @ ADDR 30003000H, ID NUM= 84-21-5000
SCAN FOR OPT CARD ENDS.----
INSTALL SMART OPTIONS BEGINS.
FOUND GPS CARD; QTY=1, ID#=80280002H.
QUERYING FOR SYMMETRICOM DEVICE. PLEASE WAIT ...
SYMMETRICOM GPS DEVICE.----
XL-GPS
INITIALIZATION SUCCESSFULLY COMPLETED.
```

### F100 P – Change User Password

Use function F100 P to change a user password. In a network port session, F100 P changes the password of the user you logged in as; *operator* or *guest*. In a serial port session, F100 P changes the password of the *operator* user. See "Command Line Interface" on page 39.

Valid password size is from no characters to 64 characters. If more than 64 characters are entered, F100P truncates the string to 64 characters, saving the first 64 characters entered. When selecting a password, use appropriate levels password security for the XL-GPS's operating environment. Examples include:

- Mixing random alpha and numeric characters, (special characters are also allowed).
- Avoiding words or word combinations that can be found in a dictionary

To change the user password, enter:

#### F100<S>P<CR>

where:

- F = ASCII character F
- 100 = unit function number
- <s> = space
- P = specify Password command
- <CR> = input line terminator

#### XL-GPS responds:

ENTER NEW USER PASSWORD:

When you enter the new password, XL-GPS responds:

CONFIRM NEW USER PASSWORD:

Enter the same new password again, to confirm the spelling. If the same new password has been entered twice, XL-GPS responds:

OK<CR><LF>

In this case, the new password will be used for the next login. However, if the new password is entered differently the second time, XL-GPS responds:

ERROR: PASSWORDS DO NOT MATCH. NEW PASSWORD REJECTED.

#### **F100 PI – PING**

Use function F100 PI to ping a remote host to see if it is reachable. If no IP Address is provided, F100 PI uses the XL-GPS's own IP Address, and tests whether the XL-GPS's network port has a good network connection.

To ping a known host, enter:

F100 PI<S><IP Address><CR>

For example:

F100 PI 206.254.000.021<CR>

The unit responds (example):

PING 206.254.000.021: REMOTE HOST FOUND.<CR><LF>

or

```
PING 206.254.000.021 : REMOTE HOST NOT FOUND.<CR><LF>
```

To test if the XL-GPS's network port has a good connection, enter the following using in a serial port session:

>f100 PI<CR>

XL-GPS responds:

PING : REMOTE HOST FOUND.<CR><LF>

or it responds:

PING : REMOTE HOST NOT FOUND.<CR><LF>

### F100 PN – Change User Name

Use function F100 PN to change a user name. In a network port session, F100 PN changes the name of the user you logged in as; *operator* or *guest*. In a serial port session, F100 PN changes the name of the *operator* user. See "Command Line Interface" on page 39.

To change the user name, enter:

F100<S>PN<CR>

where:

- F = ASCII character F
- 100 = unit function number
- <s> = space
- PN = specify User Name command
- <CR> = input line terminator

#### XL-GPS responds:

ENTER NEW USER NAME:

When you enter a new user name, XL-GPS responds:

CONFIRM NEW USER NAME:

Enter the same new user name again, to confirm the spelling. If the same new user name has been entered twice, XL-GPS responds:

OK<CR><LF>

In this case, the new user name will be used for the next login using the command line interface. However, if the new user name is entered differently the second time, XL-GPS responds:

ERROR: USER NAMES DO NOT MATCH. NEW USERNAME REJECTED!<CR><LF>

In this case, the old user name will be used for the next login using the command line interface.

If you have forgotten the operator or guest user name and/or password, use "Bootloader Mode" to change them. In Bootloader Mode, log in using the default user names ("operator" and "guest") and passwords (See "Using the Command Line Interface" on page 30.). Then use F100 PN and F100P to set the new user names and passwords. Once this has been completed, reboot the unit and log in using the new username or password. See "F100 P – Change User Password" on page 122.

#### **Bootloader Mode**

To enter Bootloader Mode when resetting a forgotten user name (F100 PN) or password (F100 P):

- Reboot the XL-GPS using the F100 KILL Reboot command.
- Immediately press the MENU key on the keypad and hold down while the XL-GPS is rebooting. The XL-GPS will display will 'hang' while displaying "BOOTING".
- After a few moments, release the MENU key.
- Open a command line session with the XL-GPS.
- Use the F100 PN or F100 P commands as needed and then reboot the XL-GPS again.

# F108 – Oscillator Configuration

Use function F108 to display the type of oscillator being used:

- TCXO
- OCXO

For oscillator specifications, see "Oscillators" on page 17.

### Command Line

The oscillator type is defined by the hardware configuration of the clock, and is not configurable through the command line or keypad user interfaces. To request the oscillator configuration, enter:

#### F108<S><CR>

#### XL-GPS responds:

F108<S>OSCILLATOR<S>CONFIG<S><OSC><CR><LF>

#### where:

| haracter F |
|------------|
| haracter F |

- 108 = Function number
- <s> = ASCII space character one or more
- <CR> = Carriage Return, equivalent to pressing the Enter key on a keyboard
- <OSC> = Oscillator type: TCXO, OCXO

#### For example, enter the following string:

F108<CR>

#### XL-GPS responds (example):

F108 OSCILLATOR CONFIG TCVCXO<CR><LF> (or OCXO)

# F110 – J1 Input (Time Code, TIET)

Note: Time Interval - Event Time (TIET) is an optional feature. If purchased at the same time as the XL-GPS, it comes enabled on the system. To purchase this option after you have purchased the XL-GPS, contact Symmetricom Sales. See "H: Sales and Customer Assistance" on page 204.

F110 can configure the J1 input port on the main CPU card as a time code reference source for the system clock, or it can configure J1 as the input for TIET operation.

### Keypad

- **J1 Configuration**: (IRIG-A, **IRIG-B**, NASA 36, TIET, IRIG-B 1344). Set to match the type of time code input.
- J1 Time Reference (Available when J1 Configuration is IRIG-A, IRIG-B, NASA 36, not for TIET): (Primary, Standby) Identify the time code input as a primary reference source. Standby disables and removes J1 Input as a valid reference source. Selecting Primary automatically bumps another reference source with the same setting (e.g. F119 GPS Receiver Configuration) to Standby.
- Note: Configuring F110 for TIET forces **J1 Time Reference** to Standby. When reconfiguring the J1 as a time code reference source input, be sure to set J1 Time Reference to Primary.
  - **Configure Code**: (**AM**, DC) Set to the time code input signal type: AM for amplitude modulated, or DC level shift. For more information, see the time code definitions in for more information See "E: Time Code Formats" on page 198. Selections are IRIG-B 120 or 100.
  - Input Impedance: Always use  $50\Omega$  coaxial cable and terminate it into a  $50\Omega$  load.
  - Input Polarity: Positive, Negative
  - **Propagation Delay**: (Range 0 to 99999  $\mu$ S in 1  $\mu$ S steps) (Factory setting: 1  $\mu$ S) Compensates for delay caused by cable length on the J1 input.
  - IRIG Mode: (Sync Gen)
  - Error Bypass: (Off, 1-10 Frames) (Factory setting: **3 frames**) Is used when the IRIG input is intermittent or has a low signal to noise ratio (SNR). This allows the time code input to 'flywheel' for the specified number of invalid time code frames before generating a F73 alarm under F73. Off means the F73 IRIG input alarm will alarm on the first invalid time code frame. **1-10** means the F73 IRIG input alarm will alarm after it detects 1-10 *consecutive* invalid time code frames.

When TIET is selected for J1 Input Configuration, F110 presents the following series of choices:

• Input Impedance:  $50\Omega / 100\kappa\Omega$ .

#### • Input Polarity: Positive only

Upon changing the settings, the last display prompt asks:

• Save Changes?: (Yes, No) Yes applies the changes. No cancels the changes.

For J1 specifications, See "Standard I/O" on page 5

- Time Code: The XL-GPS expects time code input that provides UTC in 24-hour format. If the time code does not provide UTC in 24-hour format (e.g., it uses standard, local, or GPS time, or is in 12-hour format), the XL-GPS's internal clock will be set to the wrong time when it uses the time code reference, and its time outputs will be similarly affected.
- Time Code: IRIG and NASA 36 time code don't contain "year" information. Enter the current year using F3 before using IRIG as a primary or secondary reference source. Failure to do so can cause the incorrect time information to be distributed. See "F3 Time & Date" on page 50.
- At the end of the year, the year increments by one (e.g., 2004 -> 2005), provided the XL-GPS is operating during the transition. If it is not operating during the transition, the time code reasserts the preceding year when used as a reference source.
- TIET: Put the F110 time code input on STANDBY first before configuring F110 for TIET.
- TIET: Stray capacitance loading on the J1 input adversely impacts TIET measurements.

### Command Line

F110 can configure the J1 input port to IRIG-A, IRIG-B, NASA 36, TIET Time, TIET Event, or IRIG 1344. Use F110 to enter or request the J1 Input Configuration.

To request the J1 Input Configuration, enter:

F110<CR>

The function responds with the ASCII character string:

```
F110<S><Code><S>-
<Source><S><Impedance><S><Type><S><Sign><S><Delay><S><Mode>
<S><Bypass><CR><LF>
```

Or

F110<S>TIET<S><Impedance><S><Sign><CR><LF>

(when TIET option is enabled and J1 is set to TIET)

Where the F110 entry and request formats are defined as:

Page 128

| F                       | = | ASCII character F.                                                                                                    |
|-------------------------|---|----------------------------------------------------------------------------------------------------|
| 110                     | = | function number.                                                                                                    |
| TIET                    | = | ASCII character string "TIET" for configuring J1 for TIET measurement                                                                                                    |
| <s></s>                 | = | ASCII space character one or more                                                                                                    |
| <code></code>           | = | Input Code: IRIG-A, IRIG-B, IRIG 1344, NASA 36<br><b>Note:</b> F110 Input Code Notes: (1) IRIG doesn't contain "year" information.<br>Enter the current date using F3 before using IRIG as a primary reference<br>source. Failure to do so can cause the incorrect time information to be<br>distributed |
| <source/>               | = | Clock source: PRIMARY, STANDBY (Set IRIG to STANDBY for TIET)                                                                                                    |
| <impedance></impedance> | = | 100K, 50 (50 $\Omega$ impedance is selectable with DC type only)<br><b>Note:</b> If 50 $\Omega$ impedance is specified with AM modulation format, XL-GPS will overwrite the impedance input 50 $\Omega$ with 100 k $\Omega$ .                                                                            |
| <type></type>           | = | Code Type: AM, DC (AM type is 100 k $\Omega$ impedance only)<br><b>Note:</b> For DC code, set the appropriate level for the length of the input cable.<br>Short runs (<200 ft.) get 100 k $\Omega$ , and long runs (>200 ft.) get 50 $\Omega$ .                                                          |
| <sign></sign>           | = | Code Sign: POSITIVE, NEGATIVE (Note: negative not supported with TIET)                                                                                                    |
| <delay></delay>         | = | Propagation Delay: 0-99999 μS                                                                                                    |
| <mode></mode>           | = | IRIG Mode: SYNC GEN                                                                                                    |
| <bypass></bypass>       | = | Error bypass: OFF, 1 FRAME, 2 FRAMES, 3 FRAMES, 4 FRAMES, 5 FRAMES, 6 FRAMES, 7 FRAMES, 8 FRAMES, 9 FRAMES, 10 FRAMES                                                                                                    |
| <cr><lf></lf></cr>      | = | line terminator, either a carriage return and line feed for output strings or a carriage return only for input strings.                                                                                                    |

#### Sample request:

F110<CR>

#### The XL-GPS responds (example):

F110 IRIG B PRIMARY 50 DC NEGATIVE 66161 us SYNC GEN OFF<CR><LF>

Or

F110 TIET 50 POSITIVE<CR><LF>

To set the J1 Input Configuration, make a command line <u>entry</u> using the same format as the XL-GPS response above. Only valid values are accepted. For example:

F110 IRIG A SECONDARY 50 DC POSITIVE 1234 US SYNC GEN 1 FRAME<CR>

Or, if the TIET option is available, first put the time code input on standby (example):

F110 IRIG A STANDBY 50 DC POSITIVE 1234 US SYNC GEN 1 FRAME<CR>

And then configure TIET (example):

F110 TIET 100K POSITIVE<CR>

The XL-GPS responds:

OK<CR><LF>

Note: Note: If the TIET is configured, the timestamp(s) of the rising edge of the J1input signal will be displayed each second. Up to 100 time stamps can be spooled.

To obtain TIET measurement from J1, enter:

F110 TIET TIME<CR>

The XL-GPS responds:

```
OK<CR><LF>
.xxxxxxxx<CR><LF>
```

(Time Interval (display continues until function termination with Ctrl+C)

Or, (example):

F110 TIET EVENT<CR>

The XL-GPS responds:

OK<CR><LF> ddd:hh:mm:ss.xxxxxx<CR><LF>

(Event Timing display continues until function termination with Ctrl+C)

For an IRIG Time Code with the IEEE 1344 extensions, enter F110<CR> to request the J1 Input Configuration, and the port will respond with the ASCII character string:

```
F110<SP><Code><SP><Source><SP><Impedance><SP><Sp><Sign><SP><
<Delay><SP><Mode><SP><Bypass><LT>
```

where:

- F = ASCII character F.
- 110 = function number.
| F                       | = | ASCII character F.                                                                                                    |
|-------------------------|---|----------------------------------------------------------------------------------------------------|
| <sp></sp>               | = | ASCII space character one or more                                                                                     |
| <code></code>           | = | Input Code: IRIG-B120 1344 or IRIG-B000 1344                                                                          |
| <source/>               | = | Clock source: PRIMARY, STANDBY                                                                                        |
| <impedance></impedance> | = | 100K, 50 (50 ohm impedance is selectable with IRIG-B000/1344) type only)                                              |
| <sign></sign>           | = | Code Sign: POSITIVE, NEGATIVE                                                                                         |
| <delay></delay>         | = | Propagation Delay: 0-99999 μS                                                                                         |
| <mode></mode>           | = | IRIG Mode: SYNC GEN                                                                                                   |
| <bypass></bypass>       | = | Error bypass: OFF, 1 FRAME, 2 FRAMES, 3 FRAMES, 4 FRAMES, 5 FRAMES, 6 FRAMES, 7 FRAMES, 8 FRAMES, 9 FRAMES, 10 FRAMES |
| <lt></lt>               | = | line terminator; for output strings (a carriage return and line feed ) or for input strings (a carriage return only). |

#### Sample request:

F110<CR>

#### Response:

F110 IRIG-B000 1344 PRIMARY 50 NEGATIVE 66161 us SYNC GEN OFF<CR><LF>

To set the J1 Input Configuration for an IRIG code with IEEE 1344 extensions, send a character string with the previously defined F110 entry format to the Serial/Network port. Only valid values are accepted.

Sample entry:

F110 IRIG-B120 1344 PRIMARY 100 POSITIVE 1234 US SYNC GEN 1 FRAME <CR>

Response:

OK<CR><LF>

The Serial/Network port will respond with the message "**ERROR 01 VALUE OUT OF RANGE**" if the input string was in the correct format but contained a value, probably numeric, that was out of the range of acceptable values.

The Serial/Network port will respond with the message "**ERROR 02 SYNTAX**" if it receives a string in an incorrect format.

The Serial/Network port will respond with the message "**ERROR 03 BAD/MISSING FIELD**" if the input string lacks a required field.

# F111 – J2 Output (Rate, PPO)

Use function F111 to configure the J2 Output to generate one of several rates or, optionally, a Programmable Pulse Output (PPO). F111 selects from one of the following rates: 1 PPS, 10 PPS, 100 PPS, 1 kPPS, 10 kPPS, 1 MPPS, 5 MPPS, 10 MPPS, or PPO. The default factory setting is 10 MPPS.

Note: PPO is an optional feature. If purchased at the same time as the XL-GPS, it comes enabled on the system. To purchase this option after you have purchased the XL-GPS, contact Symmetricom Sales. See "H: Sales and Customer Assistance" on page 204.

For J2 specifications, see "J2 - Rate Out" on page 7 or "J2 - Optional Programmable Pulse Out (PPO)" on page 7.

See "Factory Default Jumper and Switch Settings for Options" on page 165

Notes on F111 PPO:

- PPO can provide a single pulse output or repetitive pulse outputs.
- PPO can start and stop the pulse at any time in the year, with a resolution of one microsecond.
- The repetition rates from PPO are based on "wildcards". See "Repetitive PPO pulse outputs" on page 134 regarding usage of "wildcards" to specify PPO repetition rates.
- PPO can provide the following sub-second repetition rates: 100 kPPS, 10 kPPS, 1 kPPS, 100 PPS, and 10 PPS.
- If PPO only specifies one time, it is the start time. The stop time is automatically set for one microsecond later.

## <u>Keypad</u>

To enter PPO wildcards from the keyboard, use the CLR key.

## Command Line

### **Requesting the Current Configuration**

To request the J2 Output Configuration, enter the following:

F111<CR>

XL-GPS responds in the following format:

F111<S><RATE><CR><LF>

#### Or

F111<S>PPO<S><START><S><STOP><CR><LF>

#### Where:

| F                                       | = | ASCII character F                                                                                                    |  |
|-----------------------------------------|---|----------------------------------------------------------------------------------------------------|--|
| 111                                     | = | Function number                                                                                                    |  |
| PPO                                     | = | ASCII character string "PPO"                                                                                                    |  |
| <s></s>                                 | = | ASCII space character one or more                                                                                                    |  |
| <rate></rate>                           | = | Output rate or type, RATE 1 PPS, RATE 10 PPS, RATE 100 PPS, RATE 1 KPPS, RATE 10 KPPS, RATE 100 KPPS, RATE 1 MPPS, RATE 5 MPPS, RATE 10 MPPS                                                                                                    |  |
| <start><br/>&amp; <stop></stop></start> | = | Time-of-year with microsecond resolution in the format of yyy:hh:mm:ss.uuuuuu.<br>Range: [001:00:00:00.000000, 366:23:59:59.999999] Note: Wildcard character: 'X'<br>or 'x' can also be entered. See the section regarding time string with wildcard<br>character. Colon separators (":") are required |  |
| <cr><lf></lf></cr>                      | = | Line terminator: a carriage return and line feed for output strings, or a carriage return for input strings                                                                                                    |  |

#### Sample request:

F111<CR>

The XL-GPS displays a fixed 10 PPS rate output (example):

```
F111 RATE 10PPS<CR><LF>
```

. Or, displays the PPO settings (example):

F111 PPO 120:22:56:12.000000 120:22:56:12.000003<CR><LF>

### Setting the J2 Output Configuration

To set the J2 Output Configuration, send a character string with the previously defined F111 entry format to the Serial/Network port. Only valid values are accepted. The J2 Output Configuration can be set to specify one of several predetermined rates, a single PPO pulse outputs, and repetitive PPO pulse outputs. The following sections provide examples (and some explanations) for each.

### Predetermined RATE output

For example, to produce a fixed 100 kPPS rate output, enter:

F111 RATE 100KPPS<CR>

XL-GPS responds:

OK<CR><LF>

## Single PPO pulse output

For example, to produce a a single pulse with duration of 1 second on January 1, enter:

F111 PPO 001:00:00:00.000000 001:00:01.000000 <CR>

XL-GPS responds:

OK<CR><LF>

Or, for example, to produce a single pulse with duration of 1 microsecond on January 1, enter:

F111 PPO 001:00:00.000000<CR>

XL-GPS responds:

OK<CR><LF>

## Repetitive PPO pulse outputs

Repetitive PPO pulse output function can be used to produce repetitive pulses from once per year up to 100,000 per second.

To issue repetitive pulses using PPO, "wildcards" are utilized in the Start Time (and Stop Time) fields. Through the command line interface, the user may place 'X' (or 'x') in the time fields of the F111 command. The 'X' (or 'x') character is referred to as the "wildcard" in the PPO time fields. The most significant non-wildcard-digit in the time field is used to specify the Start (or Stop) Time of the repetitive pulses, which in turn specifies the pulse width of the repetitive pulses. The least significant "wildcard" character (the one to the immediate left of the most significant non-wildcard-digit) specifies the period of repetition.

When specifying repetitive rates, the Start Time must include the same number of significant digits as the Stop Time or an ambiguous output may occur.

Any time the clock reads a new time that matches the specified least significant digits, a pulse either starts or stops. For example, the following string produces a pulse at midnight every day with a "1" in the least significant digit:

F111 PPO XX1:00:00:00.000000 XX1:00:00:01.000000<CR>

| Clock Reading       | Pulse       |
|---------------------|-------------|
| 001:00:00:00.000000 | Start       |
| 001:00:00:00.000001 | No Change   |
| 001:00:00:01.000000 | Stop        |
| 001:01:00:00.000000 | No Change   |
| 001:00:00:00.000000 | Start (etc) |

For example, to produce a repetitive 5 microsecond pulse occurring every 10 microseconds (i.e., repetitive pulses with 100 kPPS frequency with the start time or rising-edge on-time and the stop time or falling-edge at 5  $\mu$ S- or 10  $\mu$ S pulse period with 5  $\mu$ S pulse width), enter:

F111 PPO XXX:XX:XX:XX:XXXXXX XXX:XX:XX:XXXXXX5<CR>

XL-GPS responds:

OK<CR><LF>

Or, for example, to produce a repetitive 50-microsecond pulse occurring every 100 microseconds (i.e., repetitive pulses with 10 kPPS frequency with the start time or rising-edge at 5  $\mu$ S and the stop time or falling-edge at 55  $\mu$ S - or 100  $\mu$ S pulse period with 50  $\mu$ S pulse width), enter:

F111 PPO XXX:XX:XX:XX.XXXX05 XXX:XX:XX:XX.XXXX55<CR>

XL-GPS responds:

OK<CR><LF>

Or, for example, to produce a repetitive 50-microsecond pulse occurring every 100 milliseconds (i.e., repetitive pulses with 10 PPS frequency with the start time or rising-edge at 5  $\mu$ S and the stop time or falling-edge at 55  $\mu$ S - or 100ms pulse period with 50  $\mu$ S pulse width), enter:

F111 PPO XXX:XX:XX:XX.X00005 XXX:XX:XX:XX.X00055<CR>

XL-GPS responds:

OK<CR><LF>

Or, for example, to produce a repetitive one-minute pulse occurring every hour, enter:

F111 PPO XXX:XX:10:00.000000 XXX:XX:11:00.000000<CR>

XL-GPS responds:

OK<CR><LF>

098-00116-000 Rev. C

Or, for example, to produce a repetitive one-microsecond pulse occurring on every hour, enter:

F111 PPO XXX:XX:10:00.00000<CR>

XL-GPS responds:

OK<CR><LF>

# F113 – J3 Input (Freq Meas)

Note: Frequency Measurement is an optional feature. If purchased at the same time as the XL-GPS, it comes enabled on the system. To purchase this option after you have purchased the XL-GPS, contact Symmetricom Sales. See "H: Sales and Customer Assistance" on page 204.

Use function F113 to configure J3 for a Frequency Measurement (Freq Meas) input, to display Frequency Measurement information, or to disable J3 inputs.

F113 offers the following keypad settings:

- J3 Input Configuration: (FREQ MEAS, **DISABLED**) Displays "Disabled" if the Frequency Measurement option has not been installed. Displays "Freq Meas" if it has.
- J3 Select Function: (DISPLAY FREQ MEAS, J3 INPUT CONFIG) Select to display the Freq Meas information of to configure the Freq Meas input on J3.
- J3 Input Frequency: 1 MHz, 5 MHz, **10 MHz** (Select the Freq Meas input frequency)
- J3 Input Impedance:  $1k\Omega$ , 50  $\Omega$  (Select the input impedance)
- Freq Meas Interval: 1 to 99999 seconds

The factory settings are 10 MHz, and  $1k\Omega$ .

## Frequency Measurement (Freq Meas) Input

The Frequency Measurement (Freq Meas) option measures an external frequency applied to the J3 input relative to the disciplined XL-GPS oscillator.

*Operation:* Measurements are displayed on the front panel display and on the command line at the specified measurement interval. The front panel displays the measured frequency offset (FREQ OFFSET) and a countdown (COUNT) to completion of the measurement interval. The command line states the measurement interval (e.g., "Interval is 1 seconds") on the first line, and then starts displaying each measurements; each one on a new line.

*Limitations:* Note that the accuracy of the frequency measurement is based on the accuracy and stability of the disciplined XL-GPS oscillator over the measurement interval. Short interval measurements of external very high stability oscillators (e.g., Cesium) tend to measure the XL-GPS oscillator instead. Refer to "Time and Frequency Accuracy" on page 4, and to "Oscillators" on page 17 for more information for the specifications of disciplined oscillators (while locked to a GPS reference source).

*Theory of Operation:* Freq Meas uses a heterodyne phase error multiplier to achieve high resolution at short sample periods. Using its internal disciplined frequency, the XL-GPS records or timestamps the zero crossing of the J3 input frequency once per measurement

cycle with 240 picosecond resolution. The number of zero crossings between successive measurement intervals is also recorded.

When the measurement interval elapses, the previous measurement timestamp is subtracted from the current one and the difference is divided by the number of zero crossings between the two timestamps. The result is the average period of the external frequency over the interval. The reciprocal of this period is compared to the nominal frequency to determine the fractional frequency offset. The timestamp reported with the resulting measurement is the ending timestamp of the two phase readings used to make the measurement. Since this ending timestamp is now the beginning timestamp for the next measurement, there is no "dead time" in the measurements.

The reported timestamp resolution is sufficient to allow integrating the fractional frequency offset measurements to fully recover the relative phase of the external frequency source being measured versus the disciplined XL-GPS internal or external oscillator.

Display: Freq Meas appears as follows in the front panel display/keypad:

FREQ OFFSET | COUNT +x.xxxxx-xx | xxxxxx

Where FREQ OFFSET +x.xxxxx-xx is the fractional frequency offset measurement divided by the COUNTXXXXXX measurement interval. These measurements are displayed until a new F113 configuration is selected, or another function performed.

# Command Line

To display the J3 Input Configuration, enter:

### F113<CR>

XL-GPS responds as follows if the Freq Meas option has not been installed:

F113<S>DISABLE<CR><LF>

When the Frequency Measurement option is enabled, F113 responds:

F113<S>FREQ MEAS<S><FREQ><S><IMP><S><INT><CR><LF>

Where the F113 entry and request formats are defined as:

| SCII character F. |
|-------------------|
|                   |

- 113 = function number.
- SHOW = ASCII character string "SHOW" for displaying frequency measurements.

| F                  | = | ASCII character F.                                                                                                    |
|--------------------|---|----------------------------------------------------------------------------------------------------|
| DISABLE            | = | ASCII character string "DISABLE" to disable J3 as input port                                                            |
| FREQ<br>MEAS       | = | ASCII character string "FREQ MEAS" to set J3 to make frequency measurements                                             |
| <s></s>            | = | ASCII space character one or more.                                                                                      |
| <freq></freq>      | = | FREQ MEAS Input Frequency: 1MHZ, 5MHZ, 10MHZ                                                                            |
| <imp></imp>        | = | Input Impedance: 1 K $\Omega$ or 50 $\Omega$                                                                            |
| <int></int>        | = | Frequency Measurement Interval. This is the gate time of the measurement.<br>Range: [000001, 999999] in seconds.        |
| <cr><lf></lf></cr> | = | line terminator, either a carriage return and line feed for output strings or a carriage return only for input strings. |

For example, enter:

F113<CR>

The XL-GPS displays the current configuration (example):

F113 DISABLE<CR><LF>

#### Or

F113 FREQ MEAS 1MHZ 50 000001<CR><LF>

To set the J3 Input Configuration, enter a character string *using the same formats as the preceding XL-GPS responses*. Only valid values are accepted.

To disable F113, enter:

F113 DISABLE<CR>

Or, to enable Freq Meas of a 1 MHz input with a 50  $\Omega$  input impedance every 1 seconds, enter:

F113 FREQ MEAS 1MHZ 50 1<CR>

To all three of the above examples, XL-GPS responds:

OK<CR><LF>

If enabling Freq Meas, display the Freq Meas measurements using the following format:

F113<S>SHOW<CR>

### XL-GPS responds using the following format:

```
Interval<S>is<S><INT><S>seconds<CR><LF>
+#.#######e=##<CR><LF>
```

#### Where

| Interval is        | = | ASCII character string "Interval is"                                                                                   |  |
|--------------------|---|----------------------------------------------------------------------------------------------------|--|
| <s></s>            | = | ASCII space character or separator.                                                                                    |  |
| <int></int>        | = | Frequency Measurement Interval                                                                                         |  |
| seconds            | = | ASCII character string "seconds"                                                                                       |  |
| +                  | = | ASCII plus "+" or minus "-" character                                                                                  |  |
| #                  | = | ASCII integer from 0 to 9                                                                                              |  |
| e-                 | = | ASCII characters "e-"                                                                                                  |  |
| <cr><lf></lf></cr> | = | line terminator, either a carriage return and line feed for output strings or a carriage return only for input strings |  |

#### For example, enter:

#### F113 SHOW<CR>

### XL-GPS responds (example):

```
Interval is 1 seconds<CR><LF>
+9.600000e-10<CR><LF>
+1.080000e-09<CR><LF>
+1.560000e-09<CR><LF>
```

To stop Freq Meas, enter Ctrl+C on the command line.

Note: Freq Meas remains active while the function is displayed on the front panel or command line. Changing the function on the front panel or command line terminates Freq Meas.

# F117 – Factory Configuration

Use function F117 to display the XL-GPS factory Serial Number and the availability optional software features. Send the string:

#### F117<CR>

#### XL-GPS responds:

```
F117<S>SN<S><SERIAL#><CR><LF>
NTP <STATE><CR><LF>
FREQ MEAS <STATE><CR><LF>
TIET <STATE><CR><LF>
PPO <STATE><CR><LF>
```

#### where:

| F               | = | ASCII character F.                 |
|-----------------|---|------------------------------------|
| 117             | = | function number.                   |
| <s></s>         | = | ASCII space character one or more. |
| NTP             | = | NTP option                         |
| FREQ MEAS       | = | FREQ MEAS option                   |
| TIET            | = | TIET option                        |
| PPO             | = | PPO option                         |
| <cr></cr>       | = | carriage return.                   |
| <state></state> | = | ENABLE or DISABLE                  |
| <lf></lf>       | = | line feed.                         |

#### For example, enter:

F117<CR>

#### XL-GPS responds:

F117 SN 31234<CR><LF> NTP ENABLE<CR><LF> FREQ MEAS ENABLE<CR><LF> TIET ENABLE<CR><LF> PPO ENABLE<CR><LF>

# F119 – GPS Receiver Configuration

## Summary

Use function F119 to query and configure the GPS Receiver.

F119 provides the following GPS receiver information:

- Available/Not Available
- Part Number
- Software Version
- FPGA Number

F119 provides the following GPS receiver status:

- GPS Status (Locked or Unlocked)
- GPS Antenna (Ok or Open)
- GPS Acquisition State (Dynamic Mode, Stop Site Survey, Stop TRAIM, Start Site Survey, Start TRAIM, Survey Position, Position Hold, TRAIM Active)

See "Factory Default Jumper and Switch Settings for Options" on page 165

### Operation

Each of F119's information, status, and configuration items are explained below. Because F119 and the GPS receiver are important elements of the XL-GPS Time and Frequency System, this section explains interactions and behavior of the F119, the GPS receiver, and other system functions in some detail.

### Part Number, Software Version, and FPGA Number

This information may be useful for identifying the GPS receiver to Symmetricom technical support.

### GPS Status (Locked or Unlocked)

During normal operation, "Locked" means the receiver has its current *position* and the current GPS time. "Unlocked" means the receiver doesn't have its current position yet, or that no "good current" satellites are available to provide the current GPS time. For additional information on "good current" GPS satellites, see "F60 – GPS Receiver Satellite List" on page 79.

Note: GPS status can be "Locked" before the GPS receiver is a valid time reference. This is explained below.

The GPS receiver serves as a UTC time reference for the XL-GPS system clock. To be a valid time reference, the receiver requires the following information:

- The GPS time (at least one "good current" GPS satellite)
- The current position of the receiver
- The UTC leap-second offset

Following power-up and initialization, the receiver requires at least four concurrent "good current" satellites () to resolve its current position. In rare cases, when a pair of "good current" satellites are on intersecting paths, the receiver requires additional "good current" satellites or waits for the intersecting satellites to diverge before resolving the current position. Once resolved, the current position information is saved.

For additional information on GPS position information, see "F50 – GPS Receiver LLA/XYZ Position" on page 70.

While resolving its current position, the GPS receiver also listens for the *UTC leap-second offset* periodically transmitted by GPS satellites along with GPS time and position information. Up to thirteen minutes may elapse from the time the receiver acquires its *first* "good current" satellite to the time it receives the UTC leap-second offset. Once received, the UTC leap-second offset is saved.

When the receiver has *the current position, the UTC leap-second value,* **and** *the current GPS time*, it starts providing valid time to the XL-GPS system clock. When the system clock is locked to the GPS time reference and is operating within specifications, the system status is locked. The interval from initialization to system status lock is typically under twenty minutes, under nominal conditions. This transition is illustrated below.

Following initialization, the front panel display of an XL-GPS with a GPS receiver (GPS Status: Unlocked) would show the following:

UNLOCKED \* GPS

LOCAL 365:16:01:05 1969

With the GPS receiver as a valid time reference, the following changes would take place:

- The asterisk ("\*") indicating the absence of a valid reference would disappear
- The system status would change to locked

The front panel status display would look like this:

LOCKED GPS

LOCAL 233:18:21:29 2005

Once the GPS receiver is a valid time reference, it requires at least one "good current" satellite to remain a valid time reference. If "good current" GPS satellites become temporarily unavailable, GPS status changes to unlocked and the XL-GPS stops using the receiver as a valid time reference.

Typically, when a "good current" satellite becomes available again, GPS status locks and the receiver becomes a valid time reference almost immediately. Typically, the receiver it does not need extra time to resolve its current position unless it is being used in a very mobile/dynamic environment such as an aircraft.

If the unit is powered-cycled, the receiver repeats the complete position and leap-second acquisition process before GPS status locks.

Note: GPS satellite visibility and signal strength affect the ability of the GPS receiver to lock and provide valid time to the XL-GPS. Therefore, it is very important to select the best possible antenna site and follow the recommendations in sections "Installing the GPS Antenna" on page 21, and.

## GPS Antenna (OK or Open)

The GPS antenna is powered by a 12-volt current from the ANTENNA connector on the rear of the XL-GPS. If this circuit is complete (e.g., connected to an antenna) GPS Antenna status is OK. If the circuit is incomplete (e.g., no antenna, a cable break, or a splitter) the GPS Antenna status is Open. If circuit detects a short, the receiver opens a relay to disconnect power from the circuit, and the GPS Antenna status is Open.

### **GPS Acquisition State**

In Time Mode: The system has been instructed by the user that its position will remain in a static location and has set the GPS mode to Time Mode. See "F53 – GPS Operation Mode" on page 77.

- Start Site Survey: The receiver is checking for changes in its saved static position (occurs after boot).
- Survey Position: If the save static position is determined to be invalid, the receiver begins to reestablish its current most accurate position.
- Position Hold: The receiver has determined its most accurate position, and is using this static position to calculate its most accurate time solution.
- Start TRAIM: (for Time Receiver Autonomous Integrity Monitoring) The receiver is in Position Hold and is monitoring the integrity of the time solution using redundant satellite measurements in order to eliminate unreliable signal information.
- TRAIM Active: The TRAIM mode is active and working.

In Dynamic Mode: The system has been instructed by the user that its position could change and has set the GPS mode to Dynamic Mode (see "F53 – GPS Operation Mode" on page 77):

- Stop Site Survey: The receiver has finished checking for changes in its static position.
- Stop TRAIM: The receiver has completed TRAIM monitoring.
- Dynamic Mode: The position is being resolved on an ongoing basis.

## Command Line

To obtain the status of the GPS Receiver, enter:

F119<S>S<CR>

For example, enter:

F119 S<CR>

XL-GPS responds (example):

F119 :<CR><LF>

```
SOFTWARE 084-00215-000vP2_V&V_8<CR><LF>

FPGA 084-00216-000v1<CR><LF>

GPS STATUS LOCKED<CR><LF> (or UNLOCKED)

GPS ANTENNA OK<CR><LF> (or SHORT or OK)

GPS ACQUISITION STATE: DYNAMIC MODE (or one of the following:
```

DYNAMIC MODE, STOP SITE SURVEY, STOP TRAIM, START SITE SURVEY, SURVEY POSITION, POSITION HOLD, TRAIM ACTIVE)

#### where:

- F = ASCII character F.
- 119 = function number.
- <s> = ASCII space character one or more.
- <CR><LF> = line terminator, either a carriage return and line feed for output strings or a carriage
  return only for input strings.

## XL-GPS responds:

OK<CR><LF>

## To obtain the configuration of the GPS receiver, enter the following:

F119<S>C<CR>

#### where:

| F                  | = | ASCII character F.                                                                                                    |
|--------------------|---|----------------------------------------------------------------------------------------------------|
| 119                | = | function number.                                                                                                    |
| <s></s>            | = | ASCII space character one or more.                                                                                      |
| <c></c>            | = | ASCII character denotes reference configuration query.                                                                  |
| <cr><lf></lf></cr> | = | line terminator, either a carriage return and line feed for output strings or a carriage return only for input strings. |

## For example, enter:

F119 C<CR>

## XL-GPS responds:

F119 PRIMARY<CR><LF>

To change the configuration of the GPS receiver as a primary reference source, enter the following:

F119<S>C<S><CONGFIG><CR>

### where:

| F                  | = | ASCII character F.                                                                                                    |
|--------------------|---|----------------------------------------------------------------------------------------------------|
| 119                | = | function number.                                                                                                    |
| <s></s>            | = | ASCII space character one or more.                                                                                      |
| <c></c>            | = | ASCII character denotes reference configuration query.                                                                  |
| <config></config>  | = | Reference Source Configuration: PRI, or STBY                                                                            |
| <cr><lf></lf></cr> | = | line terminator, either a carriage return and line feed for output strings or a carriage return only for input strings. |

For example, enter:

F119 C PRI<CR>

## XL-GPS responds:

OK<CR><LF>

# F126 – Options Key Entry

Use function F126 to enter the Options Key, which enables certain functions (e.g., PPO, TIET, NTP, FREQMEAS) if the correct key is entered. To check the status of these XL-GPS options, see "F117 – Factory Configuration" on page 141. After entering the key code using F126, reboot the XL-GPS.

To set the Options Key code, enter the following:

#### F126<S><KC><CR><LF>

where:

- F = ASCII character F (f or F for input string).
- 126 = the function number
- <s> = ASCII space character one or more
- <KC> = Key Code, 0 to 9999999999999999. A value of all nines will clear all Option enable flags.
- <CR> = carriage return character
- <LF> = line feed character

For example, enter:

F126<S>5674397586090<CR>

XL-GPS responds:

OK<CR><LF>

Reboot the instrument to activate the option, then use function F117 to verify that the correct code was entered.

# **Default Values for Standard Functions,**

Note: There is no global reset to factory defaults.

| Function | Default value                                              | Description                                                                                                    |
|----------|------------------------------------------------------------|----------------------------------------------------------------------------------------------------|
| F1       | 00:00                                                      | time zone offset to UTC                                                                                                    |
| F2       | D24 I24                                                    | Time Display format (24 hour)                                                                                                    |
| F3       | UTC 01/01/2010 00:00:00                                    | Time display set - this is just a reference number -<br>will change to current time with GPS as primary<br>source – If IRIG is used as primary then year infor-<br>mation should be current. |
| F4       | 232 9600 8 none 1                                          | RS232 settings                                                                                                    |
| F5       | ENABLE 1000 10000 100000<br>1000000                        | Time Quality - per UG                                                                                                    |
| F6       | DISABLE                                                    | keypad Lock enable/disable                                                                                                    |
| F51      | 60ns                                                       | Antenna cable delay - 50ft RG 59                                                                                                    |
| F52      | Ons                                                        | Distribution Cable Delay                                                                                                    |
| F53      | DYNAMIC MODE                                               | Dynamic mode for a moving environment                                                                                                    |
| F66      | MANUAL 02 2 1 03 02 1 1 11                                 | DST: 2nd Sunday March - 1st Sunday Nov                                                                                                    |
| F69      | UTC                                                        | Time Mode – UTC                                                                                                    |
| F73      | MASK: EDEDDDDDDEEEED                                       | Default MASK settings – all available indictors<br>enabled – NTP indicator disabled unless option<br>has been purchased.                                                                     |
| F73      | THRESHOLD 0 ns                                             | Time Error Threshold for Alarm                                                                                                    |
| F73      | TIMEOUT 300 s                                              | Alarm trigger delay 300 s                                                                                                    |
| F73      | BLINK ENABLED                                              | Front LED blink                                                                                                    |
| F73      | SUPPRESS 300 s                                             | Power up delay for alarms                                                                                                    |
| F90      | IRIG-B AM                                                  | Code Output                                                                                                    |
| F110     | IRIG B STANDBY 100K AM POS-<br>ITIVE 1us SYNC GEN 3 FRAMES | Code Input                                                                                                    |
| F111     | RATE 10MPPS                                                | Rate Output                                                                                                    |
| F119     | C PRI                                                      | GPS set to Primary source                                                                                                    |

This page intentionally left blank

# 6: Option Cards

The following option cards are available for the XL-GPS:

- Expansion Module
- Multicode Output
- 10 MHz Sine Output Low Phase Noise
- 1, 5, 10 MHz Sine MPPS

See "Factory Default Jumper and Switch Settings for Options" on page 165

# Expansion Module (87-8134-1, 87-8134-2)

The Expansion Module is a versatile option that expands the number of standard time code and pulse rate outputs from the XL-GPS. Four independent, user configurable outputs are provided. The output signals are selectable via an on-module rotary switch. Specify output signals configuration at time of order. A version of the module is also available supporting an alarm relay output.

The available output types are as follows:

- Time Code AM/DC: Format mirrors XL-GPS standard code output (IRIG A,B; IEEE 1344 or NASA 36)
- Alarm
- Rates (1 PPS, 1 KPPS, 10 KPPS, 100 KPPS, 1 MPPS, 5 MPPS, 10 MPPS)
- Programmable Pulse (Requires PPO option to be installed)
- Alarm Relay (87-8134-2)

## **Specifications:**

- Expansion Module 87-8134-1
- Expansion Module w/ Alarm Relay 87-8134-2

### Mechanical:

Connector Quantity and Type: Four female BNC

**Options Slots:** 

- 1 slot (87-8134-1)
- 2 slots (87-8134-2) with Alarm relay option

### Time Code:

| Format:           | IRIG A, B; IEEE 1344 or NASA 36        |
|-------------------|----------------------------------------|
| Amplitude (AM):   | 3.0 Vp-p +/-1V, into 50Ω               |
| Ratio (AM):       | 3:1 +/- 10%                            |
| Amplitude (DC):   | TTL into 50 $\Omega$                   |
| Phasing:          | In phase with carrier $\pm$ 10 $\mu S$ |
| Accuracy to clock | 1PPS, derived from processor clock     |

## IRIG Code Out

| Format:         | IRIG A, B; IEEE 1344 or NASA 36        |
|-----------------|----------------------------------------|
| Amplitude (AM): | (AM): 3.0 Vp-p +/-1V, into 50 $\Omega$ |
| Ratio (AM):     | 3:1 +/- 10%                            |
| Amplitude (DC): | TTL into 50 $\Omega$                   |
| Phasing:        | In phase with carrier ± 10 $\mu S$     |

## Alarm

| Active:    | High (Alarm state)      |
|------------|-------------------------|
| Amplitude: | $> 2V$ into 50 $\Omega$ |

## **Rates**

| Rate:             | 1 PPS, 1 KPPS, 10 KPPS, 100 KPPS, 1 MPPS, 5 MPPS, 10 MPPS |
|-------------------|-----------------------------------------------------------|
| Duty cycle:       | 60/40% +/- 10%                                            |
| Amplitude (TTL):  | >2V into 50 $\Omega$                                      |
| Accuracy to clock | 1PPS, derived from processor clock.                       |

# Optional Programmable Pulse

| On time edge:     | Rising                              |
|-------------------|-------------------------------------|
| Amplitude:        | >2V into 50 $\Omega$                |
| Accuracy to clock | 1PPS, derived from processor clock. |

# Alarm Relay (87-8134-2)

| Connection:  | Terminal strip, COM, NO, NC |
|--------------|-----------------------------|
| Max Voltage: | 48 VAC/VDC                  |
| Max Current: | 2 A @ 24 VDC                |

# **Installing the Expansion Module**

Warning: Installing and removing the expansion module can expose dangerous voltages that can cause electric shock resulting in injury or death.
 Disconnect all power before installing or removing the option card.
 Dangerous voltages may be present in the expansion module and in the unit even when the power is disconnected.

Note1: Follow good ESD precautions when handling this board.

Note2: You must install the Expansion Module in one of the lower option bays.

To install the optional Expansion Module:

- 1. Set the unit up on a clean, safe, stable work surface that provides good visibility and maneuverability to work with screwdriver.
- 2. On the back panel, select an option bay and unscrew the retaining screws and remove the small aluminum panel from the bay.
- 3. Line up the edges of the module with the guide grooves in the option bay and slide it in.
- 4. When the card is in almost all the way, push it firmly the rest of the way in until the faceplate of the option card is flush with the back panel.
- 5. Insert and tighten the retaining screws so the expansion module is secured in place.

To remove the expansion module, remove the screws, pull the card out, and secure the small aluminum panel in its place with the screws.

# **Configuring the Expansion Module**

Each of the Expansion Module's outputs can be independently configured to generate a signal type. This is done using jumpers and switches located on the module. Symmetricom configures the output signals at the factory per the customer sales order.

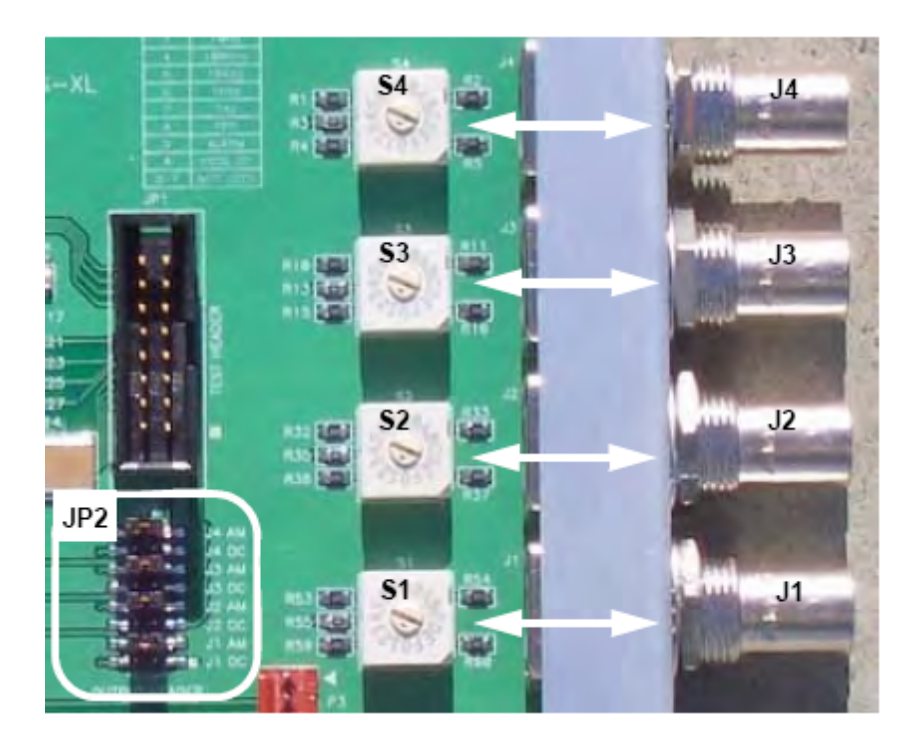

To change the configuration, identify the jumper at JP2 (shown above) that corresponds to the output you are configuring. JP2 has four pairs of jumper selectable settings, one pair for each output signal BNC connector, J1, J2, J3, and J4. Each of the four JP2 pairs has a AM and a DC position. Also associated with each output signal connector is a rotary signal selector switch, S1, S2, S3, and S4.

To generate **AM time code**, if necessary, move the jumper in JP2 to the AM jumper. For example, to generate IRIG-B AM on the J4 output BNC conector, move the jumper from J4 DC to J4 AM jumper position. At this point the configuration procedure would be complete.

To generate any other signal type, three steps are required.

- 1. Move the plug in JP2 to the DC jumper (e.g., J4 DC).
- 2. Select a signal type from the following table and note the corresponding switch position (e.g., 10 MPPS = position 1).
- 3. Using a small flat-head screwdriver, turn the rotary switch (e.g., S4) to the appropriate switch position (e.g., 1). In this example, the J4 output would be set to generate 10 MPPS and the procedure would be complete. The same method can be used to configure any of the outputs.

| Switch Position | <u>Signal Type</u> |
|-----------------|--------------------|
| 0               | Off                |
| 1               | 10 MPPS            |
| 2               | 5 MPPS             |
| 3               | 1 MPPS             |
| 4               | 100 kPPS           |
| 5               | 10 kPPS            |
| 6               | 1 kPPS             |
| 7               | 1 PPS              |
| 8               | Time code          |
| 9               | PPO                |
| A               | Alarm              |
| B-F             | Not Used           |

**Note**: PPO and Alarm relay are only available if those options have been purchased and are enabled using F126 – Options Key Entry (page 148).

**Note**: F90 – Code Output Configuration**does not** control the IRIG signals on the Expansion Module.

# Multicode Output (87-6002-XL1)

The Multicode Output option card generates four AM time code outputs. Each of the outputs can be independently configured to generate a specified time code signal. All outputs configured for IRIG-A will output the same type of IRIG-A (e.g., IRIG-A 130). Likewise, all outputs configured for IRIG-G will output the same type of IRIG-G. All the other time code types are completely independent from each other.

The Multicode Output card is configured from the front panel keypad and command line interface using F42 - Multicode Output Configuration (page 67)

Note1: This module is not RoHS.

**Note2**: There are 8 adjustments potentiometers on the PC board behind the 4 BNC connectors. There are two potentiometers per BNC connector, an amplitude adjustment, and a ratio adjustment. Each potentiometer is labeled as to its connector (1 - 4), and adjustment, amplitude or ratio. See Adjusting Amplitude and Modulation Ratio.

Note3: Follow good ESD precautions when handling this board.

# **Specifications**

| Quantity                    | 4                                                                                            |
|-----------------------------|----------------------------------------------------------------------------------------------|
| Connector                   | Female BNC                                                                                   |
| Output impedance            | 25 Ω +/- 10%                                                                                 |
| Amplitude into 50 $\Omega$  | 0-3 Vp-p, adjustable via internally-accessible potentiometer (3 Vp-p is the factory setting) |
| Amplitude into 600 $\Omega$ | 0-10 Vp-p, adjustable via internally-accessible potentiometer                                |
| Modulation Ratio            | 2:1 through 5:1, adjustable via internally-accessible potentiometer (3:1 default)            |
| Time Codes                  | IRIG-A 133, IRIG-B 120, IRIG-B 123,                                                          |
|                             | IRIG-E 111, IRIG-E 112, IRIG-E 121, IRIG-E 122,                                              |
|                             | IRIG-G 141, IRIG-G 142, IRIG-H 111, IRIG-H 112,                                              |
|                             | IRIG-H 121, IRIG-H 122, 2137, XR3,                                                           |
|                             | NASA 36<br>(All codes in 24 hour format)                                                     |
| Time References             | Standard, UTC, GPS, or Local                                                                 |
| Occupies                    | 1 Bay                                                                                        |
| CPU-Aware                   | Νο                                                                                           |

Note: The IRIG time code standard calls for UTC as the time reference. The Multicode option card can also output Standard, GPS, and Local time for non-standard applications of IRIG, such as displaying the local time on an LED time display unit.

The factory settings are:

- Amplitude into  $600 \Omega$ : 6V
- Modulation Ratio: 3:1
- Time Code: IRIG-B 120
- Time Reference: UTC

## Installation

The XL-GPS only allows one Multicode Output module, therefore the card ID number should be set to 1. The card ID number is set by changing the SW2 DIP switch settings. The unique

card ID number has no relation to the physical location of the card in the option bays. For the XL-GPS, set individual switches using the following table:

| Card ID | SW2- | SW2- | SW2- | SW2- |
|---------|------|------|------|------|
| #       | 1    | 2    | 3    | 4    |
| 1       | Off  | Off  | Off  | Off  |

Note: Follow good ESD precautions when handling this board.

## **Adjusting Amplitude and Modulation Ratio**

Perform these steps to change the Amplitude and Modulation ratio from the factory defaults. To perform adjustments:

Remove the top lid of the XL-GPS and retain the screws.

Install the Multicode card in the XL-GPS. Use a top slot so the output level and modulation ratio potentiometers are accessible by removing the top cover from the XL-GPS chassis. See "Installing or Removing Option Cards" on page 21.

Using a BNC "T" and coax cables, make a three-way connection between the three following items:

- OUTPUT 1 on the 87-6002-XL1 Multicode option card
- · A load with the desired impedance or the target system
- The input connector on an oscilloscope

Adjust potentiometer LEVEL1 (R90) with a tweaker tool for desired voltage amplitude.

Adjust potentiometer RATIO1 (R91) with a tweaker tool for desired voltage ratio.

The default factory configuration is 3Vp-p amplitude with 3:1 ratio (1Vp-p for low signal.)

Repeat steps 3-5 for OUTPUTS 2 through 4 using the following potentiometers for amplitude and ratio:

|           | OUTPUT1      | OUTPUT2      | OUTPUT3      | OUTPUT4      |
|-----------|--------------|--------------|--------------|--------------|
| AMPLITUDE | LEVEL1 (R90) | LEVEL2 (R85) | LEVEL3 (R57) | LEVEL4 (R41) |
| RATIO     | RATIO1 (R91) | RATIO2 (R81) | RATIO3 (R42) | RATIO4 (R15) |

# **10 MHz Sine Output LPN Option Card (87-8114)**

This option provides four Low Noise 10MHz frequency output signals. The option is RoHS compliant and available with the optional OCXO oscillator, which is internally cabled to the oscillator installed in the XL-GPS.

| Signal Type:         | Analog sine wave                                          |
|----------------------|-----------------------------------------------------------|
| Synchronization:     | Phase coherent to the clock 10MHz and 1PPS to within 10ns |
| Amplitude:           | +13 dBm ±1.5 dBm, into 50 Ω                               |
| Qty:                 | four                                                      |
| Connector:           | BNC female                                                |
| Physical:            | Single high option bay (four outputs)                     |
|                      |                                                           |
| Harmonic distortion: | -30 dBc                                                   |
| Spurious:            | -60 dBc                                                   |
| Isolation:           | -60 dBc                                                   |
| Phase Noise:         | -90 dBc/Hz @ 1 Hz offset                                  |
|                      | -120 dBc/Hz @ 10 Hz offset                                |
|                      | -135 dBc/Hz @ 100 Hz offset                               |
|                      | -145 dBc/Hz @ 1 kHz offset                                |
|                      | -145 dBc/Hz @ 10 kHz offset                               |
|                      |                                                           |

Note: Follow good ESD precautions when handling this board.

# 1, 5, 10 MHz Sine/MPPS Square Output (87-8108)

## Introduction

The 1, 5, 10 MHz / MPPS output provides four outputs. These outputs are phased locked to the host receiver's disciplined reference oscillator. They are automatically enabled upon power-up and are independently selectable by the user via jumpers on the board.

# **Specifications**

## 1 MHz Output:

| Sine Amplitude           | 13dBm +/-1.5dBm into 50 $\Omega$                                        |
|--------------------------|-------------------------------------------------------------------------|
| Sine Harmonic Distortion | < -30 dBc                                                               |
| Square Wave              | TTL into 50 $\Omega$                                                    |
| Synchronization          | Phase locked to the XL-GPS's internal 10 MHz oscillator to within 10ns, |
| Connector                | Female BNC                                                              |
| CPU-Aware                | No                                                                      |

## 5 MHz Output:

| Sine Amplitude           | 13dBm +/- 1.5dBm into 50 Ω                                             |
|--------------------------|------------------------------------------------------------------------|
| Sine Harmonic Distortion | < -30 dBc                                                              |
| Square Wave              | TTL into 50 $\Omega$                                                   |
| Synchronization          | Phase locked to the XL-GPS's internal 10 MHz oscillator to within 10ns |
| Connector                | Female BNC                                                             |
| CPU-Aware                | No                                                                     |

# 10 MHz Output:

| Sine Amplitude           | 13dBm +/- 1.5dBm into 50 Ω                                             |
|--------------------------|------------------------------------------------------------------------|
| Sine Harmonic Distortion | < -30 dBc                                                              |
| Square Wave              | TTL into 50 $\Omega$                                                   |
| Synchronization          | Phase locked to the XL-GPS's internal 10 MHz oscillator to within 10ns |
| Connector                | Female BNC                                                             |
| CPU-Aware                | No                                                                     |

## **1 MPPS Output:**

| Sine Amplitude           | > 4.5 V into 50 Ω                              |
|--------------------------|------------------------------------------------|
| Sine Harmonic Distortion | < 0.5 V into 50 Ω                              |
| Square Wave              | 49 to 51%                                      |
| Synchronization          | Phase locked to the clock 10MHz to within 10ns |
| Connector                | Female BNC                                     |
| CPU-Aware                | No                                             |

# **5 MPPS Output:**

| Output High:    | > 4.5 V into 50 Ω                              |
|-----------------|------------------------------------------------|
| Output Low:     | < 0.5 V into 50 Ω                              |
| Duty cycle:     | 45 to 55%                                      |
| Synchronization | Phase locked to the clock 10MHz to within 10ns |
| Connector       | Female BNC                                     |
| CPU-Aware       | No                                             |

## 10 MPPS Output:

| Sine Amplitude           | > 4.5 V into 50 Ω                              |
|--------------------------|------------------------------------------------|
| Sine Harmonic Distortion | < 0.5 V into 50 Ω                              |
| Square Wave              | 45 to 55%                                      |
| Synchronization          | Phase locked to the clock 10MHz to within 10ns |
| Connector                | Female BNC                                     |
| CPU-Aware                | No                                             |

# Installation

Note: Follow good ESD precautions when handling this board.

Installation requires inserting the 1, 5, 10 MHz/MPPS card into an empty lower bay option slot in the rear of the XL-GPS Time and Frequency System. The card is supplied with mounting hardware. A Phillips screwdriver is the only equipment needed.

Remove the cover plate of an empty option slot and save the screws. Slide the option card into the guides on the side rails of the slot. Firmly press the card all the way in so it's connector engages the Bus Backplane connector. When the connectors are engaged, the front of the card should be flush with the adjacent surfaces. Using the previously saved screws, secure the card in the option slot.

Note: Follow good ESD precautions when handling this board.

# Sine Wave Outputs

1, 5, and 10 MPPS back plane signals are discretely buffered and routed into the appropriate bandpass filters. These filters select the desired sine component from the square waves. Pots [R9, R15, and R17] set the amplitude of the 1, 5, and 10 MHz, respectively. The signals are then routed to Jumpers JP1, JP2, JP3, and JP4 where they can be selected for input to the output drivers.

## **Square Wave Outputs**

1, 5, and 10 MPPS signals are discretely buffered and routed to Jumpers JP1, JP2, JP3, and JP4, where they can be selected for input to the output drivers.

## Maintenance

This option has been designed to provide maintenance-free operation. Under normal use, it will require no calibration of adjustment. Adjustment procedures are provided for uses only after repair. This section contains troubleshooting techniques and adjustment procedures.

# **Equipment Required**

The following test equipment is required for troubleshooting and adjustments:

- Oscilloscope (100 MHz bandwidth)
- Frequency Counter (10 MHz ±1 Hz)
- AC Voltmeter
- Spectrum Analyzer
- Phillips-Head Screwdriver
- Small Slot-Hear Screwdriver
- Small Non-metallic Coil Adjustment Screwdriver

Symptoms of a malfunction fall into three broad categories:

- No Output or Outputs
- Noisy Outputs
- Incorrect Frequencies

The possible causes for these symptoms are discussed by the following sections.

# No Output Or Outputs

Before assuming a clock malfunction, first check that the instrument using the output is functioning properly. Verify that all connectors are secure and coax cables are good. If at least one output is functioning, the problem may be a bad option assembly. If all outputs have failed, the problem may be a bad option assembly, a bad Backplane Bus Assembly, a bad Processor Assembly, or bad connections between these assemblies.

## **Noisy Outputs**

If the outputs are noisy or intermittent, the problem may be a bad option assembly, a bad Processor Assembly, a bad backplane Bus Assembly, or bad connections between these assemblies.

## **Incorrect Frequencies**

If the frequency is out of specification, the system clock may have lost lock with the reference source (i.e., GPS satellite signal) for a long period of time or the problem may be incorrect firmware installed on the Processor Assembly.

# Sine Wave Amplitude Adjustment

Set the amplitude of the 1, 5, and 10 MHz outputs to 1 Vrms into a 50  $\Omega$  load, by adjusting pots [R9, R15, and R17], respectively, on the 1, 5, 10 MHz/MPPS card.

# Factory Default Jumper and Switch Settings for Options

| Options                          | Factory Default Jumper and Switch Settings for Options                                                                                                    |
|----------------------------------|----------------------------------------------------------------------------------------------------|
| 87-8108: 1, 5, 10MHz             | JP1-4 set to jumper position 10MHz (10MHZ)                                                                                                    |
| 87-8134-1/-2: Expansion          | <ul> <li>S1-4 set to switch position 1 (10MHZ)</li> </ul>                                                                                                    |
| Module                           | <ul> <li>J1-4 set to DC (DC OUTPUT)</li> </ul>                                                                                                    |
| 87-8114: 10MHZ LPN<br>Option     | No configurations. 10MHz only.                                                                                                    |
| 87-6002-XL1: Multicode<br>Option | <ul> <li>F42 o [1-4] IRIG-B 120 (set the outputs 1-4 to IRIG-B 120)</li> <li>See "F42 – Multicode Output Configuration" on page 1 where:</li> <li>o = ASCII character indicating output port</li> <li>[1-4] channel number, 1 to 4</li> <li>Code, in this case IRIG-B 120</li> <li>All Potentiometers adjusted to following for IRIG-B 120 <ul> <li>a. LEVEL 3VP-P</li> <li>b. RATIO 3:1</li> </ul> </li> </ul> |
| 87-399-30: OCXO Option           | Main Board Jumper JP1 set to position 1-2                                                                                                    |

This page intentionally left blank
# 7: XL-GPS Generated Messages

## **Error Messages**

### ERROR 01 VALUE OUT OF RANGE

You entered a command using the correct format that contained a value, probably numeric, that was outside the range of acceptable values.

Recovery Action: Re-enter the command using an acceptable value.

### ERROR 02 SYNTAX

You entered a valid command, but using the wrong format.

Recovery Action: Re-enter the command, using the correct format.

### ERROR 03 BAD/MISSING FIELD

You entered a command that lacks a required field.

Recovery Action: Re-enter the command, using the required fields.

### ERROR 04 - BAD DATA/TIMEOUT CONDITION

The internal GPS receiver did not respond to the XL-GPS soon enough.

Recovery Action: Re-enter the command, using the required fields.

### ERROR: Invalid Command

You have entered an invalid command.

Recovery Action: Consult the manual for the correct command and re-enter.

### ERROR: Can't create netdevice <NAME>

The XL-GPS can not create the device needed to map the host to a drive.

Recovery Action: Restart the Unit. If this error message persists, contact Symmetricom Technical Customer Service.

ERROR: Can't set host <NAME> ip <ADDRESS>

You have incorrectly entered a parameter, or there is no room currently in the Host table for another IP Address.

Recovery Action: Verify correct parameter values. If correct, restart the XL-GPS. If this error message persists, contact Symmetricom Technical Customer Service.

### ERROR: Action (get or set) is not specified

You have omitted the "get" or "set" parameter from the F100 NTP Configuration command.

Recovery Action: Re-enter the command, specifying the desired action.

#### ERROR: Can't open source file <NAME>

The file containing the needed data is unavailable.

Recovery Action: Check file location and directory names to verify the path is accurate, then re-enter the command.

#### ERROR: Can't open dest file <NAME>

The destination file is unavailable.

Recovery Action: Check file location and directory names to verify the path is accurate, then re-enter the command.

#### ERROR: Can't write file <NAME>

Data from the source file cannot be copied to the destination file.

Recovery Action: Check file location and directory names to verify the path is accurate, then re-enter the command.

### ERROR: Configuration failed.

Your attempt to configure new parameters was unsuccessful.

Recovery Action: Verify parameter values, then re-enter the command.

### ERROR: Configuration type is not specified

You did not specify the file type.

Recovery Action: Re-enter the command, specifying SNMP and/or NTP.

## **Informational Messages**

Messages in this section inform you of an event and do not require any action on your part.

### Deleted previously set IP host address

Your last action deleted the previously set IP host address.

NOTICE: Cannot respond to command because Utility Port session has priority.

A Utility Port session has started and takes precedence. Wait until it is over before logging in or expecting a response to an entered Telnet command.

```
Host <NAME> ip <ADDRESS> configured successfully!
```

Host configuration was successful.

```
Source file <NAME> bytes read: <NUMBER>
```

Source file was successfully read.

```
Dest file <NAME> bytes written: <NUMBER>
Configuration files transferred successfully!
```

Information was successfully transferred to the destination file.

Restarting the Unit Please wait ...

A command has just been executed that requires a soft restart of the XL-GPS. The restart happens immediately after this message is sent.

### ок

Command accepted and processed as specified.

### Goodbye.

The XL-GPS has just terminated a session.

This page has been intentionally left blank

# A: Using F100 Configuration

## **Configuring NTP & SNMP Parameters**

F100 CONFIG instructs the XL-GPS unit to transfer its NTP and SNMP configuration files to an FTP server so the user can edit them. When finished editing, the user transfers the config files back to the XL-GPS using the F100 CONFIG command.

## **Overview of Steps**

- Set up an FTP server on your workstation.
- Using the XL-GPS's command line interface, enter the **F100 CONFIG** get command. The XL-GPS transfers copies of its configura-tion files over the network to the FTP on your PC.
- Edit the configuration files.
- Give the XL-GPS a new command, **F100 CONFIG set**. The XL-GPS retrieves copies of the edited configuration files from the FTP and overwrites it's current config files with the newly edited ones.

## Set up the FTP Server

To save time and trouble, download a *pre-configured* FTP server from: <u>Click here</u>, and extract it to the C:\ drive on your workstation. Otherwise, customize your existing FTP server setup as described in this section.

When performing these operations, the user issues command line instructions to the XL-GPS. The XL-GPS responds to those commands by connecting to the FTP server and transferring files to and from the FTP. The XL-GPS gives the FTP server 'Anonymous' as its user name, and uses a **null** password (e.g., the equivalent of pressing the Enter key on your keyboard instead of entering text). The FTP server must be configured as follows:

- Anonymous log-ins are enabled
- The password for Anonymous is disabled, or allows a null password
- Anonymous has read/write privileges to Anonymous's home directory.

## Get the IP Address of the FTP Server/Workstation

If the FTP server is running on your Windows workstation, open a DOS command line window on the workstation:

- Click Start, Run, and type cmd, or
- Click Start, Programs, (and Accessories in some cases), and select Command prompt or DOS prompt.
- At the command line, type **ipconfig**

• Make note of the IP Address.

For other operating systems and configurations, consult the appropriate documentation for obtaining the FTP server's IP address.

## **Copy the Configuration Files to the FTP Server**

Telnet to the XL-GPS or open a terminal session to it over the serial port.

Using the command line, enter the commands below. Replace *<IP* Address with that of the workstation/FTP Server. Leave *<subdir>* blank - the FTP server will save the files in anonymous's home directory.

Note: See "Using the Command Line Interface" on page 30 if you need instructions for connecting to the command line interface

To get the NTP config files, type:

>f100 config ntp get host:<IP Address> dir:<subdir>

To get the SNMP config file, type:

>f100 config snmp get host:<IP Address> dir:<subdir>

To get the SNMP and NTP config files, type:

>f100 config ntp snmp get host:<IP Address> dir:<subdir>

Here's an example of a successful SNMP and NTP config file transfer:

>f100 config ntp snmp get host:192.168.0.1 dir: Host config ip 192.168.0.1 already configured Source file /config/snmp.conf bytes read: 1275 Dest file snmp.conf bytes written: 1275 Source file /etc/ntp.conf bytes read: 1166 Dest file ntp.conf bytes written: 1166 Source file /etc/ntp.keys bytes read: 44 Dest file ntp.keys bytes written: 44 Configuration files transferred successfully!

If you get "Error: Can't write file" when you enter the get command, verify the following FTP server items:

- FTP server is running.
- Anonymous has a home directory.
- The home directory for Anonymous has <u>read</u>, <u>write</u>, and <u>delete</u> enabled (make sure to *apply* changes).

## **Edit the Configuration Files**

In Windows, edit the configuration files using a text editor such as Notepad or Wordpad. For more information, see "D: Network Time Protocol (NTP)" on page 195.

If using the pre configured FTP server (downloaded from <u>Click here</u>, and extract it to the C:\ drive on your workstation, the default or home directory of "anonymous".

Note: Follow these guidelines when editing the configuration files:

- If the editor displays odd 'box' characters or the lines of text don't wrap properly, close the file without saving changes and switch to a different text editor.
- Don't rename or save the configuration files as a new file type.
- Some text editors encode end-of-line carriage returns that cause errors when XL-GPS refers to the file. Notepad, WordPad, Microsoft Word, and Vim don't seem to have this problem.
- The configuration files are automatically transferred to/from the FTP server in binary format. They retain the DOS or UNIX file conventions of the editor. XL-GPS works with either format.

## Move the Configuration Files Back to the XL-GPS

Reboot Warning: The following steps cause the XL-GPS to reboot.

Using the XL-GPS's command line, enter one of the commands below, replacing *<IP Address>* with the IP address of your workstation/FTP server.

To move the NTP config files, type:

>f100 config ntp set host:<IP Address> dir:<subdir>

To move the SNMP config file, type:

>f100 config snmp set host:<IP Address> dir:<subdir>

To move the NTP and SNMP config files, type:

>f100 config ntp snmp set host:<IP Address> dir:<subdir>

Here's an example of a successful SNMP and NTP config file transfer:

```
>>f100 config set ntp snmp host:192.168.0.1 dir:
Host config ip 192.168.0.1 already configured
Are you sure(y/N)?y
Source file snmp.conf bytes read: 1275
Dest file /config/snmp.conf bytes written: 1275
Source file ntp.conf bytes read: 1166
```

Dest file /etc/ntp.conf bytes written: 1166 Source file ntp.keys bytes read: 44 Dest file /etc/ntp.keys bytes written: 44 Configuration files transferred successfully! Resetting...

If you get "Error: Can't open source file", verify that the FTP server's <<Local Server>> is running.

After XL-GPS receives the configuration files, it reboots, and goes through the normal startup process.

End of Procedure

# **B: Upgrading System Firmware**

Caution: Consideration must be given to the firmware and the hardware version numbers of the XL-GPS and it's optional components. <u>Consult with Symmetricom's Customer Service</u> department before performing upgrades.

This section explains how to completely upgrade the system firmware. This is done using the F100 BH, F100 BUB, F100 BU, and F100 BF commands.

## **Overview of Procedure**

- Set up a network connection between your XL-GPS and the FTP server.
- Set up an FTP Server with the firmware upgrade files.
- Open a command line session to the XL-GPS.
- Install the firmware version 8 files.
- Reboot the XL-GPS.
- Note: If your system's NTP and SNMP configuration files (ntp.conf, ntp.keys, snmp.conf) have been customized, make backup copies and later re-install those configuration files. See "A: Using F100 Configuration" on page 171.

## Set up the FTP Server

To save time and trouble, download a *preconfigured* FTP server from <u>Click here</u>, and extract it to the C:\ drive on your workstation. Otherwise, customize your existing FTP server setup as described in this section.

When performing these operations, the user issues command line instructions to the XL-GPS. The XL-GPS responds to those commands by connecting to the FTP server and burning the software to system memory. The XL-GPS gives the FTP server 'Anonymous' as its user name, and uses a **null** password (e.g., the equivalent of pressing the Enter key on your keyboard instead of entering text). The FTP server must be configured as follows:

- Anonymous log-ins are enabled
- The password for Anonymous is disabled, or allows a null password
- Anonymous has read/write privileges to Anonymous's home directory.

Obtain the current system firmware files (E.g., 192-8001.bin, 192-8000.bt, 192-8002.fs) from Symmetricom's customer support website:

http://www.symmetricom.com/support/online-support/ttm-product-support/

Place the system firmware upgrade files in home directory of the 'anonymous' user. *If you're using the preconfigured FTP server, C:\Symmetricom is the default or home directory.* 

## **Open a Command Line Session on the XL-GPS**

Note: The XL-GPS and FTP server need to be connected by a TCP/IP network. Ideally they should be on an isolated subnet. Connecting them over a network with multiple 'hops' or one with heavy network traffic raises the possibility that the system software files could be corrupted, yielding the XL-GPS inoperable.

Telnet to the XL-GPS over the network. For example, at your workstations command line, type "telnet 192.168.46.10".

When prompted, log in to the unit using the operator's username and password; the user name and password are usually "operator" and "janus".

## **Upgrade the Firmware**

### **Command Format**

When issuing the firmware upgrade commands, use the following format:

F100 <command> <ftp\_server\_ip\_address> <relative\_path>/<file.ext>

If the FTP server is on your workstation, <ftp\_server\_ip\_address> is the IP address of your workstation.

<relative\_path> is a subdirectory *inside* the anonymous user's home directory on the FTP server. If there is no subdirectory (i.e., if the upgrade files are sitting in anonymous user's home directory), drop <relative path> from the command line.

For example, if c:/ftpworkfiles is the anonymous user's home directory, and the upgrade files are in c:/ftpworkfiles/XL-GPS/, you would enter the command as follows:

F100 bh 192.168.49.120 XL-GPS/192-8000.bt

On the other hand, if the files are in c:/ftpworkfiles, the anonymous user's home directory, you would drop the <relative path> and enter the command as follows:

F100 bh 192.168.49.120 /192-8000.bt

### Issuing the Upgrade Commands

Adapt the following examples as needed to match your system, such as differences in IP address, path, and filename).

Enter the following command:

F100 bh <IP\_address> <relative\_path>/<file.bt>

For example:

F100 bh 192.168.49.120 /192-8000.bt

XL-GPS responds:

BURN HOST IS READY<CR><LF>

Then 'burn' the bootloader to the XL-GPS's flash memory by entering:

F100 bub

XL-GPS responds:

```
OK
BURNING FILE 192-8000.bt WITH SIZE 452164 TO PARTITION:0 SECTOR:0
SEC: 0 RE: 0
SEC: 1 RE: 0
SEC: 2 RE: 0
SEC: 3 RE: 0
SEC: 5 RE: 0
SEC: 5 RE: 0
FLASH SUCCESSFULLY PROGRAMMED CRC32 = 0x9EFBE60A
```

Do the same for the 'firmware' (.bin) file:

F100 bh <IP\_address> <relative\_path>/<file.bin>

For example:

F100 bh 192.168.49.120 /192-8001.bin

XL-GPS responds:

BURN HOST IS READY<CR><LF>

Then enter:

F100 bu

XL-GPS responds:

```
OK
```

```
BURNING FILE 192-8001.bin WITH SIZE 803016 TO PARTITION:1 SECTOR:10
SEC: 16 RE: 0
SEC: 17 RE: 0
SEC: 18 RE: 0
SEC: 19 RE: 0
SEC: 20 RE: 0
SEC: 21 RE: 0
SEC: 22 RE: 0
SEC: 23 RE: 0
SEC: 24 RE: 0
```

SEC: 25 RE: 0
SEC: 26 RE: 0
SEC: 27 RE: 0
SEC: 28 RE: 0
FLASH SUCCESSFULLY PROGRAMMED CRC32 = 0x2D9A260A

Then do the same for the 'file system' (.fs) file:

F100 bh <IP\_address> <relative\_path>/<file.fs>

#### For example:

F100 bh 192.168.49.120 /192-8002.fs

#### XL-GPS responds:

BURN HOST IS READY<CR><LF>

#### Then enter:

F100 bf

#### XL-GPS responds:

```
OK
BURNING FILE 192-8002.fs WITH SIZE 2096640
SEC: 94
SEC: 95
SEC: 96
SEC: 97
SEC: 98
SEC: 99
SEC: 100
SEC: 101
SEC: 102
. . .
SEC: 125
FILE SYSTEM FLASH BURN COMPLETED
Do the same for the 'FPGA' (.bin) file:
F100 bh <IP address> <relative pathg>/<file.bin>
For example:
F100 bh 192.168.49.120 /184-8000.bin
The XL-GPS responds:
BURN HOST IS READY <CR><LF>
Then enter:
F100 BUFP commandThe XL-GPS responds:
BURNING FILE 184-8000.bin WITH SIZE 97652 TO PARTITION:3 SECTOR:10
FILE: 97652 BYTES, PARTITION: 393204 BYTES (24% used)
SEC: 10 RE: 0
SEC: 11 RE: 0
FLASH SUCCESSFULLY PROGRAMMED
```

Then enter "K (space) I (space) L (space) L" as shown here:

F100 K I L L

The "K I L L" command reboots your unit. You have completed the firmware upgrade procedure

## Troubleshooting

Most problems upgrading the firmware are due to problems with the configuration of the FTP server, such as:

- setting the server to accept a null password
- configuring the anonymous home directory
- setting the correct access rights
- entering the correct relative file path

The following error messages may provide some indication of the underlying problem:

### Message: >Can't set the burn host - wrong IP address

Cause: The IP address entered for the FTP server is incorrect. Check that you've entered the IP address of the FTP server (not the XL-GPS) and re-enter if necessary.

### Message: >Can't open file: 192-####.##

Cause: There's a problem with the FTP server that is preventing access to the file. Verify the following:

- The FTP server is correctly configured.
- The anonymous user account is enabled.
- The anonymous user account password is "guest".
- The anonymous user account has read access to the ftpworkfiles directory.
- The ftpworkfiles directory located in the anonymous user's home directory.
- The FTP server is running.
- There aren't any other 'anonymous' users logged into the FTP server.

Try connecting to the FTP server as 'anonymous' using an FTP client. You should automatically see the product name directory (e.g., "XL-GPS") you created inside the anonymous users home directory (e.g., "c:\ftpworkfiles\"). Open the product name directory. You should see the firmware upgrade files you put there. If either the product name directory or the firmware upgrade files aren't visible, there's a problem with the FTP configuration.

### Message: >Wrong File type

You may be using the wrong firmware files for the product being upgraded. This may be due to the incorrect files being place in the upgrade directory. It may also be that the wrong directory was entered (one for another product) in the path information on the F100 command line. 'Wrong file type' is also associated with 'Can't open file' errors - see the preceding message.

### Message: Unit hangs on "Burning Boot" message.

Check that your IP Address, Subnet Mask, and Default Gateway of the XL-GPS are correctly configured.

## FAQ

### How does one check the unit's firmware version number?

Log on to the XL-GPS and enter the following command:

> F100 VER

An example XL-GPS response is:

```
F100 VER
BOOTLOADER 084-00251-000
SOFTWARE 084-00217-000
FILE SYSTEM 084-00359-000V2-1
NVRAM VER 14
PROJ REV # 2-1
FPGA # 084-00360-000V65
SERIAL # 31234
```

The "PROJ REV" number is the firmware version number. The "v" number in "FILE SYSTEM" is the file system version number, which may not be the same as the firmware version number.

How does one check the IP address, subnet mask, and default gateway of the XL-GPS?

Log on to the XL-GPS and enter the following command:

```
> F100 IC
F100 IP:192.168.52.246 SM:255.255.255.0 G:192.168.52.1
```

# Is the null modem cable necessary? What if I'm upgrading a XL-GPS remotely?

The null-modem cable is optional. If you decide to Telnet to the XL-GPS over TCP/IP network, you don't need the null modem cable.

# I'm using a null modem cable to connect to the XL-GPS from my laptop and the XL-GPS keeps rebooting?

An ungrounded voltage level on one of the pins in the null modem cable causes the unit to reset. Use one of the following work-arounds:

- Connect the laptop to a grounded power supply, if it has one, or ground the laptop's chassis.
- Do away with the null modem cable. Telnet to the unit over the network.

Use a regular PC instead of the laptop. The PC is connected to a grounded power supply and doesn't cause this problem.

This page intentionally left blank

# C: SNMP

The mibs for this product are available on the product CD.

## Key:

| MIB=/config/ttmib.o | Don't touch. This is a factory setting.                                                                                                    |  |
|---------------------|----------------------------------------------------------------------------------------------------|--|
| GenTraps=YES,       | Global enable/disable setting for all SNMP traps. YES, the default setting, enables all traps. NO disables all traps. This setting overrides all the other TRAP parameter settings.                                        |  |
| NAME =              | The community name password. This should be the same as the community name being used by the administrators.                                                                                                    |  |
| VIND =              | View Index. This is a reserved term that has no effect and is currently unused in SNMP. This parameter should be set to "1".                                                                                               |  |
| TRAP =              | YES enables/NO disables SNMP traps for a particular community.                                                                                                    |  |
| ACCESS =            | Read and write privileges to members of a community. R sets read only privileges, and W sets read and write privileges.                                                                                                    |  |
| IP =                | Provide the IP address of the SNMP management stations within that community. These addresses are required in order for the management station to receive SNMP traps and to communicate with the XL-GPS system using SNMP. |  |
|                     | <b>Note</b> : A special address of 255.255.255.255 grants any IP addressed unit access to the Enterprise MIB variables.                                                                                                    |  |

## **SNMP Private Enterprise MIB Structure**

This section describes the top level structure & design of the XL-GPS SNMP Private Enterprise MIB.

## **SNMP Addressing**

SNMP addressing is structured as a very large tree database. A root node address is an integer value that ranges from 0 to some very large number. Conceptually, there are no limits to the numbers of sub nodes either. SNMP addressing is written in "doted decimal" notation. For example the address of Symmetricom's ntpInPkts Enterprise MIB variable is "1.3.6.1.4.1..1896.6.1.2.1.1.0". The address fragment 1.3.6.1.4.1 is fixed by the IANA (Internet Assigned Number Authority) and is the address of the SNMP Private Enterprise MIB's. The 1896 is the address assigned by IANA to Symmetricom for our Enterprise MIB's. Symmetricom assigns the addresses after that at our discretion and design.

## New Top Level Structure of Enterprise MIB for XL-GPS

The former address structure of Symmetricom's Enterprise MIB is as follows:

```
Symmetricom = 1896
TrapMsg = 1 ntp = 2 ntsControl = 3 gps = 4 acts = 5
```

For the XL-GPS, groups 1, 2, 3, 4 and 5 have been deprecated and a new group 6, products, has been added. For the XL-GPS and future Symmetricom products, groups 1 through 5 will be absent from the XL-GPS Enterprise MIB definition supplied with the unit. The top structure for the XL-GPS is:

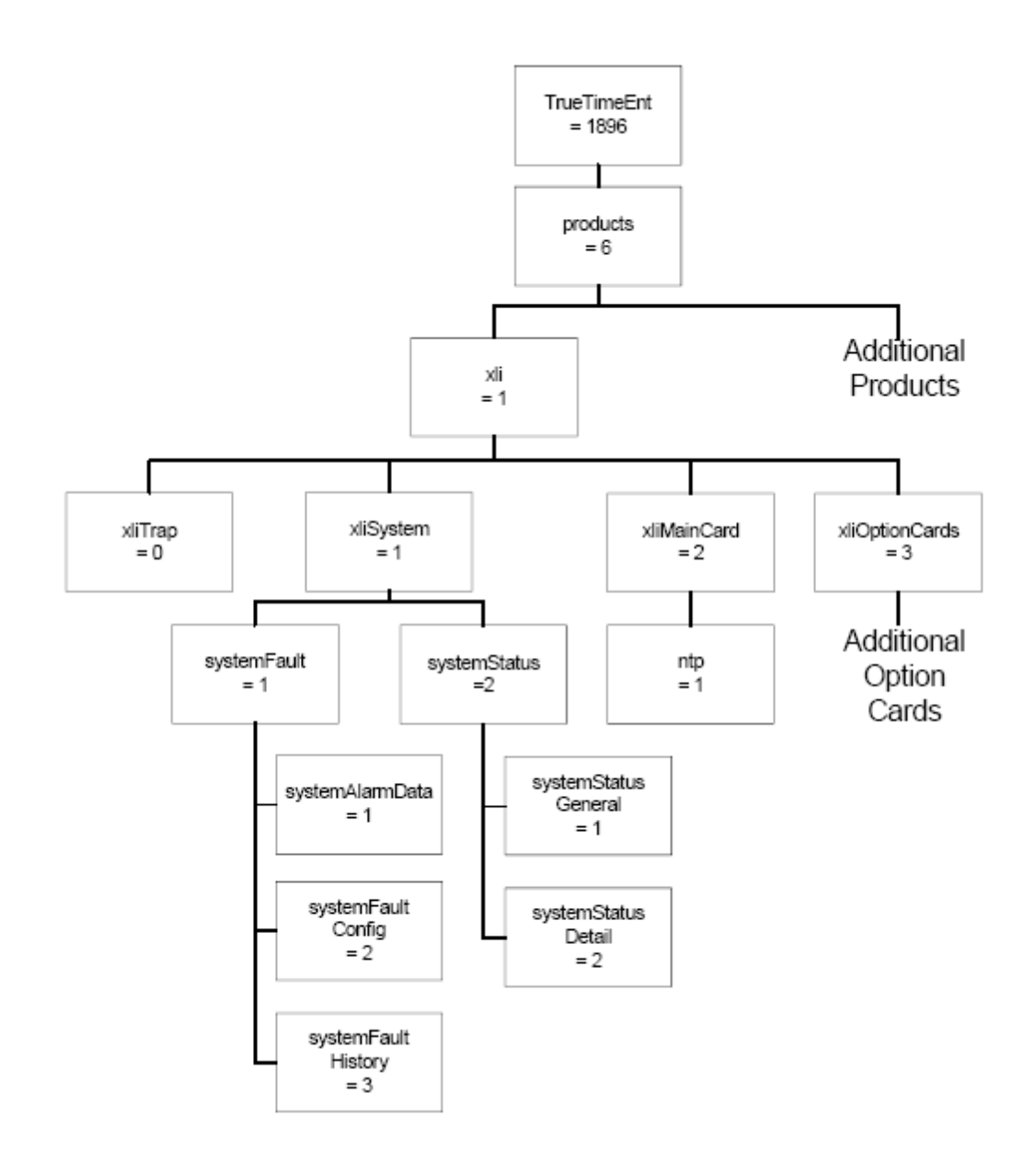

Note: For the figures in this chapter, substitute "xlgps" for "xli".

The level under the *XL-GPS* group is divided into three groups; the first two of which will be explained later. The *optionCardGroup* has all the available option cards under it.

The current *traps* message group is located under the *fault*. The *ntp* group is under the *xlGpsMainCard* group as an option, and is related only to NTP on the standard network port on the XL-GPS's Main CPU card.

This MIB structure also provides a useful definition for the system object ID. SNMP managers may use the system object ID to identify the class of object being accessed. With this structure, the system object ID is defined as *Symmetricom.products.xlGps* for the XL-GPS product and *Symmetricom.products.xxx* for all subsequent products.

### XL-GPS System Group

The *xlGpsSystem* system group contains the *systemFault* and the *systemStatus* groups. These groups contain information describing the operation of the XL-GPS system as a whole. The *systemFault* group contains information concerning system faults that have occurred, as well as configuration parameters for the generation of system alarms, called traps in SNMP, resulting from those faults. The *systemStatus* provides two different views of the operational system. The first is a general view specifying if the clock is operational. The second is a detailed view containing the current status of each system component. The *systemFault* and *systemStatus* groups are described below.

## The XL-GPS Fault Group

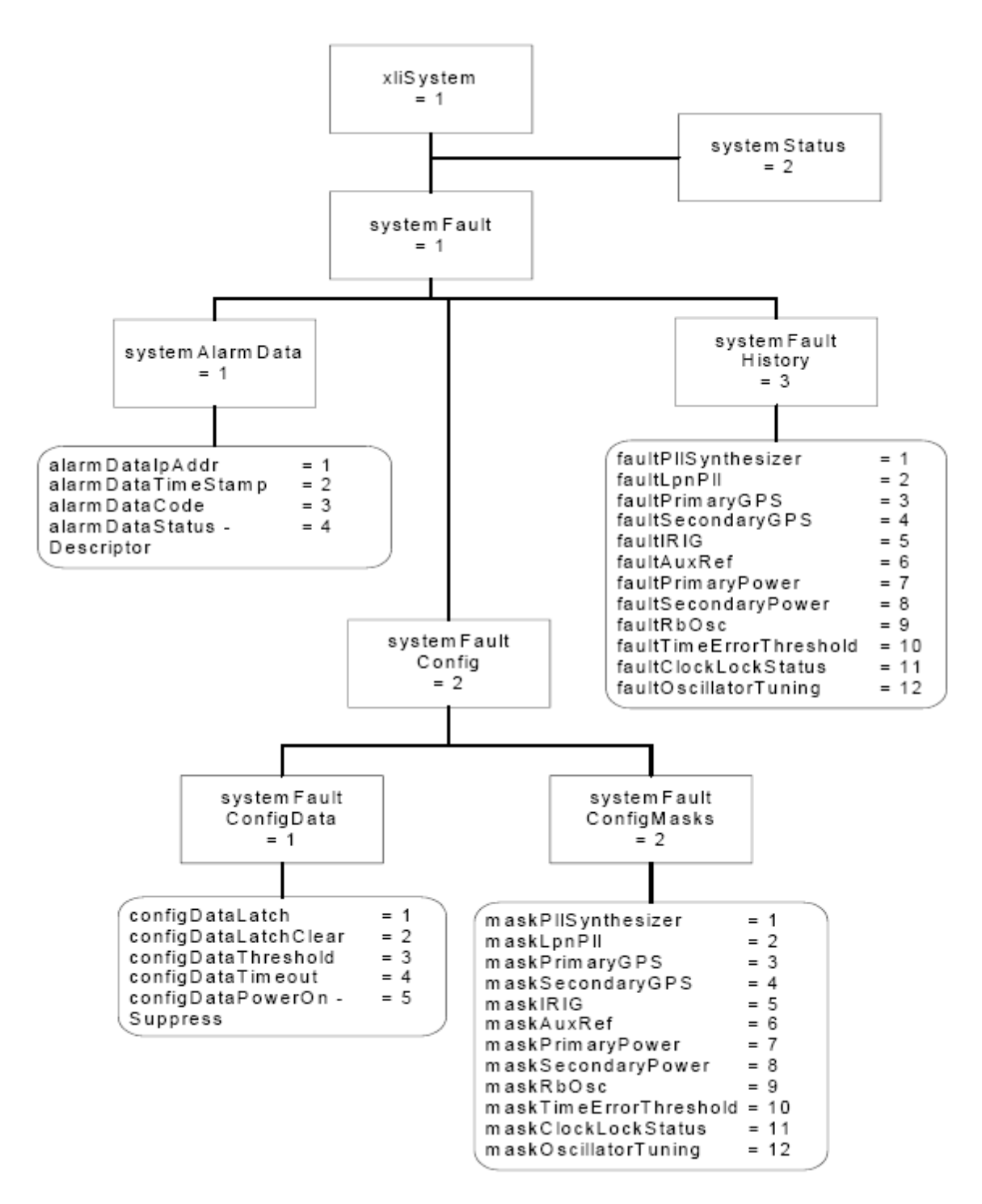

Note: For the figures in this chapter, substitute "xlgps" for "xli".

The XL-GPS *systemAlarmData* group defines SNMP traps and cannot be directly retrieved by the SNMP manager. When a system alarm event occurs an SNMP trap *alarmSystemNotification* is sent to the SNMP managers previously configured to receive traps. Included in the trap message are the variables contained in the *systemAlarmData* group: IP address, timestamp, alarm code, and the F73 status string.

The systemFaultConfig sub-group contains parameters to control the generation of system alarms. The timeout, threshold and power on suppress values are contained in the systemFaultConfigData group. Also in this group is a method object configDataLatchClear. By setting this object the user clears all latched faults. Reading the configDataLatchClear object has no effect and its value is not defined. The systemFaultConfigMasks group contains masks for each possible system alarm event. When the status changes, for example if the primary GPS becomes unlocked, the associated mask is checked. Only if the mask is enabled will a system alarm be generated.

The systemFaultHistory group contains latched status indicators for each of the system alarm events. If a system alarm event goes into fault status, even if this status is transient, then the associated entry in the systemFaultHistory group will maintain a record of that fault occurrence until the latch is cleared, using the configDataLatchClear object, resetting all systemFaultHistory entries.

## The XL-GPS System Status Group

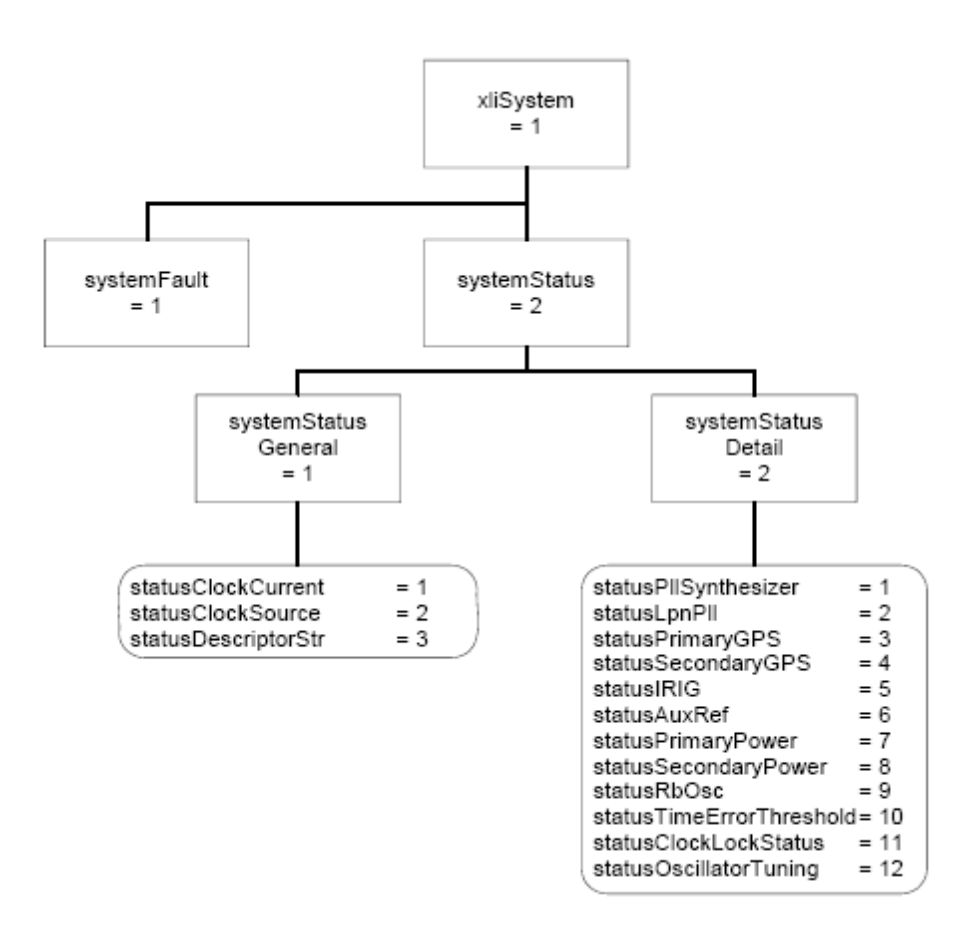

Note: For the figures in this chapter, substitute "xlgps" for "xli".

The XL-GPS *systemStatus* group is used to provide a current operational view of the system. The *systemStatusGeneralGroup* gives on overview of the system status, including the status of the clock and the reference clock source. The *systemStatusGeneralGroup* also contains the *statusDescriptorStr* object that returns a text string identical to the output of the F73 command on the command line interface. The *systemStatusDetail* group contains objects describing the current status of each system object. See the graph above and refer to the xlGpsSystem-SMIv2.mib MIB for a complete description of each object.

## **XL-GPS Main Card Group**

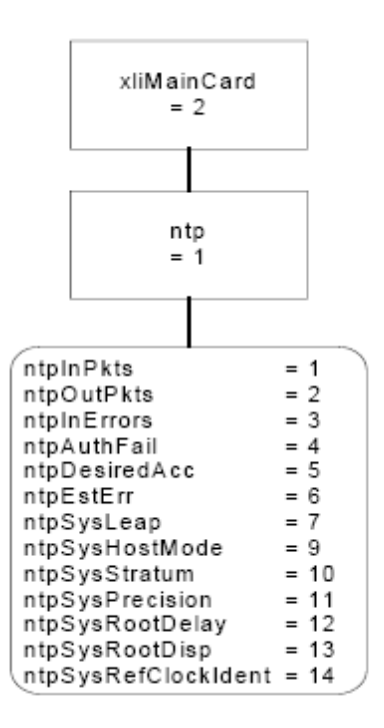

Note: For the figures in this chapter, substitute "xlgps" for "xli".

At present the *xIGpsMainCard* group contains only the NTP subgroup as shown above. Refer to the xIGpsMainCard-SMIv2.mib MIB definitions for a description of each of the NTP statistics.

## **XL-GPS Traps**

The trap for the XL-GPS product are defined under Symmetricom.products.xlGps.xlGpsTrap. This is required to maintain compatibility with MIBS defined using the Structure of Management Information version 2 definitions. The XL-GPS SNMP agent will send SNMP version 1 traps. This is done to maintain compatibility with SNMPv1 managers.

The trap presently defined is: alarmSystemNotification

The *alarmSystemNotification* trap is sent when the state of an object in the *systemStatusDetail* group changes and the corresponding mask object in the *configDataMasks* group is enabled.

## **Future Expansion**

This section outlines the possibilities for future expansion of the Symmetricom Enterprise MIB. The general overview is that new objects may be added to any location. Existing objects may not be altered in order to maintain backward compatibility. There are two varieties of expansions to consider: additional products and additional features within an existing product.

This model makes adding additional products and maintaining compatibility a straightforward process. Each additional product will be given a branch in the tree under enterprises.SymmetricomTtm.products. For now, we have only enterprises.SymmetricomTtm.products.xlGps and enterprises.SymmetricomTtm.products.nic56k.

Future products will take the form enterprises.SymmetricomTtm.products.product.XXX. Each product will use enterprises.SymmetricomTtm.products.product.XXX as its system object identifier. Each product will also define an enterprises.SymmetricomTtm.products.product.XXX.xxxTrap subgroup for the definition of all enterprise specific traps that can be generated by that product.

Making additions to the XL-GPS product MIB is also a straightforward task with several caveats. The first is that additions may be made but the object identifier and the semantics of existing objects may not be altered. A likely place for additions is under the *systemStatusDetail* group as addition system objects are defined.

## **Glossary of SNMP-Related Terms**

**Depreciation**: In SNMP when an SNMP variable or group of variables is no longer recommended for use, they are listed as deprecated in the formal definition of the MIB. Users are often times still allowed to use this data, but the MIB's authors for one reason or another no longer recommend it.

Enterprise MIB: See Private Enterprise MIB.

**IANA - Internet Assigned Number Authority**: This is the group at IETF that is in charge of assigning Internet related numbers like Ethernet addresses, TCP/UDP port numbers and SNMP Private Enterprise MIB numbers.

**IETF – Internet Engineering Task Force**: The group responsible for standardizing numerous Internet communication protocols.

**Management agent**: An Internet connected remote host that accumulates the raw data that is entered into the MIB and Enterprise MIB for that host. This data is at some point transmitted to a Management station. In other network applications this would be called a network server of the SNMP protocol.

**Management station**: An Internet connected remote host that consumes SNMP data provided by a Management agent for the display of human network managers. In other network applications this would be called a client of the SNMP protocol.

**MIB – Management Information Base**: This is the data structure for the SNMP protocol. The current version of this standard, that is in general use, is MIB II defined by RFC's 1213 and 1212.

**NTP – Network Time Protocol**: A network time distribution protocol developed at the University of Delaware under the direction of Dr. Mills. NTP is a client / server based protocol where the server is the supplier of time and the client is the consumer of the time information.

**Private Enterprise MIB**: SNMP allows private organizations to define their own MIB extensions. The IANA of the IETF issues, for a fee, a unique number to an organization that is an address entry point from the MIB II into the private data for that organization. Only one Enterprise address is assigned to an organization. The Enterprise address for Symmetricom is 1896. This address space has grown to over 12,000 private addresses and Symmetricom is by comparison one of the earlier adopters of SNMP with an Enterprise MIB!

**RFC – Request for Comments**: A document reviewed and released by the IANA that defines the formal definitions of various Internet communication protocols and related information.

**SNMP – Simple Network Management Protocol**: This Internet communications protocol is used for the status and control of remote network devices. Numerous IANA standards committees starting in 1990 and continuing to day define this protocol.

**Trap or Trap Message**: A packet issued from an SNMP Management agent to an SNMP Management station. The message is intended to relay and important even that occurred within the agent that requires attention or notification.

## **Configuring and Testing SNMP**

This section outlines the procedure to perform verification tests on the SNMP component of the XL-GPS product.

**Prerequisite**: XL-GPS unit, PC with HP OpenView installed, located on the same subnet.

## HP OpenView Configuration

### **Create the Network Map**

- 1. Power on the XL-GPS unit.
- 2. Log on to the PC with HP OpenView installed as the "Administrator" user.
- 3. Start the HP OpenView Network Node Manager application.
- 4. Select the menu item Map->New
- 5. In the "Name" field, enter "xlGpsTestMap"
- 6. Click the <Next> button 3 times and the <Finish> button 1 time to complete the Map definition and open the Map.

### Load the Symmetricom Enterprise MIBs

- 1. Select the menu item Options->Load/Unload MIBs: SNMP. A dialog box titled "Load/Unload MIBs:SNMP" will pop up.
- In the dialog box click the <Load> button to load the MIBS: symmetricomTtm-SMIv2.mib, xlGps-SMIv2.mib, xlGpsMainCard-SMIv2.mib, and xlGpsSystem-SMIv2.mib.
- 3. When xlGpsSystem-SMIv2.mib is loaded a dialog box with the title "Load Trap-Type/Notification-Type macro?" will appear. Click the <OK> button to add the trap definition into the OpenView event system. Click the <OK> button again to confirm the action.
- 4. Click the <Close> button to exit the "Load/Unload MIBs:SNMP" dialogue box.

### **Configure Traps**

- 1. Select the menu item "OptionsEvent Configuration". A pop window titled "Event Configuration" will appear.
- 2. In the "Event Configuration" window, scroll through the "Enterprises" list to the bottom and select "XL-GPS".
- In the "Events for Enterprise XL-GPS" select the "alarmSystemNotification" entry. Then select the menu item "Edit->Events->Modify...". A popup titled "Modify Events" will appear.
- 4. In the "Modify Events" popup click the "Event Message" tab. Under "Actions" select the "Log and display in category". In the "Event Log Message" field, enter "XL-GPS System Trap: \$\*". Do not enter the quotation marks.

- 5. Select the menu item "Options->MIB Application Builder: SNMP". A popup titled "MIB Application Builder: SNMP" will appear.
- 6. In the "MIB Application Builder: SNMP" popup select the menu item "Edit->New..." A popup titled "New MIB Application" will appear.
- 7. Enter "xlGpsStatus" in the "Application ID:" field and the "Application Title:" field. Leave "Application Type:" as "Form". Click the "Next" button.
- 8. The title of the popup will now be "New Application Builder Display Fields". Click the "Add" button. A popup titled "New Application Builder / Add MIB Objects will appear".
- 9. In the "New Application Builder / Add MIB Objects will appear" popup descend the MIB tree by clicking on the plus symbol next to the entries "iso -> org -> dod -> private -> enterprises -> symmetricomEnt -> products -> xlGps -> xlGpsSystem -> systemStatusGeneral". Select all items under "systemStatusGeneral". Do this by clicking on the first item and then holding the "shift" key while clicking on the last item. Then click the "Add" button. Back up to "xlGps -> xlGpsSystem -> systemStatusDetail". Select all items under "systemStatusDetail" and then click the "Add" button. Then click the "Close" button.
- 10. In the "New Application Builder Display Fields" popup click the "Next" button. In the "Menu Path" field enter "xlGps->Status". Click the "Finish" button.
- Repeat steps 6 10 using the "Application ID:" of xlGpsConfig selecting all items under "iso -> org -> dod -> private -> enterprises -> symmetricomTtm -> products -> xlGps -> xlGpsSystem -> systemFault -> systemFaultConfig" and using the "Menu Path" of "xlGps->Configuration".
- Repeat steps 6 10 using the "Application ID:" of xlGpsFault selecting all items under ""iso -> org -> dod -> private -> enterprises -> symmetricomTtm -> products -> xlGps -> xlGpsSystem -> systemFault -> systemFaultHistory" and using the "Menu Path" of "xlGps->Fault History".

### Additional OpenView configuration

- 1. Select the menu item "Options->SNMP Configuration". A popup titled "SNMP Configuration" will appear.
- 2. In the "SNMP Configuration" popup: set the "Community" field to "public" the "Set Community" field to "private" and the "Retries" field to 0.

## **XL-GPS Configuration**

### **SNMP** Configuration

Follow the manual to load the snmp.conf configuration file into the XL-GPS. The IP address of the HP OpenView PC must be in both the public and private communities.

## **Test Procedure**

### **Testing "Get"**

- 1. From the Network Node Manager root level double click the icon "Internet". Select the icon corresponding to your test subnet, e.g. "192.168.11", and double click. Double click the "Segment1" icon.
- 2. Select the icon labeled "NIC" by single clicking with the mouse.
- 3. Select the menu item "xlGps->Status", "xlGps->Configuration", then "xlGps->Faults". Verify the values by comparing with the output of the keypad display.

### Testing "Set"

- 1. Follow "Get Testing" procedure steps 1-2.
- 2. Select the menu item "Tools->SNMP MIB Browser". A popup titled "Browse MIB" will appear.
- In the "Browse MIB" popup descend the MIB tree to "iso -> org -> dod -> private -> enterprises -> symmetricomTtm -> products -> xlGps -> xlGpsSystem -> systemFault -> systemFaultConfig -> systemFaultConfigMasks" by clicking the "+" symbol next to each entry.
- 4. In the "Browse MIB" popup select the "maskPllSynthesizer" entry. In the "MIB Instance" field type 0. In the "SNMP set value" field type 1. Click the "Set" button.
- 5. Verify that a popup appears saying "Set has completed successfully".
- 6. Select the menu item "xlGps->Configuration". In the popup "xlGpsconfig" verify that the "maskPllSynthesizer" entry is set to "disabled".
- 7. In the "Browse MIB" popup select the "maskPllSynthesizer" entry. In the "MIB Instance" field type 0. In the "SNMP set value" field type 2. Click the "Set" button.
- 8. Verify that a popup appears saying "Set has completed successfully".
- 9. Select the menu item "xlGps->Configuration". In the popup "xlGpsconfig" verify that the "maskPllSynthesizer" entry is set to "enabled".
- 10. Repeat steps 4-9 in turn for each additional entry under systemFaultConfigMasks.

### **Trap Testing**

1. Perform an action to generate a trap.

### 2. Select the menu item "Fault->Alarms".

```
3. Verify in the "All Alarms" popup that there is an entry of the form:
```

```
Normal Thu Mar 21: 14:30.09 192.168.11.218 XL-GPS system trap:
[1] private.enterprises.symmetricomTtm.products.xlGps.alarmDataIpAddr.0
(IpAddress) 192.168.11.218
[2]
private.enterprises.symmetricomTtm.products.xlGps.alarmDataTimeStamp.0
(OctetString): HH:MM:Ss UTC
[3] private.enterprises.symmetricomTtm.products.xlGps.alarmDataCode.0
(Integer): alarmPrimaryPower
[4]
private.enterprises.symmetricomTtm.products.xlGps.alarmDataDescriptorStr.0
(OctetString): F73 S LP LL----PSR---
```

# **D: Network Time Protocol (NTP)**

As an option, Symmetricom can factory configure the XL-GPS to function as a Stratum 1 network time server. Network time servers use Network Time Protocol (NTP) to synchronize computer clocks across a network. Alternatively, customers can upgrade a XL-GPS unit in the field by purchasing the NTS option and installing a key to enable it.

Support for version 4.0 of the NTP, RFC 1305 as well as the Simple Network Time Protocol (SNTP), RFC2030 is available. In addition, the XL-GPS responds to TIME protocol requests, RFC868.

The Network Time Server responds to time synchronization requests from hosts using these User Datagram Protocol/Internet Protocols (UDP/IP):

| Type/Protocol | Port Number  | RFC     |
|---------------|--------------|---------|
| NTP ver. 4.0: | UDP Port 123 | RFC1305 |
| SNTP:         | UDP Port 123 | RFC2030 |
| TIME:         | UDP Port 37  | RFC868  |

NTP Packet Transmitted Timestamp Accuracy ±10 milliseconds.

## **Editing ntp.conf**

Note: The XL-GPS is a Stratum 1 NTP server. Therefore, it does not support NTP peering, in which a time server gets time information by sending an NTP query to another time server. Entering valid IP addresses for the 'server' parameters (e.g., "server 216.210.169.40") in ntp.conf does not enable peering in the XL-GPS.

The current text of "ntp.conf" is as follows:

```
# X L - G P S N T P . C O N F
# Load this version into the XL-GPS NTP Server for NTP MD5 and NTP
broadcast
#
# The line below to enables NTP broadcast mode using MD5 key 1.
broadcast 192.168.47.255 key 1
# Trust and accept NTP packets using MD5 keys 1 or 2.
# The MD5 keys and key ID specified in the XL-GPS's NTP.KEYS file must
match the
# same ones in the UNIX/Linux client NTP.KEYS file. The same keys for
both
# units must be specified as trusted by the line below.
trustedkey 1 2
```

# **Editing MD5 keys on the XL-GPS**

NTP keys are needed if you are using NTP in broadcast mode with MD5 authentication. This (and the following) section provide configuration guidelines. For additional information, consult Dr. Mills NTP site at: http://www.ntp.org

Broadcast mode adjusts its periodicity according to feedback from its broadcast client. The periodicity will typically settle-out to about every 2 minutes. This activity is not adjustable.

MD5 private keys have to be edited on both the NTP server and the NTP client. The private keys are defined in the "ntp.keys" file.

The NTP client "ntp.keys" file is identical to the one on the NTP server. For the specific keys used by the NTP server, the NTP client must have the identical line in its version of the file. You'll want to use your own hard-to-guess key names, using random letters. The critical lines of the "ntp.keys" file are:

1 M symmetricom

2 M TTXL-GPS

where:

- "1" and "2" are the key identifiers
- "M" specifies MD5 authentication, the only type available
- "symmetricom" and "TTXL-GPS" are the arbitrarily chosen keys

The first column is the key identification number, which may range in whole positive numbers from 1 to 65,535. The second column is the type of key, which is always set to the letter M when using MD5 authentication. The third column is the private key that is ASCII text from 1 to 32 characters in length.

Up to eight MD5 can be established.

## **Editing MD5 keys on the NTP Client**

For NTP client authentication, the line trustedkey 1 2 in the "ntp.conf" file is required to enable the private keys 1 and 2 from the "ntp.keys" file. The line bclient is required for broadcast time packets to be processed by the NTP client. In this case, sample information from a client "ntp.conf" file might look like:

```
trustedkey 1 2
bclient
```

Network Time Protocol (NTP) does not permit comments in the ntp.keys files. Inserting comments will prevent the ntp.keys files from being parsed correctly and turns off authentication at initialization.

Sample information in a client "ntp.keys" file might look like:

1 M symmetricom 2 M TTXL-GPS

When you invoke the NTP client at the command line, use the following options:

- b to turn on broadcast reception

```
    k /etc/ntp.keys
    to specify the name and location of the keys file
```

- d for debugging.

An example command line might look like:

### ntpd -d -d -d -b -k /etc/ntp.keys

Important lines in the ntp.conf file of the ntp *client* (not server) are:

trusted key 1 2

If you do not use MD5 authentication, remove # from "#disable auth

# E: Time Code Formats

The following section provides a summary description of the three time code types used by the XL-GPS. The definitive IRIG time code specification, the Range Commanders Council's IRIG Serial Time Code Formats, IRIG Standard 200-04.

## **Overview**

Please refer to the Input and Output specifications in the front of the manual for details regarding the voltage amplitudes / modulation ratios of the following time codes provided or used by the Model XL-GPS.

## IRIG

## Introduction

The document 200-04 "IRIG STANDARD TIME FORMATS" by the Telecommunications Working Group, Inter range Instrumentation Group, Range Commanders Council describes IRIG-B time code.

The standard time formats of IRIG codes were designed for use in missile, satellite and space research programs. Use of these codes facilitates efficient interchange of test data. These formats are suitable for recording on magnetic tape, oscillographs, film and for real time transmission in both automatic and manual data reduction. IRIG-B from the Model XL-GPS is suitable for remote display driving, magnetic tape recording and many other uses. IRIG codes, in the strict sense, encode Coordinated Universal Time (UTC) in 24 hour format and not local time. Nonetheless, this instrument can encode UTC or local time in either 24 or 12 hour formats.

## **IRIG Code Format**

Reference "IRIG Standard Format A" on page 200. The level shifted, pulse width modulated, serial formats of IRIG-B are divided into three segments. The first segment encodes time of year in binary coded decimal (BCD) notation. The second segment encodes control functions. This segment is generally available for data of the user's choice. In the IRIG-B code output of Model XL-GPS, this segment encodes worst case time error flags as explained below. The third segment sometimes encodes time of day in straight binary seconds (SBS) notation. Both IRIG-B encodes SBS on the Model XL-GPS.

The three code segments are contained within one "frame". The frame length for IRIG-B is 1 second long and contains 100 "elements" (pulses) each of which start every 10 milliseconds.

An element may represent either a binary zero, a binary one, a reference marker or a position identifier. A zero is 0.2 of the duration of an element, a one is 0.5 of the duration of an

element and a position identifier or reference marker is 0.8 of the duration of an element. A reference marker locates the beginning of each frame and a position identifier marks the end of every ten elements. IRIG-B has ten position identifiers per frame.

The elements prior to position identifier P5 comprise the time of year segment. The first ten elements encode the seconds, the second ten elements encode the minutes and so on through days. Each element is a digit in a binary number with a place value sequence 1248.

## **IRIG-B Time Quality Flags**

Five flags are encoded in the control function segment of the IRIG-B code. The first flag encoded at element P5+40ms is the LOCK indicator. It is a binary 1 when the XL-GPS is not locked to a reference. The second flag encoded at element P5+60ms is a binary 1 when the worst case time error exceeds threshold 1 (refer to "Function 5 -- Time Quality Enable/Setup"). Element P5+70ms is a binary 1 when the worst case time error exceeds threshold 2. Element P5+80ms encodes a binary 1 when the error exceeds threshold 3 and P5+90ms when the error exceeds threshold 4.

## <u>Output</u>

The XL-GPS provides the following IRIG time code outputs (refer to IRIG Standard 200-95):

IRIG-B: B1201 kHz sine wave amplitude modulated with BCD, CF, SBS

B000 DC level shift, width coded with BCD, CF, SBS

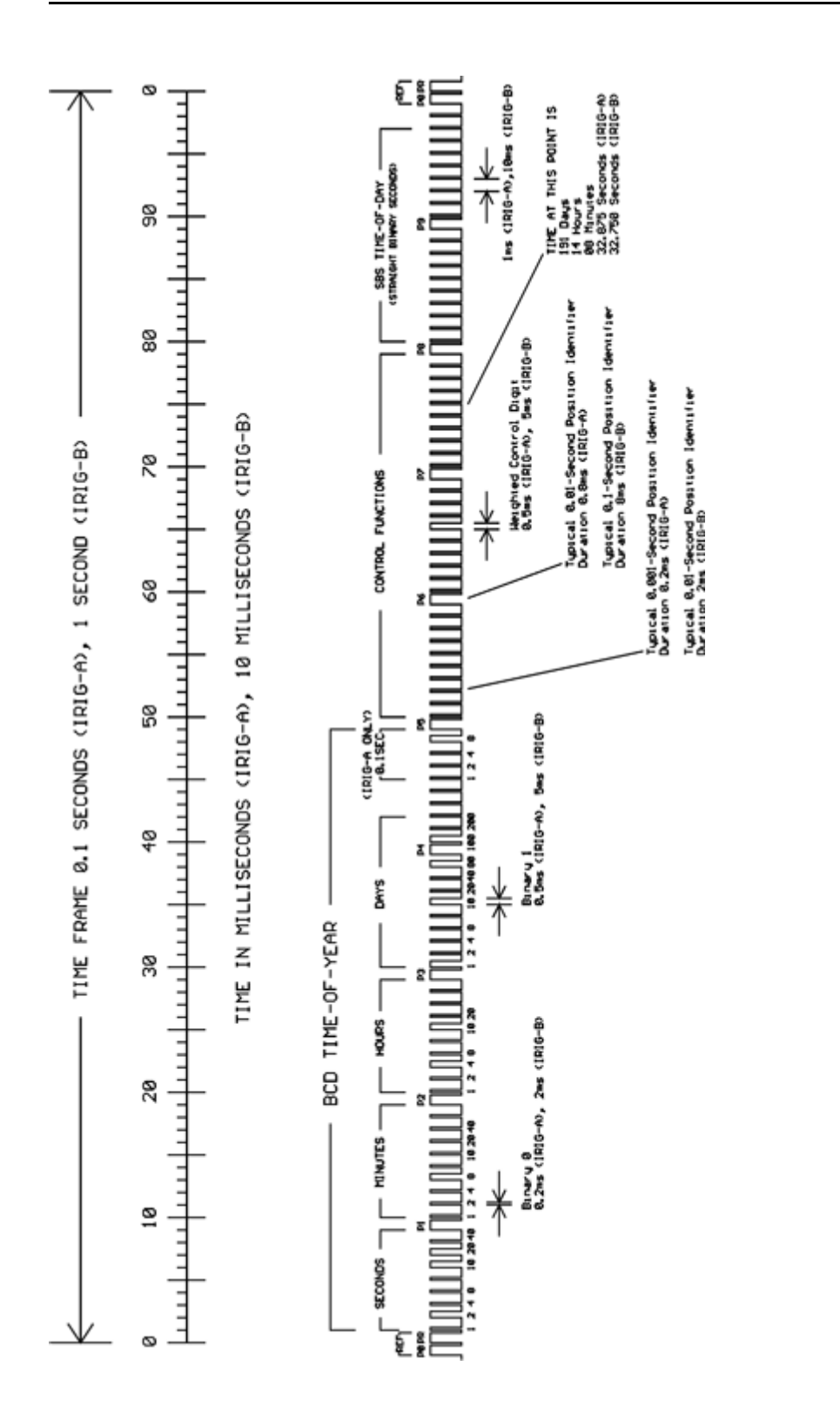

IRIG Standard Format A

This page intentionally left blank

# F: World Map of Time Zones:

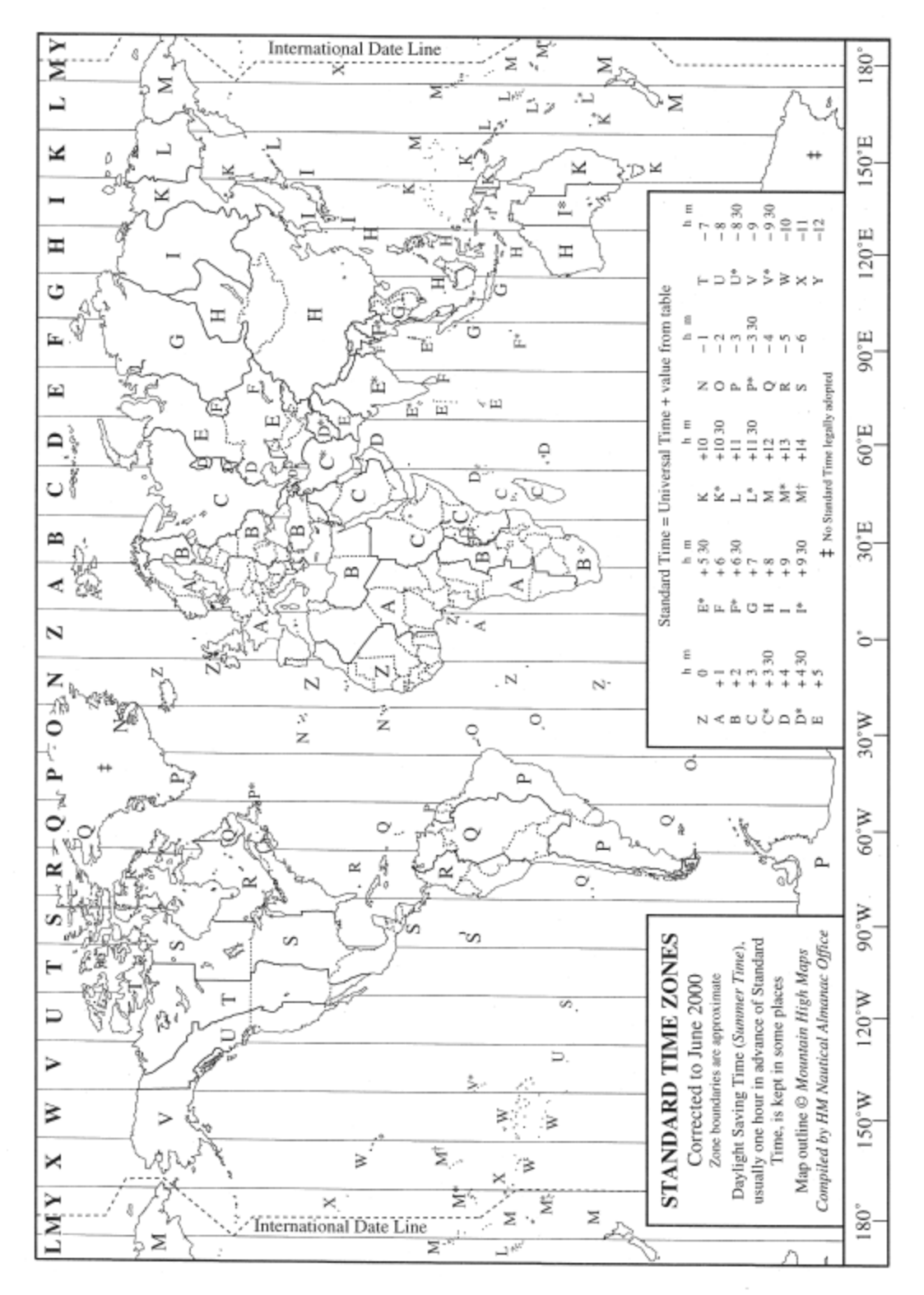
# **G: Part Names**

## **Standard Chassis**

• Model XL-GPS 1U Chassis w. Main CPU Card

## Software-Key Enabled Options

- Network Time Server (NTS) on Standard Network Port
- Time Interval Event Time (TIET) on Main CPU Card's J1 connector
- Programmable Pulse Output (PPO) on Main CPU Card's J2 connector
- Frequency Measurement (Freq Meas) on Main CPU Card's J3 connector

## Options

- Expansion Module
- Multicode
- 1, 5, 10 MHz/MPPS
- LPN distribution
- Alarm Relay (must be used in conjunction with the expansion module)
- OCXO Oscillator

## Rack Mount Kit

- 2 mounting brackets for 1 U chassis
- 4 flat-head Phillips screws

# H: Sales and Customer Assistance

Symmetricom's Customer Assistance Centers are a centralized resource to handle all of your customer needs.

Customer Assistance Center Telephone Numbers:

- Worldwide (Main Number): 1-408-428-7907
- USA, Canada, Latin America including Caribbean, Pacific Rim including Asia, Australia and New Zealand: 1-408-428-7907
- USA toll-free: 1-888-367-7966 (1-888-FOR-SYMM)
- Europe, Middle East & Africa: 49 700 32886435

Technical Support can be obtained either through the Online Support area of our website:

<u>http://www.symmetricom.com/support/online-support/ttm-product-support/</u>, or by calling one of the above Customer Assistance Center numbers.

When calling the worldwide (main number), or USA-based number:

- Select Option 1 for technical support.
- Then select Option 2 for Timing, Test and Measurement Division customer support.

Technical Support personnel are available by phone 24 hours a day, 7 days a week through the Main Customer Assistance Center number above and from 8 a.m to 5 p.m Central European Time, weekdays, at the Europe, Middle East and Africa number.

Customers may e-mail support requests at the following link:

http://www.symmetricom.com/support/techsupport/techsupport.aspx?prodtype=TTM

This page intentionally left blank

# I: Certificate of Volatility

See the following document:

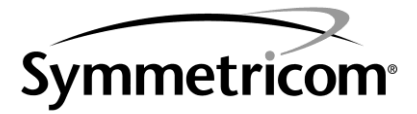

**TT&M** Division

Main 707.528.1230 Fax 707.527.6640 www.symmetricom.com

# **CERTIFICATE OF VOLATILITY**

Date:

24 March 2010

Part No.

Model 1530-602-1

XL-GPS Time and Frequency Receiver (V2)

This document describes volatile and non-volatile storage media of the above noted model.

This document pertains to the standard XL-GPS (V2) Unit and available options for the XL-GPS (V2) Units.

Since XL-GPS (V2) Units are sometimes specially configured units, please contact Symmetricom for more detailed Volatility information on your specific XL-GPS (V2) Unit if you have installed options that are not listed below

| <u>P/N</u>                                                 | Description                                                                                                    | Memory                                  |
|------------------------------------------------------------|----------------------------------------------------------------------------------------------------|-----------------------------------------|
| 089-00205-000                                              | XL-GPS (V2) CPU V2 ASSEMBLY                                                                                                   | YES                                     |
| 089-00140-000                                              | XL-GPS (V2) MAIN BOARD ASSEMBLY                                                                                               | YES                                     |
| 089-00185-000                                              | XL-GPS (V2) DISPLAY/KEYBOARD ASSEMBLY                                                                                         | NO                                      |
| 142-614R-50-1                                              | GPS ANTENNA                                                                                                    | NO                                      |
| 140-60312-00-3                                             | 125W POWER SUPPLY                                                                                                    | NO                                      |
|                                                            |                                                                                                    |                                         |
| Option P/N                                                 | Option Description                                                                                                    | Memory                                  |
| <u>Option P/N</u><br>87-8134-1                             | Option Description<br>EXPANSION MODULE OPTION                                                                                 | <u>Memory</u><br>YES                    |
| <u>Option P/N</u><br>87-8134-1<br>87-8114                  | Option Description<br>EXPANSION MODULE OPTION<br>10MHZ LPN DISTRIBUTION OPTION                                                | <u>Memory</u><br>YES<br>YES             |
| Option P/N<br>87-8134-1<br>87-8114<br>87-399-30            | Option Description<br>EXPANSION MODULE OPTION<br>10MHZ LPN DISTRIBUTION OPTION<br>10MHZ OCXO OPTION                           | <u>Memory</u><br>YES<br>YES<br>NO       |
| Option P/N<br>87-8134-1<br>87-8114<br>87-399-30<br>87-8108 | Option Description<br>EXPANSION MODULE OPTION<br>10MHZ LPN DISTRIBUTION OPTION<br>10MHZ OCXO OPTION<br>1,5,10 MHZ/MPPS OPTION | <u>Memory</u><br>YES<br>YES<br>NO<br>NO |

Note: The below storage components are on the 089-00205-000 XL-GPS (V2) CPU Assembly

| Memory Size                                                                                                    | Memory Type                                                                                                    | Volatile/Non-Volatile | <u>User Data</u>                     | Location |  |
|----------------------------------------------------------------------------------------------------|----------------------------------------------------------------------------------------------------|-----------------------|--------------------------------------|----------|--|
| 64Mbit                                                                                                    | Flash ROM                                                                                                    | Non-Volatile          | Yes                                  | U39      |  |
|                                                                                                    | Symmetricom P/N 148-00184-000<br>Spansion P/N AM29LV641DH90REF<br>(IC FLASH 64MB 4MX16 TOP BOOT 90NS ROHS)                                                                                                    |                       |                                      |          |  |
| Function:                                                                                                    | Firmware functions, factory settings, FPGA programming.<br>Programming code for Processor.<br>Can be re-programmed by user to update firmware settings including Network<br>User Names, Passwords, IP Address and MIB Data (via SNMP).<br>User parameters are stored one at a time through the function commands. |                       |                                      |          |  |
| Clearing: No erase function.<br>There is no global clear command to restore default conditions.<br>To restore default settings, refer to the operation manual to reset<br>factory setting that was changed. Network User Names, Passwo<br>Configuration File (SNMP.Conf) and the IP Addresses would nee<br>overwritten. |                                                                                                    |                       | any specific<br>rds, SNMP<br>d to be |          |  |

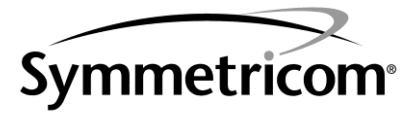

## TT&M Division

Main 707.528.1230 Fax 707.527.6640 www.symmetricom.com

| 128Mbit                                                                                                    | RAM                                                                                                    | Volatile                                                                                                    | Yes                                                                                                    | U25                                                                                |
|----------------------------------------------------------------------------------------------------|----------------------------------------------------------------------------------------------------|----------------------------------------------------------------------------------------------------|----------------------------------------------------------------------------------------------------|------------------------------------------------------------------------------------|
|                                                                                                    | Symmetricom P/N 14<br>MICRON P/N MT48L0<br>(IC SDRAM 1MX32X4                                                                                                    | I8-00200-000<br>C4M32B2P-7<br>IB 7NS 3.3V ROHS)                                                                                                    |                                                                                                    |                                                                                    |
| Function:                                                                                                    | User configuration s                                                                                                    | ettings. Firmware controlled                                                                                                    | l.                                                                                                    |                                                                                    |
| Clearing:                                                                                                    | Reset to factory sett                                                                                                    | mmed by user.<br>ings per the Operation Manu                                                                                                    | al instructions.                                                                                                    |                                                                                    |
| 16Kbit                                                                                                    | Main Processor RAN                                                                                                    | I Volatile                                                                                                    | Yes                                                                                                    | U20                                                                                |
|                                                                                                    | Symmetricom P/N 17<br>NETSILICON, INC. P/<br>(NET + ARM PROC 2                                                                                                    | /8S-NET-50<br>/N NET+50-QIN-3<br>08-P (NET+50))                                                                                                    |                                                                                                    |                                                                                    |
| Function:                                                                                                    | Process user and co                                                                                                    | ntrol data. Programs FPGA                                                                                                    | using data fron                                                                                                    | n U39.                                                                             |
| Clearing:                                                                                                    | Turn off unit.                                                                                                    | mmed by user.                                                                                                    |                                                                                                    |                                                                                    |
| 40Kbit                                                                                                    | FPGA                                                                                                    | Volatile                                                                                                    | Yes                                                                                                    | U21                                                                                |
|                                                                                                    | Symmetricom P/N 13<br>Xilinx XC2S100-6PQ<br>FPGA SPARTAN II 20                                                                                                    | 82-22270-26-2<br>G208C<br>08-P +2.5V                                                                                                    |                                                                                                    |                                                                                    |
| Function:                                                                                                    | FPGA Programming.                                                                                                    |                                                                                                    |                                                                                                    |                                                                                    |
| Clearing:                                                                                                    | Turn unit off.                                                                                                    | mmed by user.                                                                                                    |                                                                                                    |                                                                                    |
|                                                                                                    |                                                                                                    |                                                                                                    |                                                                                                    |                                                                                    |
| NI. C. TU. U. U. L.                                                                                          | ·                                                                                                    |                                                                                                    |                                                                                                    |                                                                                    |
| Note: The below s                                                                                            | torage components ar                                                                                                    | e on the 089-00140-000 XL-0                                                                                                    | PS V2 MAIN B                                                                                                    | OARD ASSEMBLY                                                                      |
| Note: The below s                                                                                            | torage components an<br><u>Memory Type</u>                                                                                                    | re on the 089-00140-000 XL-0<br><u>Volatile/Non-Volatile</u>                                                                                                    | BPS V2 MAIN B                                                                                                    | OARD ASSEMBLY                                                                      |
| Note: The below s<br><u>Memory Size</u><br>256KByte<br>4KByte<br>12KByte                                     | torage components an<br><u>Memory Type</u><br>Flash EEPROM<br>EEPROM<br>RAM                                                                                                    | e on the 089-00140-000 XL-G<br><u>Volatile/Non-Volatile</u><br>Non-Volatile<br>Non-Volatile<br>Volatile                                                                                                    | BPS V2 MAIN BO<br><u>User Data</u><br>No<br>No<br>Yes                                                                         | OARD ASSEMBLY<br>Location<br>U14                                                   |
| Note: The below s<br><u>Memory Size</u><br>256KByte<br>4KByte<br>12KByte                                     | torage components an<br><u>Memory Type</u><br>Flash EEPROM<br>EEPROM<br>RAM<br>Symmetricom P/N 13<br>FREESCALE P/N MC<br>(IC MICROCONTROL                                                                                                    | e on the 089-00140-000 XL-G<br><u>Volatile/Non-Volatile</u><br>Non-Volatile<br>Non-Volatile<br>Volatile<br>36-31256-26-2<br>9S12DG256CFUE<br>LER 16-BIT QFP80)                                                                                                    | BPS V2 MAIN BO<br><u>User Data</u><br>No<br>No<br>Yes                                                                         | OARD ASSEMBLY<br>Location<br>U14                                                   |
| Note: The below s<br><u>Memory Size</u><br>256KByte<br>4KByte<br>12KByte<br>Function:                        | Memory Type<br>Flash EEPROM<br>EEPROM<br>RAM<br>Symmetricom P/N 13<br>FREESCALE P/N MC<br>(IC MICROCONTROL<br>Flash EEPROM                                                                                                    | ve on the 089-00140-000 XL-G<br><u>Volatile/Non-Volatile</u><br>Non-Volatile<br>Volatile<br>Volatile<br>06-31256-26-2<br>9S12DG256CFUE<br>LER 16-BIT QFP80)<br>Programming code for FPG<br>User cannot write to or re-g                                                                                                    | BPS V2 MAIN BO<br>User Data<br>No<br>No<br>Yes<br>A and factory forogram this de                                              | OARD ASSEMBLY Location U14                                                         |
| Note: The below s<br><u>Memory Size</u><br>256KByte<br>4KByte<br>12KByte<br>Function:                        | Memory Type<br>Flash EEPROM<br>EEPROM<br>RAM<br>Symmetricom P/N 13<br>FREESCALE P/N MC<br>(IC MICROCONTROL<br>Flash EEPROM<br>EEPROM                                                                                                    | Volatile/Non-Volatile<br>Non-Volatile<br>Non-Volatile<br>Volatile<br>Volatile<br>Volatile<br>36-31256-26-2<br>9S12DG256CFUE<br>LER 16-BIT QFP80)<br>Programming code for FPG<br>User cannot write to or re-p<br>Not used.                                                                                                    | SPS V2 MAIN BO<br>User Data<br>No<br>No<br>Yes<br>A and factory forogram this de                                              | OARD ASSEMBLY                                                                      |
| Note: The below s<br><u>Memory Size</u><br>256KByte<br>4KByte<br>12KByte<br>Function:                        | Memory Type<br>Flash EEPROM<br>EEPROM<br>RAM<br>Symmetricom P/N 13<br>FREESCALE P/N MC<br>(IC MICROCONTROL<br>Flash EEPROM<br>EEPROM<br>RAM                                                                                                    | volatile/Non-Volatile<br>Non-Volatile<br>Non-Volatile<br>Non-Volatile<br>Volatile<br>Volatile<br>36-31256-26-2<br>9S12DG256CFUE<br>LER 16-BIT QFP80)<br>Programming code for FPG<br>User cannot write to or re-p<br>Not used.<br>User cannot write to or re-p<br>Stores executable memory<br>User cannot re-program thi                                                                                                    | BPS V2 MAIN BO<br>User Data<br>No<br>No<br>Yes<br>A and factory forogram this de<br>program this de<br>and user setting       | DARD ASSEMBLY                                                                      |
| Note: The below s<br><u>Memory Size</u><br>256KByte<br>4KByte<br>12KByte<br>Function:<br>Clearing:           | Memory Type<br>Flash EEPROM<br>EEPROM<br>RAM<br>Symmetricom P/N 13<br>FREESCALE P/N MC<br>(IC MICROCONTROL<br>Flash EEPROM<br>EEPROM<br>RAM<br>Flash EEPROM                                                                                                    | Volatile/Non-Volatile<br>Non-Volatile<br>Non-Volatile<br>Volatile<br>Volatile<br>Volatile<br>Volatile<br>S6-31256-26-2<br>9S12DG256CFUE<br>LER 16-BIT QFP80)<br>Programming code for FPG<br>User cannot write to or re-p<br>Not used.<br>User cannot write to or re-p<br>Stores executable memory<br>User cannot re-program thi<br>No erase function.                                                                                                 | SPS V2 MAIN BO<br>User Data<br>No<br>No<br>Yes<br>A and factory for<br>orogram this de<br>and user settin<br>s device.        | U14<br>Location<br>U14                                                             |
| Note: The below s<br><u>Memory Size</u><br>256KByte<br>4KByte<br>12KByte<br>Function:<br>Clearing:           | Memory Type<br>Flash EEPROM<br>EEPROM<br>RAM<br>Symmetricom P/N 13<br>FREESCALE P/N MC<br>(IC MICROCONTROL<br>Flash EEPROM<br>EEPROM<br>RAM<br>Flash EEPROM<br>EEPROM<br>RAM                                                                                                    | Volatile/Non-Volatile<br>Non-Volatile<br>Non-Volatile<br>Volatile<br>Volatile<br>Volatile<br>S6-31256-26-2<br>9S12DG256CFUE<br>LER 16-BIT QFP80)<br>Programming code for FPG<br>User cannot write to or re-p<br>Not used.<br>User cannot write to or re-p<br>Stores executable memory<br>User cannot re-program thi<br>No erase function.<br>No erase function.<br>Turn unit off                                                                      | User Data<br>User Data<br>No<br>No<br>Yes<br>A and factory for<br>orogram this de<br>and user setting<br>s device.            | UI4                                                                                |
| Note: The below s<br><u>Memory Size</u><br>256KByte<br>4KByte<br>12KByte<br>Function:<br>Clearing:<br>32Kbit | Memory Type<br>Flash EEPROM<br>EEPROM<br>RAM<br>Symmetricom P/N 13<br>FREESCALE P/N MC<br>(IC MICROCONTROL<br>Flash EEPROM<br>EEPROM<br>RAM<br>Flash EEPROM<br>EEPROM<br>RAM<br>Flash EEPROM<br>EEPROM<br>RAM                                                                                                    | Volatile/Non-Volatile<br>Non-Volatile<br>Non-Volatile<br>Non-Volatile<br>Volatile<br>Volatile<br>36-31256-26-2<br>9S12DG256CFUE<br>LER 16-BIT QFP80)<br>Programming code for FPG<br>User cannot write to or re-p<br>Not used.<br>User cannot write to or re-p<br>Stores executable memory<br>User cannot re-program thi<br>No erase function.<br>No erase function.<br>Turn unit off<br>Volatile                                                      | SPS V2 MAIN BO<br>User Data<br>No<br>No<br>Yes<br>A and factory for<br>orogram this de<br>and user settin<br>s device.        | U14<br>U14<br>U14<br>Uirmware<br>vice.<br>by ice.<br>by ice.<br>by ice.<br>by ice. |
| Note: The below s<br>Memory Size<br>256KByte<br>4KByte<br>12KByte<br>Function:<br>Clearing:<br>32Kbit        | Memory Type         Flash EEPROM         EEPROM         Symmetricom P/N 13         FREESCALE P/N MC         (IC MICROCONTROL         Flash EEPROM         EEPROM         RAM         Flash EEPROM         EEPROM         RAM         Flash EEPROM         FRAM         Flash EEPROM         RAM         Flash EEPROM         RAM         FIGA         Symmetricom P/N 14         XILINX XC2S50-5TQC         (IC FPGA 1728-CELL | Volatile/Non-Volatile<br>Non-Volatile<br>Non-Volatile<br>Non-Volatile<br>Volatile<br>Volatile<br>36-31256-26-2<br>9S12DG256CFUE<br>LER 16-BIT QFP80)<br>Programming code for FPG<br>User cannot write to or re-p<br>Not used.<br>User cannot write to or re-p<br>Stores executable memory<br>User cannot re-program thi<br>No erase function.<br>No erase function.<br>Turn unit off<br>Volatile<br>18-00357-000<br>G144C<br>. 3.3V CMOS TQFP144 ROHS | Des V2 MAIN B<br>User Data<br>No<br>No<br>Yes<br>A and factory f<br>program this de<br>and user settin<br>s device.<br>Yes    | U14                                                                                |
| Note: The below s<br>Memory Size<br>256KByte<br>4KByte<br>12KByte<br>Function:<br>32Kbit<br>Function:        | Memory Type<br>Flash EEPROM<br>EEPROM<br>RAM<br>Symmetricom P/N 13<br>FREESCALE P/N MC<br>(IC MICROCONTROL<br>Flash EEPROM<br>EEPROM<br>RAM<br>Flash EEPROM<br>EEPROM<br>RAM<br>FPGA<br>Symmetricom P/N 14<br>XILINX XC2S50-5TQC<br>(IC FPGA 1728-CELL<br>FPGA Programming.                                                                                                    | Volatile/Non-Volatile<br>Non-Volatile<br>Non-Volatile<br>Non-Volatile<br>Volatile<br>Volatile<br>S6-31256-26-2<br>9S12DG256CFUE<br>LER 16-BIT QFP80)<br>Programming code for FPG<br>User cannot write to or re-p<br>Not used.<br>User cannot write to or re-p<br>Stores executable memory<br>User cannot re-program thi<br>No erase function.<br>No erase function.<br>Turn unit off<br>Volatile<br>I8-00357-000<br>G144C<br>3.33V CMOS TQFP144 ROHS  | SPS V2 MAIN BO<br>User Data<br>No<br>No<br>Yes<br>A and factory for<br>orogram this de<br>and user settin<br>s device.<br>Yes | U14                                                                                |

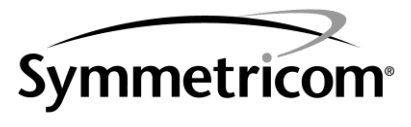

## **TT&M** Division

3750 Westwind Boulevard Santa Rosa, California 95403

> Main 707.528.1230 Fax 707.527.6640 www.symmetricom.com

| GPS Receiver                                                                        |                                                                                                    |                                                       |                  |          |  |
|-------------------------------------------------------------------------------------|----------------------------------------------------------------------------------------------------|-------------------------------------------------------|------------------|----------|--|
|                                                                                     | Symmetricom P/N<br>I-LOTUS P/N IL-GP<br>(GPS 12 CHANNEL                                                                                                    | 112-00010-000<br>'S-0010-B<br>. TIMING RECEIVER MODUL | E)               |          |  |
| Function:<br>Clearing:                                                              | Function: This GPS Receiver is located on the 089-00140-000 XL-GPS V2 MAIN BOARD<br>ASSEMBLY and has as both Volatile and non-Volatile memory. There is no<br>way to access and/or erase these memories through commands on the unit.<br>Clearing: None. |                                                       |                  |          |  |
| Note: The below s                                                                   | storage components                                                                                                    | are on the 87-8134-1 EXPAN                            | SION MODULE      | OPTION   |  |
| Memory Size                                                                         | Memory Type                                                                                                    | Volatile/Non-Volatile                                 | <u>User Data</u> | Location |  |
| 36 Macrocells                                                                       | Programmable CP                                                                                                    | LD Non-Volatile                                       | No               | U5       |  |
|                                                                                     | Symmetricom P/N<br>XILINX P/N XC9536<br>(IC CPLD FLASH 3                                                                                                    | 148-00232-000<br>5-15VQG44C<br>6V18 15NS 44VQFP ROHS) |                  |          |  |
| Function:                                                                           | Function: Factory firmware for option operation.<br>User cannot write to this device                                                                                                    |                                                       |                  |          |  |
| Clearing:                                                                           | No erase function.                                                                                                    |                                                       |                  |          |  |
| Note: The below storage components are on the 87-8114 10MHZ LPN DISTRIBUTION OPTION |                                                                                                    |                                                       |                  |          |  |
| Memory Size                                                                         | Memory Type                                                                                                    | Volatile/Non-Volatile                                 | <u>User Data</u> | Location |  |
| 36 Macrocells                                                                       | Programmable CP                                                                                                    | LD Non-Volatile                                       | No               | U12      |  |
|                                                                                     | Symmetricom P/N<br>XILINX P/N XC9536<br>(IC CPLD FLASH 3                                                                                                    | 148-00232-000<br>5-15VQG44C<br>6V18 15NS 44VQFP ROHS) |                  |          |  |

| Function: | Factory firmware for option operation.<br>User cannot write to this device |
|-----------|----------------------------------------------------------------------------|
| Clearing: | No erase function.                                                         |

Robert Mengelberg Authorized Signature Quality Engineer Title 24 March 2010 Date This page intentionally left blank

# J: Declaration of Conformity

See the following document:

# **CE** DECLARATION OF CONFORMITY

In accordance with ISO/IEC GUIDE 22 and EN 45014

## Symmetricom

Symmetricom, Inc. 3750 Westwind Blvd. Santa Rosa, Ca. 95403 USA

Declares under our sole legal responsibility that the

## MODEL XL-GPS (V2) TIME AND FREQUENCY RECEIVER

## MODEL NO. 1530-602-1

## **CONFORMS TO THE FOLLOWING EUROPEAN UNION DIRECTIVES:**

#### Safety

2006/95/EC Low Voltage Directive (LVD) EN 60950-1:2001

#### **Electromagnetic Compatibility**

2004/108/EC Electromagnetic Compatibility (EMC) Directive EN55022 (2006) EMC Emissions for ITE, Class A EN55024 (1998) wA1:2001 and A2:2003 EMC Immunity for ITE EN61000-3-2 (2006) Harmonic Current Emissions EN61000-3-3 (1995) +A1:2001 +A2:2005 Voltage Fluctuation and Flicker Emissions

#### WEEE

<u>Waste Electrical and Electronic Equipment Directive (WEEE) 2002/95/EC</u> Symmetricom products comply with the WEEE Directive. For more information about Symmetricom's WEEE compliance and recycle program, please visit the Symmetricom's WEEE/RoHS website at *http://www.symmetricom.com/About\_Us/WEEE\_RoHS\_Initiatives.htm* 

#### RoHS

<u>Restriction of the Use of Certain Hazardous Substances Directive 2002/95/EC</u> This product fully conforms to the RoHS Directive 2002/95/EC requirements.

Note: This certification applies to all standard options and accessories supplied with the XL-GPS (V2) Time and Frequency Receiver.

First Date of Marketing with CE Mark: 18 March 2010 I declare that the equipment specified above conforms to the above Directives and Standards

| 18 March 2010 | Robert Mengelberg | Compliance Program Engineer | Folder WENCHCHERG |
|---------------|-------------------|-----------------------------|-------------------|
| Date          | Name              | Title                       | Signature         |

# Glossary

## Command line

The command line is a text-based user interface available on most operating systems. For example, on Microsoft Windows, open the Start menu, select **Run**, and enter **cmd**.

## International Atomic Time (TAI)

International Atomic Time (TAI) is the primary international time standard from which other time standards, including UTC, are calculated. TAI is kept by the BIPM (International Bureau of Weights and Measures), and is based on the combined input of many atomic clocks around the world, each corrected for environmental and relativistic effects. It is the primary realization of Terrestrial Time.

## **IRIG** timecode

Inter-range instrumentation group time codes, commonly known as IRIG timecodes, were created by the TeleCommunications Working Group of the Inter-Range Instrumentation Group, the standards body of the Range Commanders Council. Work on these standards started in October 1956, and the original standards were accepted in 1960.

## NTP

The Network Time Protocol (NTP) is a protocol for synchronizing the clocks of computer systems over packet-switched, variable-latency data networks. NTP uses UDP on port 123 as its transport layer. It is designed particularly to resist the effects of variable latency by using a jitter buffer. NTP also refers to a reference software implementation that is distributed by the NTP Public Services Project.

## PTP

The Precision Time Protocol (PTP) is a high precision time synchronization protocol for networked measurement and control systems. Accuracy in the sub-microsecond range may be achieved with low-cost implementations.

## Timestamp

A timestamp is a sequence of characters, denoting the date and/or time at which a certain event occurred. A timestamp is the time at which an event is recorded by a computer, not the time of the event itself. This data is usually presented in a consistent format, allowing for easy comparison of two different records and tracking progress over time; the practice of recording timestamps in a consistent manner along with the actual data is called timestamping.

## UTC

Coordinated Universal Time (UTC) is a high-precision atomic time standard. UTC has uniform seconds defined by International Atomic Time (TAI), with leap seconds announced at irregular intervals to compensate for the earth's slowing rotation and other discrepancies. Leap seconds allow UTC to closely track Universal Time (UT), a time standard based not on the uniform passage of seconds, but on Earth's angular rotation.

# Index

|                                      | 1      |
|--------------------------------------|--------|
| 1, 5, 10 MHz Sine-MPPS Square Output | 161    |
| 10/100 BASE- T                       | 112    |
| 12/24 Hour Format                    | 48     |
|                                      | 8      |
| 87-6002-XL1                          | 157    |
| 87-8108                              | 161    |
| 87-8134-1                            | 152    |
| 87-8134-2                            | 152    |
|                                      | Α      |
| Accuracy                             | 4      |
| Alarm                                | 35     |
| Alarm Control / Status               | 94     |
| Alarm Status                         |        |
| LED                                  | 35     |
| Alarm Status LED                     | 35, 94 |
| Antenna                              |        |
| Cable Delay                          | 73     |
| Aux Ref                              | 7      |
| J3 Input                             | 137    |
|                                      | В      |
| BASE-T                               | 112    |
| BF                                   | 117    |
| BH                                   | 115    |
| BootLoader                           | 116    |
| Bootloader Mode                      | 125    |
| BU                                   | 116    |

| BUB                             | 116      |
|---------------------------------|----------|
| BUFP                            | 118      |
| Burn                            | 116      |
| Burn BootLoader                 | 116      |
| Burn File System                | 117      |
| Burn FPGA Firmware              | 118      |
| Burn Host                       | 115      |
| С                               |          |
| Cable Delay                     |          |
| Distribution                    | 75       |
| GPS                             | 73       |
| Calibration Statement           | 18       |
| Certifications                  | 18       |
| Change User Name                | 124      |
| Change User Password            | 122      |
| Code Output                     | 104      |
| Code Output Configuration       |          |
| Configuration                   | 104      |
| Command Line Interface          | 30, 39   |
| Using                           | 30       |
| CONFIG                          | 119, 171 |
| CONFIG Parameters               | 119      |
| Configuration                   |          |
| Factory                         | 141      |
| GPS Receiver                    | 142      |
| Oscillator                      | 126      |
| Configure NTP & SNMP Parameters | 119, 171 |
| Continuous Time Once-per-Second | 58       |

| D                                             |     |
|-----------------------------------------------|-----|
| Daylight Saving Time (DST) Mode               | 82  |
| Deleted previously set IP host address        | 169 |
| Dest file bytes written                       |     |
| Configuration files transferred successfully! | 169 |
| Display                                       |     |
| Configuring Time                              | 29  |
| Distribution Cable Delay                      | 75  |
| DST Mode                                      | 82  |
| E                                             |     |
| EA                                            | 108 |
| Editing MD5 keys on the NTP Client            | 196 |
| Editing ntp.conf                              | 195 |
| Error                                         |     |
| Time                                          | 65  |
| ERROR                                         |     |
| 01 VALUE OUT OF RANGE                         | 167 |
| 02 SYNTAX                                     | 167 |
| 03 BAD/MISSING FIELD                          | 167 |
| Action (get or set) is not specified          | 168 |
| Can't create netdevice                        | 167 |
| Can't open dest file                          | 168 |
| Can't open source file                        | 168 |
| Can't set host ip                             | 167 |
| Can't write file                              | 168 |
| Configuration failed.                         | 168 |
| Configuration type is not specified           | 168 |
| Invalid Command                               | 167 |
|                                               |     |

| Error Messages                                | 167      |
|-----------------------------------------------|----------|
| Ethernet Address                              | 108      |
| Expansion Module                              |          |
| configuring                                   | 154      |
| installing                                    | 154      |
| Expansion Module (87-8034)                    | 16       |
| F                                             |          |
| F1 – Time Zone                                | 29, 46   |
| F100 – Network Port & XL-GPS Software         | 106      |
| F100 BASET – 10/100 BASE- T                   | 112      |
| F100 BF – Burn File System                    | 117      |
| F100 BH – Burn Host                           | 115      |
| F100 BU – Burn                                | 116      |
| F100 BUB – Burn BootLoader                    | 116      |
| F100 BUFP – Burn FPGA Firmware                | 118      |
| F100 CONFIG – Configure NTP & SNMP            | 119      |
| F100 CONFIG – Configure NTP & SNMP Parameters | 119, 171 |
| F100 EA – Ethernet Address                    | 108      |
| F100 G – Gateway                              | 111      |
| F100 IC – Network Port Settings               | 112      |
| F100 IP –IP Address                           | 108      |
| F100 J – Factory Mode Jumper                  | 120      |
| F100 KILL-Reboot                              | 121      |
| F100 L – Remote Lock Status                   | 114      |
| F100 LOCK/UNLOCK – Remote Lockout             | 113      |
| F100 P – Change User Password                 | 122      |
| F100 PI – PING                                | 123      |
| F100 PN – Change User Name                    | 124      |
|                                               |          |

| F100 SM – Subnet Mask                 | 110    |
|---------------------------------------|--------|
| F100 ST –Self Test Status             | 114    |
| F108 – Oscillator Configuration       | 126    |
| F11 – Time Output Format              | 62     |
| F110 – J1 Input (Time Code)           | 127    |
| F111 – J2 Output (Rate)               | 132    |
| F113 – J3 Input (Aux Ref)             | 137    |
| F117 – Factory Configuration          | 141    |
| F119 – GPS Receiver Configuration     | 142    |
| F126 – Options Key Entry              | 148    |
| F13 – Time Error                      | 65     |
| F18 – Software Version                | 66     |
| F2 – 12/24 Hour Format                | 48     |
| F3 – Time & Date                      | 50     |
| F4 – Serial Port Configuration        | 52     |
| F5 – Time-Quality Setup               | 54     |
| F50 – GPS Receiver LLA/XYZ Position   | 70     |
| F51 – GPS Antenna Cable Delay         | 73     |
| F52 – Distribution Cable Delay        | 75     |
| F53 – GPS Operation Mode              | 77     |
| F6 – Keypad Lock                      | 56     |
| F60 – GPS Satellite List              | 79     |
| F66 – Daylight Saving Time (DST)      | 30     |
| F66 – Daylight Saving Time (DST) Mode | 82     |
| F69 – Time Mode                       | 30, 89 |
| F71 – Oscillator Statistics           | 91     |
| F72 – Fault Status                    | 93     |
| F73 – Alarm Control / Status          | 94     |

| F8 – Continuous Time Once-per-Second | 58,62  |
|--------------------------------------|--------|
| F9 – Time On Request                 | 60     |
| F90 – Code Output Configuration      | 104    |
| Factory Configuration                | 141    |
| Factory Mode Jumper                  | 120    |
| Fault Status                         | 93     |
| Firmware                             | 106    |
| Firmware Upgrade                     | 175    |
| Format                               |        |
| Time Output                          | 62     |
| Freq Meas                            | 7, 137 |
| Frequency Measurement                | 7, 137 |
| Function Reference                   | 43     |
| Function Summary                     | 43     |
| Future Expansion                     | 189    |
| G                                    |        |
| G                                    | 111    |
| Gateway                              | 111    |
| Goodbye.                             | 169    |
| GPS                                  |        |
| Antenna Cable Delay                  | 73     |
| Operation Mode                       | 77     |
| Receiver Configuration               | 142    |
| Satellite List                       | 79     |
| Signal Strength Requirements         | 23     |
| GPS Receiver LLA/XYZ Position        | 70     |

| Guest Login                      |   |                   |
|----------------------------------|---|-------------------|
| User Name                        |   |                   |
| Password                         |   | 40                |
|                                  | н |                   |
| Host ip configured successfully! |   | 169               |
| HP OpenView Configuration        |   | 191               |
|                                  | I |                   |
| IC                               |   | 112               |
| Informational Messages           |   | 169               |
| Installation/Configuration       |   | 21                |
| IP                               |   | 108               |
| IP Address                       |   | 108               |
| IRIG-A                           |   | 104, 127          |
| IRIG-B                           |   | 104-105, 127, 158 |
|                                  | J |                   |
| J                                |   | 120               |
| J1 Input (Time Code)             |   | 127               |
| J2 Output (Rate)                 |   | 132               |
| J3 – Auxiliary Reference Input   |   | 7                 |
| J3 Input (Aux Ref)               |   | 137               |
|                                  | к |                   |
|                                  |   | 404               |

| KILL                     | 121 |
|--------------------------|-----|
| Keypad                   |     |
| Examples                 | 38  |
| Operation                | 37  |
| Keypad Lock              | 56  |
| Keypad/Display Interface | 35  |

| L                                 |          |
|-----------------------------------|----------|
| L                                 | 114      |
| Latitude, Longitude, and Altitude | 70       |
| LED                               | 35       |
| Alarm Status                      | 35       |
| LLA/XYZ Position                  | 70       |
| Lock Keypad                       | 56       |
| LOCK/UNLOCK                       | 113      |
| Logging In                        | 39       |
| Logging out                       | 40       |
| Μ                                 |          |
| MD5                               | 196      |
| Measure Frequency Input           | 137      |
| Menu Display                      | 37       |
| Messages                          |          |
| Informational                     | 169      |
| XL-GPS-Generated                  | 167      |
| MIB Structure                     | 183      |
| Mounting the GPS Antenna          | 21       |
| Multi-Code Output                 | 157      |
| Ν                                 |          |
| NASA 36                           | 104, 158 |
| Network                           |          |
| Configuring                       | 28       |
| Network Port                      |          |
| Connecting to                     | 31       |
| Connecting to                     | 31       |
| Network Port & XL-GPS Software    | 106      |

| Network Port Settings                                                | 112     |
|----------------------------------------------------------------------|---------|
| Network Time Protocol                                                | 17      |
| NOTICE                                                               |         |
| Cannot respond to command because Utility Port session has priority. | 169     |
| NTP                                                                  | 17, 195 |
| Configure                                                            | 119     |
| Configure Parameters                                                 | 171     |
| ntp.conf                                                             |         |
| editing                                                              | 195     |
| 0                                                                    |         |
| OK                                                                   | 169     |
| Operator Login                                                       | 40      |
| Options                                                              |         |
| Expansion Module (87-8034)                                           | 16      |
| NTP                                                                  | 17      |
| Options Key Entry                                                    | 148     |
| Oscillator                                                           |         |
| Statistics                                                           | 91      |
| Oscillator Configuration                                             | 126     |
| Р                                                                    |         |
| Р                                                                    | 122     |
| Part Names                                                           | 203     |
| Password                                                             | 40      |
| Change                                                               | 122     |
| Changing                                                             | 40      |
| PI                                                                   | 123     |
| PING                                                                 | 123     |
| Position                                                             | 70      |

| Power Supply                    | 27                                                     |
|---------------------------------|--------------------------------------------------------|
| PPO                             | 132                                                    |
| Private Enterprise MIB Structu  | re 183                                                 |
| Programmable Pulse Output       | 132                                                    |
|                                 | R                                                      |
| Rack Mounting                   | 32                                                     |
| Rate Output                     |                                                        |
| J2                              | 132                                                    |
| Reboot                          | 121                                                    |
| Remote Lock Status              | 114                                                    |
| Remote Lockout                  | 113                                                    |
| Restarting the Unit Please wait | t 169                                                  |
|                                 | S                                                      |
| Satellite List                  | 79                                                     |
| Self Test Status                | 114                                                    |
| Serial Port                     |                                                        |
| Configuration                   | 52                                                     |
| Connecting to                   | 31                                                     |
| Connecting to                   | 31                                                     |
| Session Priority                | 41                                                     |
| Session Timeout                 | 41                                                     |
| Signal Strength Requirements    |                                                        |
| GPS                             | 23                                                     |
| SM                              | 110                                                    |
| SNMP                            | 106-107, 119-120, 168, 171-173, 183, 185, 187, 189-193 |
| Configure Parameters            | 119, 171                                               |
| Configuring and Testing         | 190                                                    |
| Glossary of Related Terms       | 189                                                    |

| SNMP Addressing                            | 183 |
|--------------------------------------------|-----|
| SNMP Private Enterprise MIB Structure      | 183 |
| Software                                   |     |
| System Firmware (upgrading)                | 175 |
| Software Version                           | 66  |
| Source file bytes read                     | 169 |
| Specifications                             | 3   |
| AC Power Supply                            | 5   |
| Chassis                                    | 3   |
| Code Out                                   | 8   |
| Environmental                              | 4   |
| GPS Reference                              | 4   |
| GPS Time and Frequency Referenc            | 15  |
| J1 - Optional TI/ET                        | 6,8 |
| J2 - Optional Programmable Pulse Out (PPO) | 7   |
| J2 - Rate Out                              | 7   |
| J3 – Optional Frequency Measurement        | 7   |
| Network Port 10/100                        | 6   |
| RS-232/RS-422 Interface                    | 5   |
| Standard I/O                               | 5   |
| Time and Frequency                         | 4   |
| ST                                         | 114 |
| Statistics                                 |     |
| Oscillator                                 | 91  |
| Status                                     |     |
| Alarm Control                              | 94  |
| Fault                                      | 93  |
| Self Test                                  | 114 |

| Status Display           | 36, 39  |
|--------------------------|---------|
| Subnet Mask              | 110     |
| Summary of Options       | 16      |
| т                        |         |
| Test Procedure           | 193     |
| TIET                     | 127     |
| Time-Quality Setup       | 54      |
| Time & Date              | 50      |
| Time Code                |         |
| J1 Input                 | 127     |
| Time Display             | 35, 39  |
| Configuring              | 29      |
| Time Error               | 65      |
| Time Interval-Event Time | 127     |
| Time Mode                | 89      |
| Time On Request          | 60      |
| Time Output Format       | 62      |
| Time Zone                | 46, 202 |
| Time Zones               | 202     |
| U                        |         |
| Upgrading                | 106     |
| System Firmware          | 175     |
| User Interfaces          | 35      |
| User Name                | 40      |
| Change                   | 124     |
| Username                 |         |
| Changing                 | 40      |
| Using F100 Config        | 171     |

|                                  | v |     |
|----------------------------------|---|-----|
| Version                          |   |     |
| Software                         |   | 66  |
| Volatility Statement             |   | 19  |
|                                  | X |     |
| XL-GPS                           |   |     |
| Configuration                    |   | 192 |
| Main Card Group                  |   | 188 |
| Overview                         |   | 1   |
| Product Description and Features |   | 1   |
| Rack Mounting                    |   | 32  |
| Software                         |   | 106 |
| System Group                     |   | 185 |
| System Status Group              |   | 187 |
| Traps                            |   | 188 |
| XL-GPS Generated Messages        |   | 167 |
| XYZ coordinates                  |   | 70  |

This page intentionally left blank